# 領域間の変動成分を知り たい

例

# "A","B","C"領域間で強度に違いがある成分を抽出する

手順

# "A","B","C"のROIを設定 データ行列テーブル計算 検定 PCA PLS

手順

# 1. "A", "B", "C"のROIを設定 2. データ行列テーブル計算 3. 検定

4.PCA 5.PLS

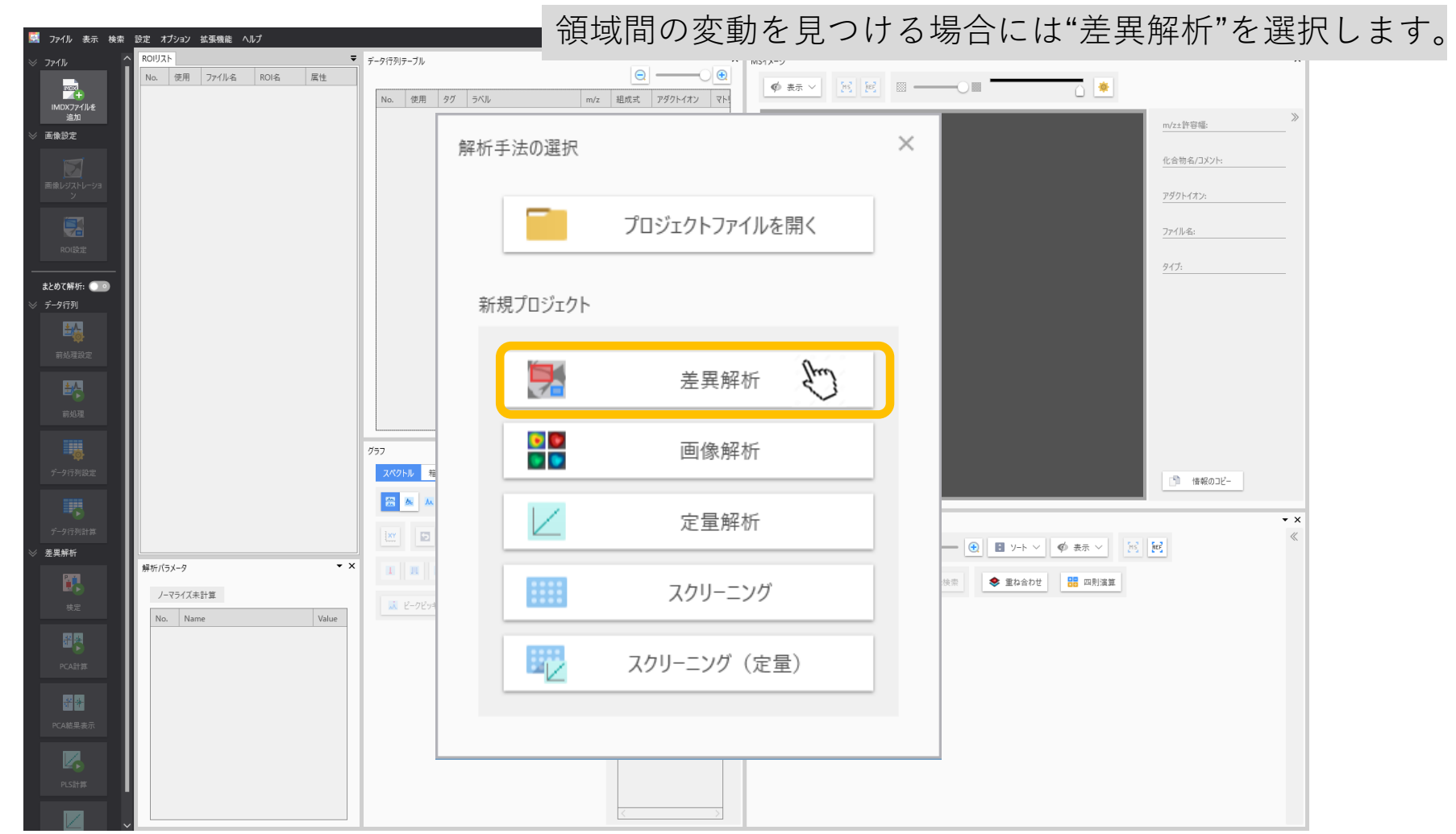

1.1 "差異解析"を選択

### ファイル 表示 検索 設定 オプション 拡張機能 ヘルプ ROIリスト ▼ データ行列テーブル Ξ — No. 使用 ファイル名 ROI名 属性 m/z 組成式 アダクトイオン マトリ No. 使用 タグ ラベル m/z±許容幅: 化合物名/コメント: アダクトイオン: ファイル名: タイプ: まとめて解析: 💿 • × グラフ スペクトル 箱ひげ図 📄 情報のコピー >> 🚟 🙇 👞 ——— 🚊 🌾 表示 🗸 ROI平均 $\sim$ MSイメージー覧 • × ■ 全て計算 MSイメージ追加 官 MSイメージ追加 官 MSイメージ追加 官 MSイメージ追加 MSイメージ追加 MSイメージ追加 MSイメージ追加 MSイメージ追加 MSイメージ追加 MSイメージ追加 MSイメージ追加 MSイメージ追加 MSイメージ追加 MSイメージ追加 MSイメージ追加 MSイメージ追加 MSイメージ追加 MSイメージ追加 MSイメージ追加 MSイメージ追加 MSイメージ追加 MSイメージ追加 MSイメージ追加 MSイメージ追加 MSイメージ追加 MSイメージ追加 MSイメージ追加 MSイメージ追加 MSイメージ追加 MSイメージ追加 MSイメージ追加 MSイメージ追加 MSイメージ追加 MSイメージ MSイメージ MSイメージ MSイメージ MSイメージ MSイメージ MSイメージ MSイメージ MSイメージ MSイメージ MSイメージ MSイメージ MSイメージ MSイメージ MSイメージ MSイメージ MSイメージ MSイメージ MSイメージ MSイメージ MSイメージ MSイメージ MSイメージ MSイメージ MSイメージ MSイメージ MSイメージ MSイメージ MSイメージ MSイメージ MSイメージ MSイメージ MSイメージ MSイメージ MSイメージ MSイメージ MSイメージ MSイメージ MSイメージ MSイメージ MSイメージ MSイメージ MSイン MSイメージ MSイン MSイン MSイン MSイン MSイン MSイン MSイン MSイン MSイン MSイン MSイン MSイン MSイン MSイン MSイン MSイン MSイン MSイン MSイン MSイン MSイン MSイン MSイン MSイン</l 差異解析 計... 表... ファイル名 • × 🚺 📕 📕 😁 MSイメージ追加 🕘 m/z検索 解析パラメータ 🔅 🔘 m/z検索 < まね合わせ 🔡 四則演算 ノーマライズ未計算 Value No. Name

### 1.2 データファイル (.imdx)を追加

### 1.3 ROIの設定

### 興味のある領域(Region of Interest: ROI)の設定を行います。

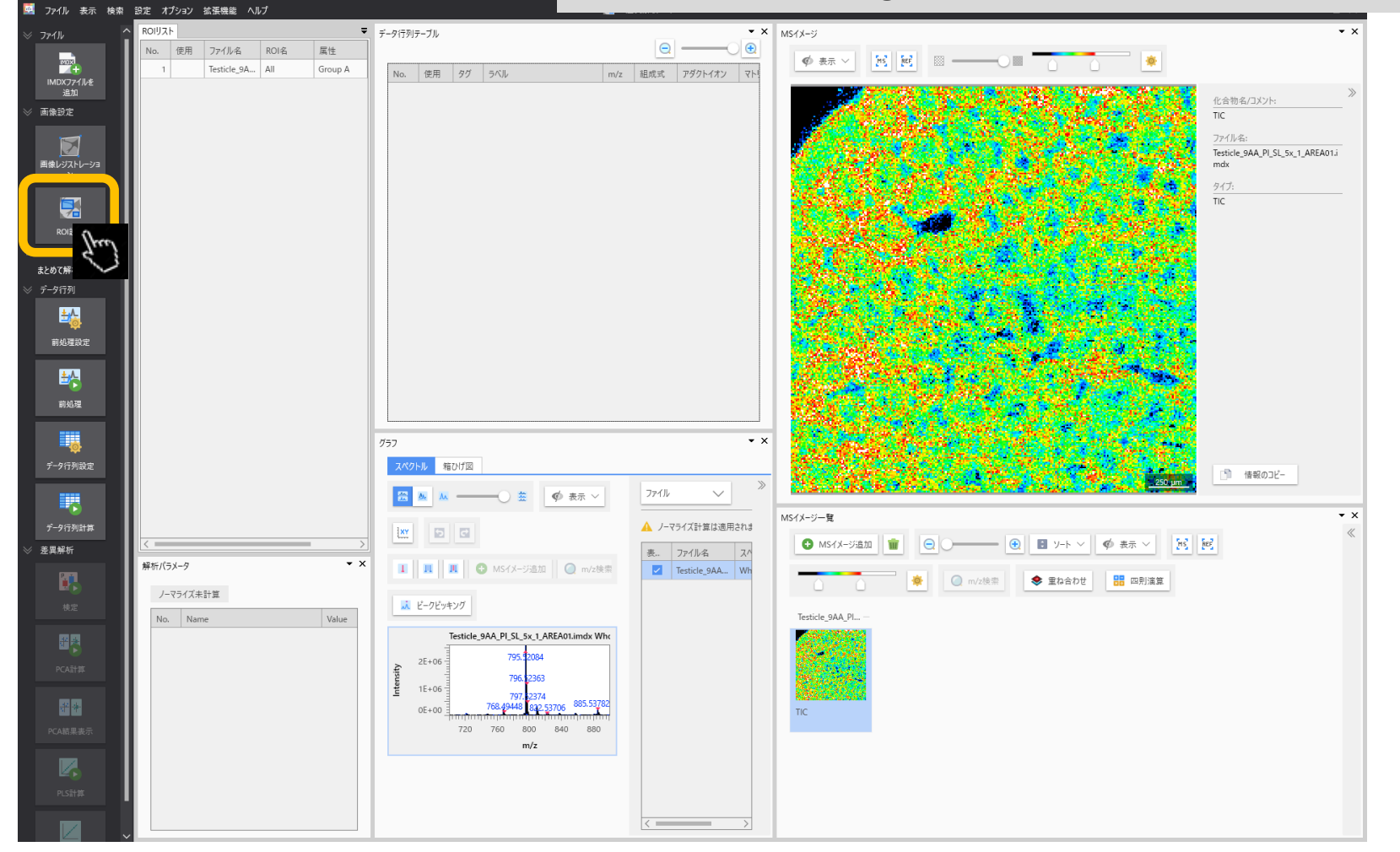

### 1.4 ツールを選択してROIを描きます

| ROI設定               |                            |               |                  |                              |     |        |         |     |                                  |      |         | _ □  | ×  |
|---------------------|----------------------------|---------------|------------------|------------------------------|-----|--------|---------|-----|----------------------------------|------|---------|------|----|
| IMDXファイル Testicle_9 | 9AA_PI_SL_5x_1_AREA01.imdx | ✓ 参照画像 R      | eference Image 1 | ✓ 参照画像の設定                    |     |        | ROIIJスト |     |                                  | . 原  | 性設定     |      | 11 |
|                     | Les me                     |               | -<br>            | 輝度                           | O   |        | No.     | 使用: | ファイル名<br>Testisla QAA DI SI Ev 1 | ROI名 | 属性      |      | デー |
|                     | Im                         |               | 1207.377.27.7    | ^ コントラスト                     |     |        |         |     | lesticle_9AA_P1_SL_5X_1          | All  | Group A | ~    |    |
| A                   | and the second             |               |                  | 透明度                          |     |        |         |     |                                  |      |         |      |    |
| 四角、                 | 丸、多角                       | 形でROIを        | 描写できます           | す。 平滑化フィルター                  | なし  | $\sim$ |         |     |                                  |      |         |      |    |
|                     |                            |               |                  | <ul> <li>MSイメージ設定</li> </ul> |     |        |         |     |                                  |      |         |      |    |
|                     | a                          |               |                  | ファイル                         |     | $\sim$ |         |     |                                  |      |         |      |    |
| 1.1                 |                            | 1 1 1         |                  | MSイメージ                       | TIC | $\sim$ |         |     |                                  |      |         |      |    |
|                     | 20 Sec.                    | an in         |                  |                              |     |        |         |     |                                  |      |         |      |    |
|                     |                            |               | Cherry St.       |                              |     |        |         |     |                                  |      |         |      |    |
|                     |                            | a series      |                  |                              |     |        |         |     |                                  |      |         |      |    |
|                     |                            | States -      | Real State       |                              |     |        |         |     |                                  |      |         |      |    |
| C essa              | a starting                 | and a fair of |                  |                              |     |        |         |     |                                  |      |         |      |    |
|                     | and the                    |               |                  |                              |     |        |         |     |                                  |      |         |      |    |
| × 51,23             |                            |               | _250 μm          | ×                            |     |        |         |     |                                  |      |         |      |    |
| MSイメージ              | Û                          |               |                  | *                            |     |        |         |     |                                  |      |         |      |    |
| ROI表示設定透            | 5明度                        | ラベル 🔽 表示      | \$3              |                              |     |        | <       |     |                                  |      |         |      | >  |
|                     |                            |               |                  |                              |     |        |         |     |                                  | ОК   | )(+     | ャンセル | D, |

### 1.5 ROIを設定します

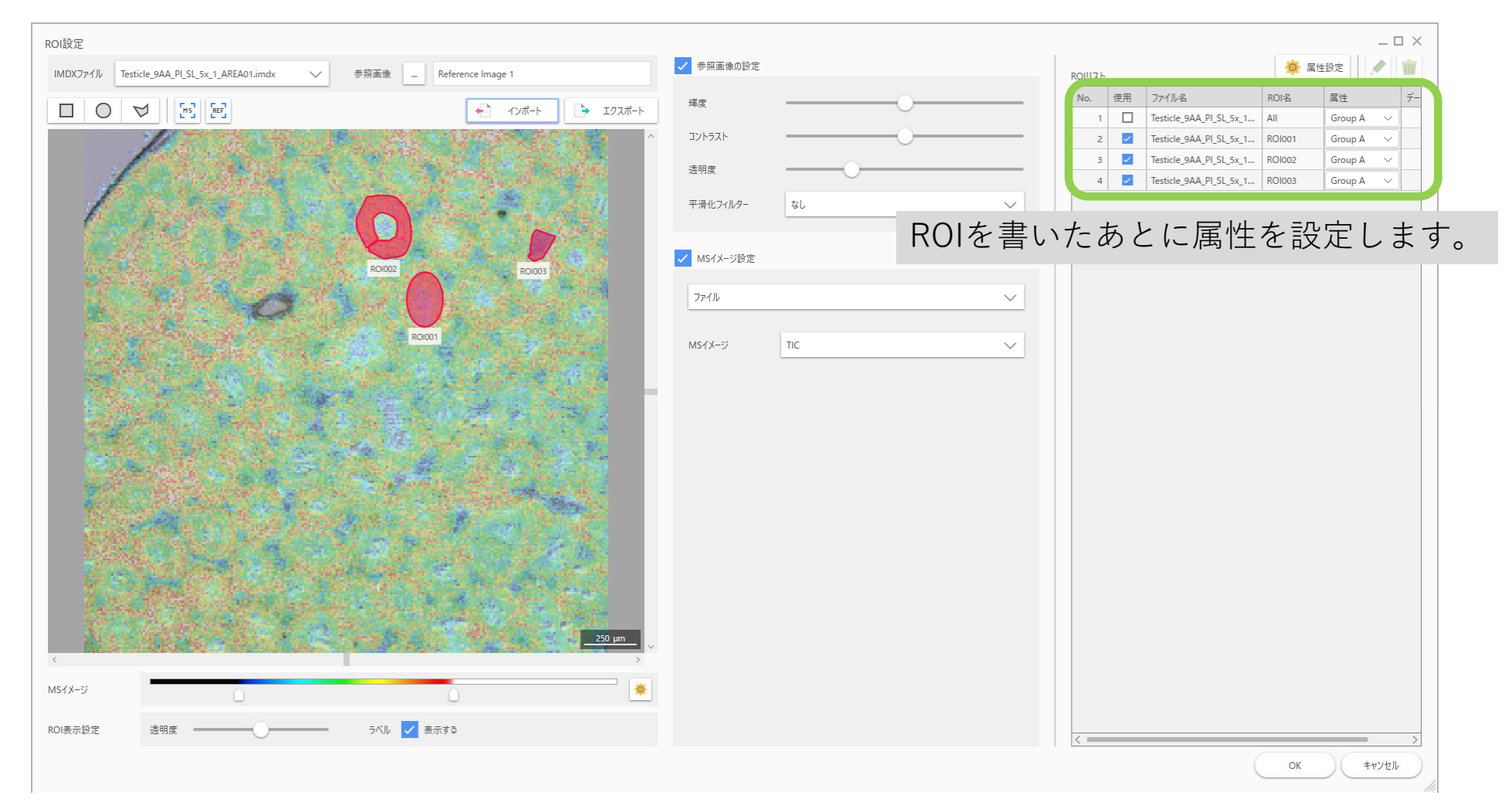

# 1.6 ROIを設定します

### "属性"列で各ROIの属性を選択します。 属性は編集、追加可能です。 ROI名も変更可能です。

| No. | 使用       | ファイル名                   | ROI名   | 属性          |
|-----|----------|-------------------------|--------|-------------|
| 1   |          | Testicle_9AA_PI_SL_5x_1 | All    | Group A 🗸 🗸 |
| 2   | <b>_</b> | Testicle_9AA_PI_SL_5x_1 | ROI001 | Group A 🗸 🗸 |
| 3   | ~        | Testicle_9AA_PI_SL_5x_1 | RO1002 | Group A Jun |
| 4   | ~        | Testicle_9AA_PI_SL_5x_1 | ROI003 | Group A     |

### 1.7 ROIを設定します

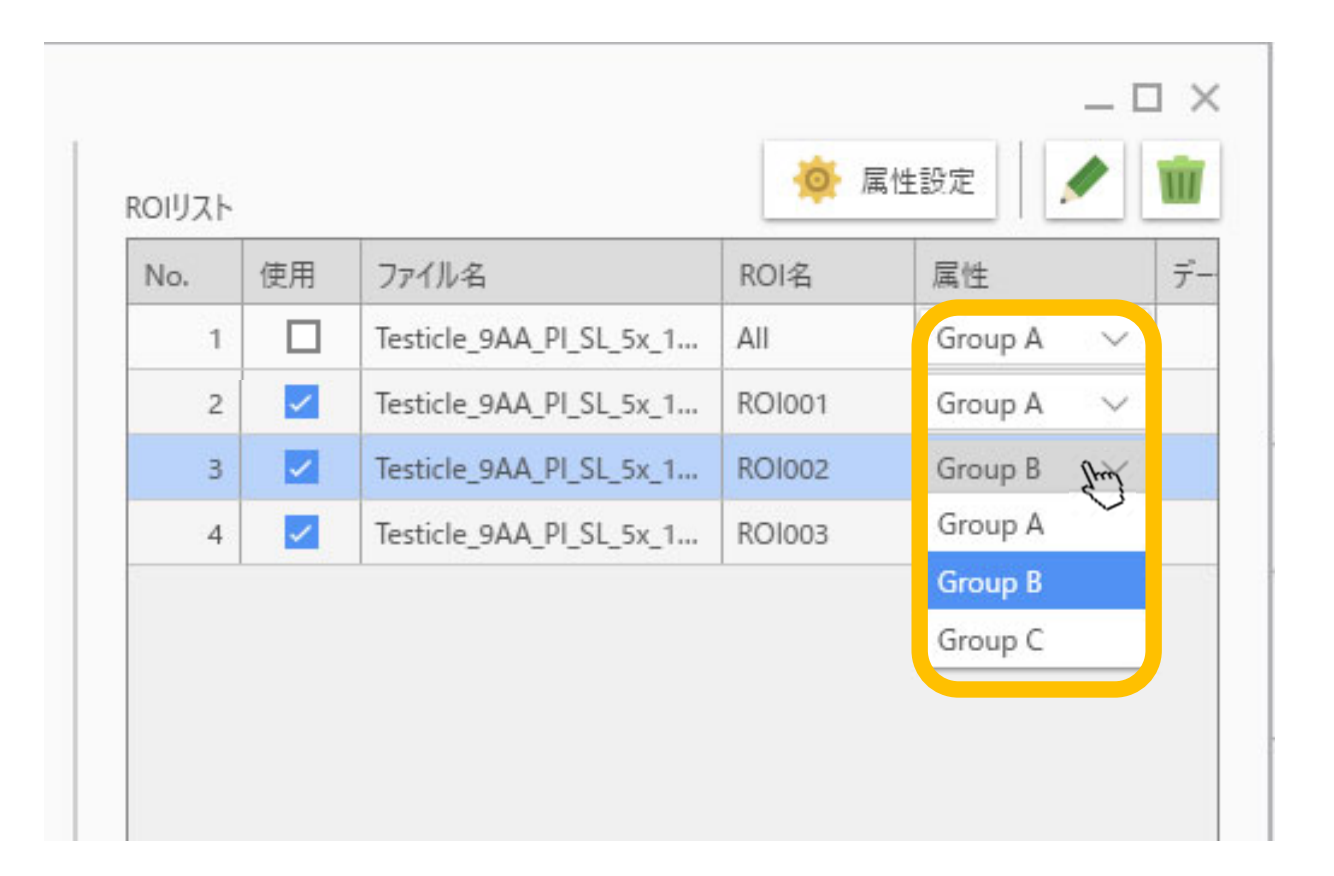

## 1.8 ROIを設定します

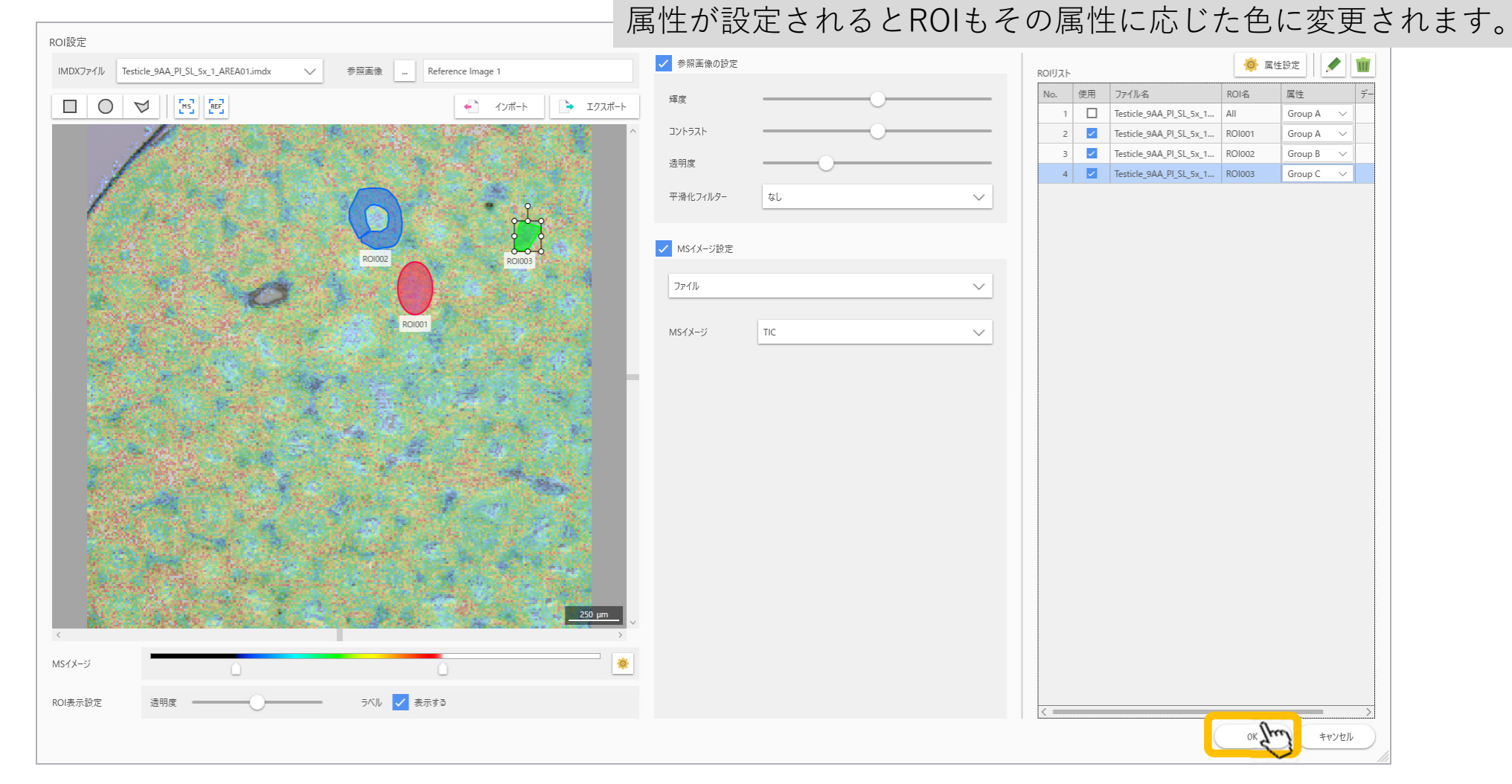

### 2.1 データ行列計算の"前処理"の設定

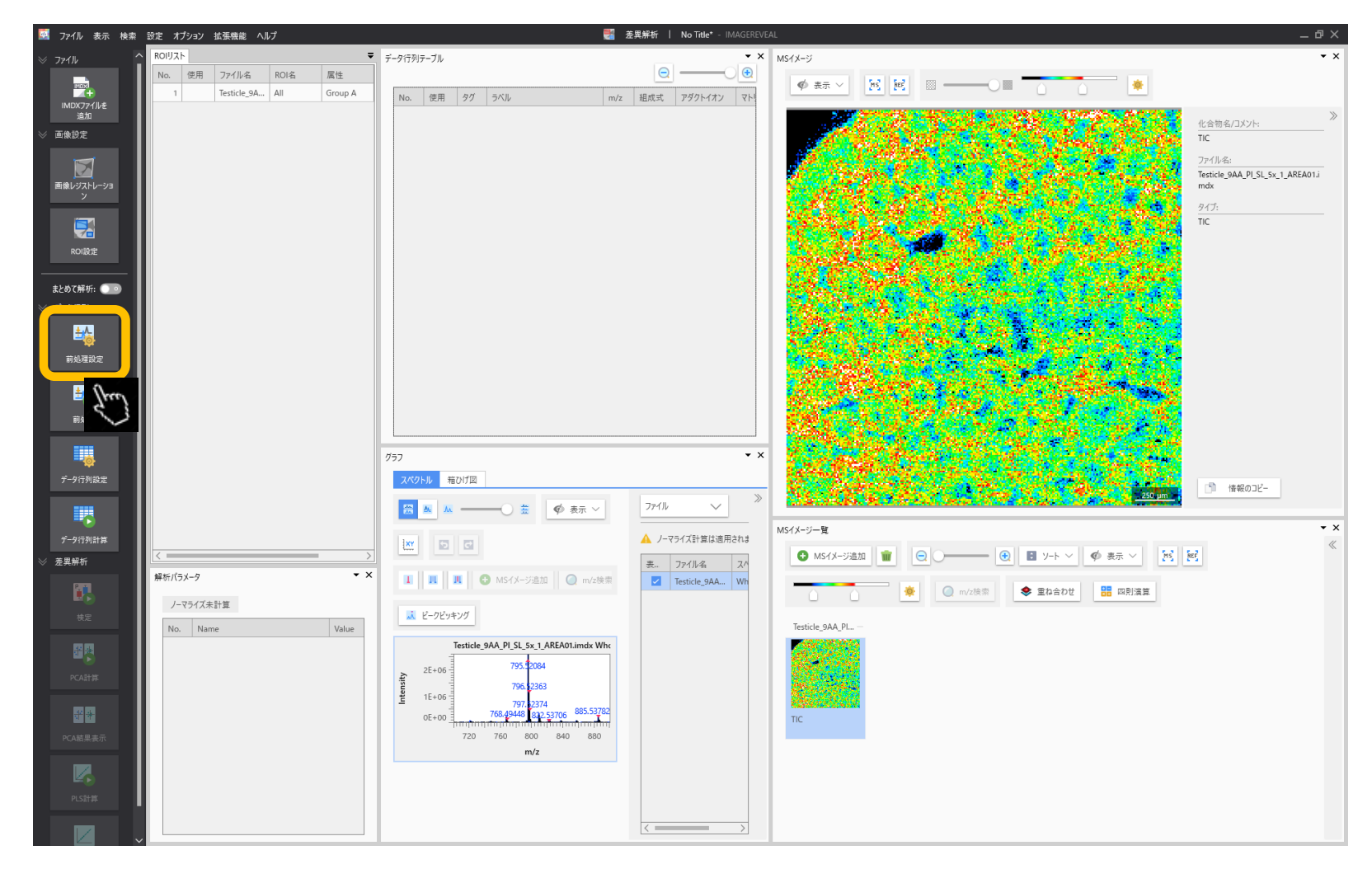

### 2.2前処理(ノーマライズ)の設定

| 前処 | 理設定         |            |                   |         | × |
|----|-------------|------------|-------------------|---------|---|
| J- | -マライズ なし    | тіс        | Im                | XIC     |   |
|    | - And I     | D. stand ( | $\mathbf{\nabla}$ |         |   |
|    |             | <u></u>    |                   |         |   |
|    | No. (史用 m/z |            | 副役任               |         |   |
|    |             |            |                   |         |   |
|    |             |            |                   |         |   |
|    |             |            |                   |         |   |
|    |             |            |                   |         |   |
|    |             |            |                   |         |   |
|    |             |            |                   |         |   |
|    |             |            |                   |         |   |
|    |             |            |                   |         |   |
|    |             |            |                   |         |   |
|    | 基準値を設定      |            |                   |         |   |
|    | 最小しきい値(%)   | 0.00       |                   |         |   |
|    | 指定方法        | () 範囲      |                   |         |   |
|    |             | ● 中心±許容誤差  |                   |         |   |
|    |             |            | ar Stra           | +++)++= |   |
|    |             |            |                   | 47721   |   |

"ノーマライズ"の基準を設定します。 TICが一般的です。

対象とするm/zの設定を行います。 ファイル 表示 検索 設定 オプション 拡張機能 ヘルプ 🌉 萘里解析 ROIリスト ▼ データ行列テーブル ▼ × MSイメージ No. 使用 ファイル名 ROI名 属性 Θ -MDX イナ IMDXファイルを 追加 🚸 表示 🗸 🙀 🕅 🚃 🛶 -0 🖩 Testicle\_9A... All Group A m/z 組成式 アダクトイオン マト No. 使用 タグ ラベル 化合物名/コメント: 画像設定 TIC ファイル名: Testicle\_9AA\_PI\_SL\_5x\_1\_AREA01.i mdx タイプ: TIC まとめて解析: 🕕 ±&, 前処理設定 ±Ą 前処理 • × グラフ スペクトル 箱ひげ図 📄 情報のコピー >> 🚟 🙇 👞 ——— 🚊 🌾 表示 🗸 ファイル  $\sim$ MSイメージ一覧 • x \rm ノーマライズ計算は適用されま 1xr 🖬 🖬 差異解析 表... ファイル名 スパ • × 🚺 📕 🖪 🕒 MSイメージ追加 🗌 🔘 m/z検索 解析パラメータ Testicle\_9AA... Wh 🔅 🔘 m/z検索 < ● 重ね合わせ 🔠 四則演算 ノーマライズ未計算 🗼 ピークピッキング Testicle\_9AA\_PI... No. Name Value Testicle\_9AA\_PI\_SL\_5x\_1\_AREA01.imdx Who 2E+06 nten 1E+06

0E+00 768.49448 830 720 760 800

### 2.3 データ行列の設定

# 2.4 データ行列の設定

| データ行列の設定                                                | ×                                                                   |
|---------------------------------------------------------|---------------------------------------------------------------------|
| 解析方法 ターゲット ノンターゲット Leiv値                                | 0.000 % V                                                           |
| m/z範囲<br>● 自動<br>● 手動<br>10.00000<br>- 1000.00000<br>Da | 対象とするピークを選択します。                                                     |
| ビンサイズ 1.0000 Da 参<br>うベリング Matrix Clusters              | ノンターゲットはスペクトルから一定のm/z幅で<br>信号強度を切り出します。<br>ターゲットは特定のm/z値と許容幅を指定します。 |
|                                                         |                                                                     |
|                                                         |                                                                     |
|                                                         |                                                                     |
|                                                         |                                                                     |
|                                                         | OK キャンセル                                                            |

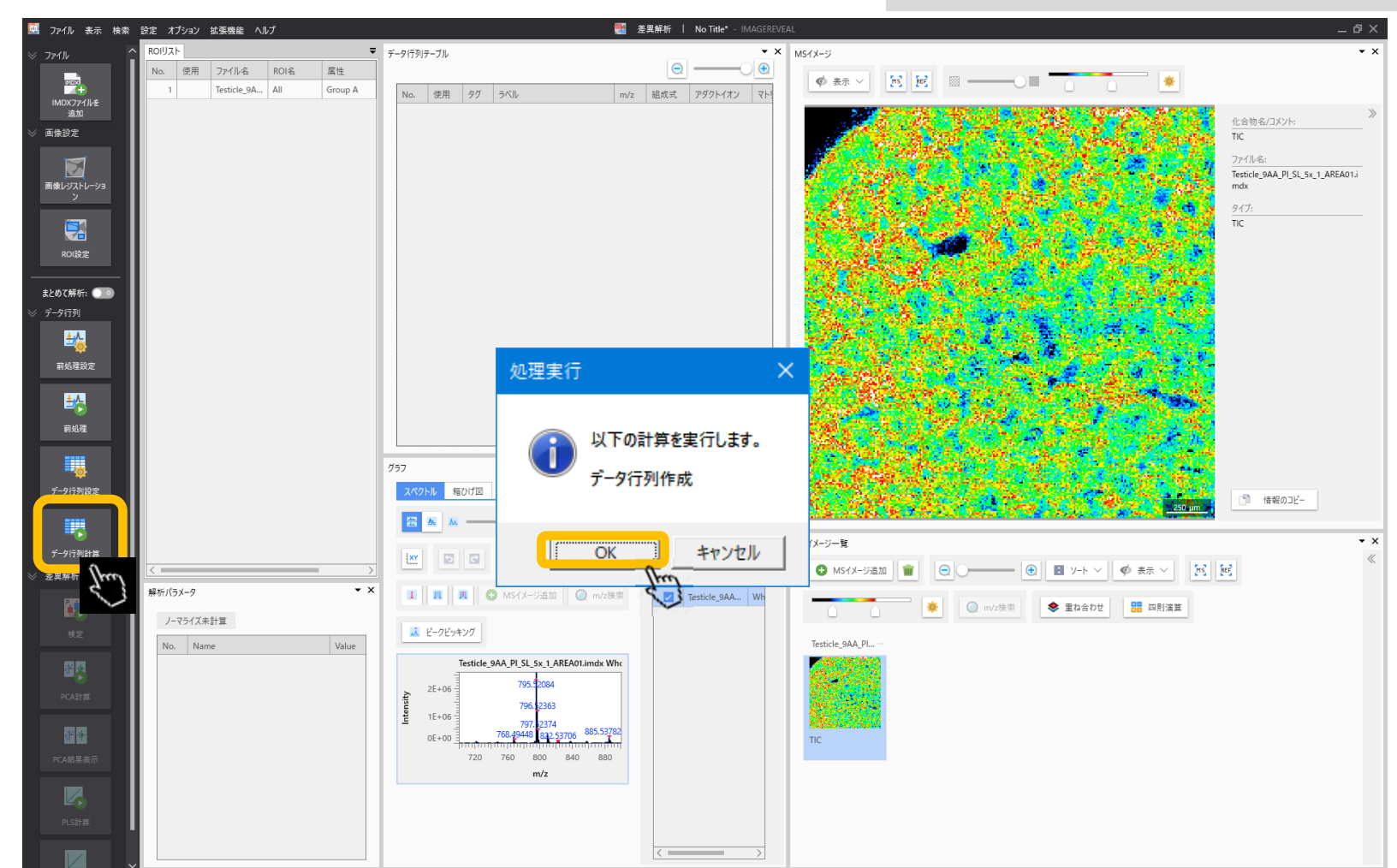

### 2.5 データ行列の計算

### データ行列の計算を行います。

### 2.6 計算の実行

### 前処理の計算を行っていない場合はここで一緒に計算されます。 対象とする成分が多くなると時間がかかります。

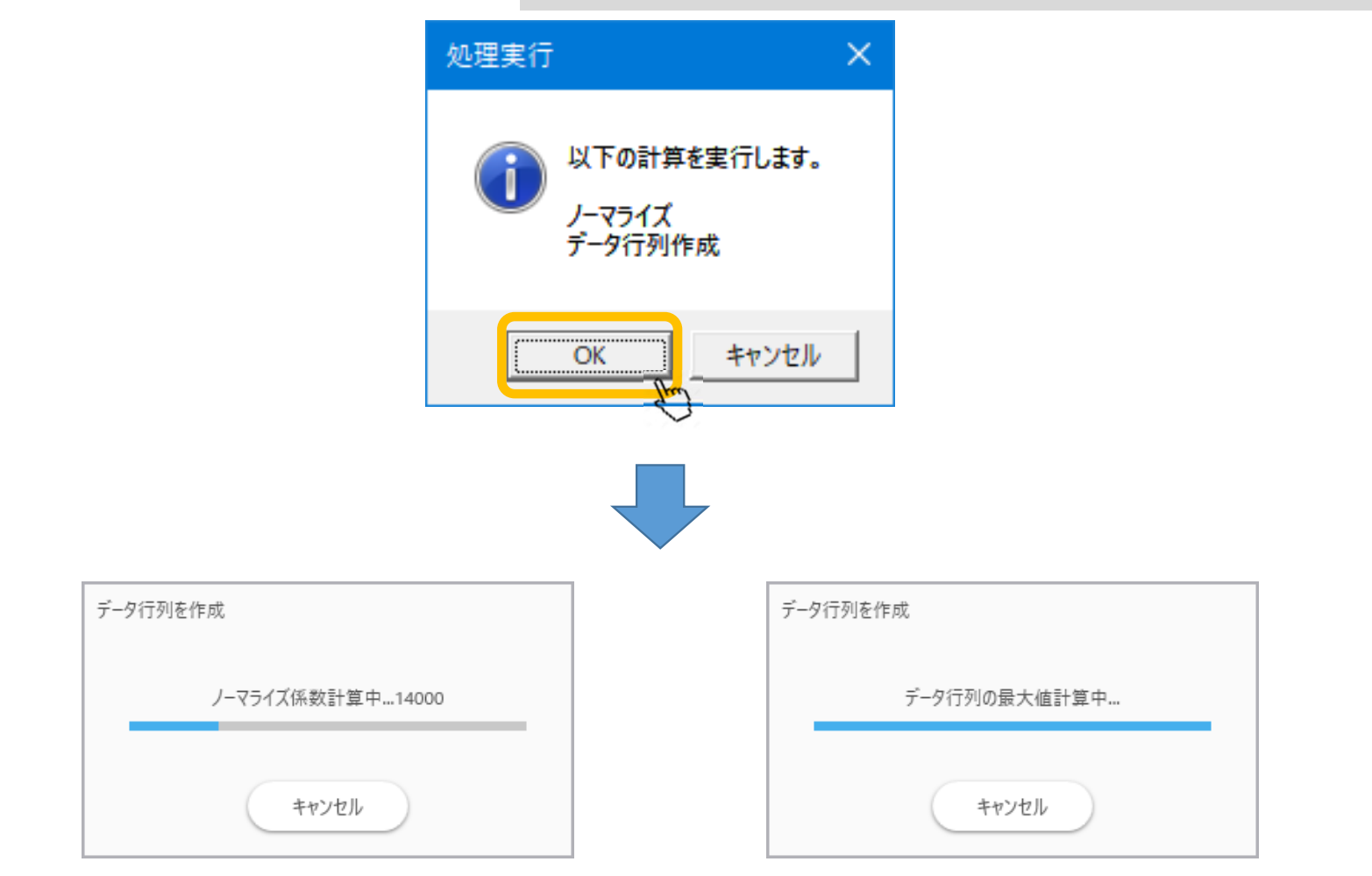

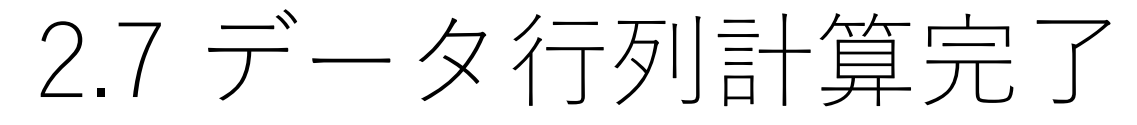

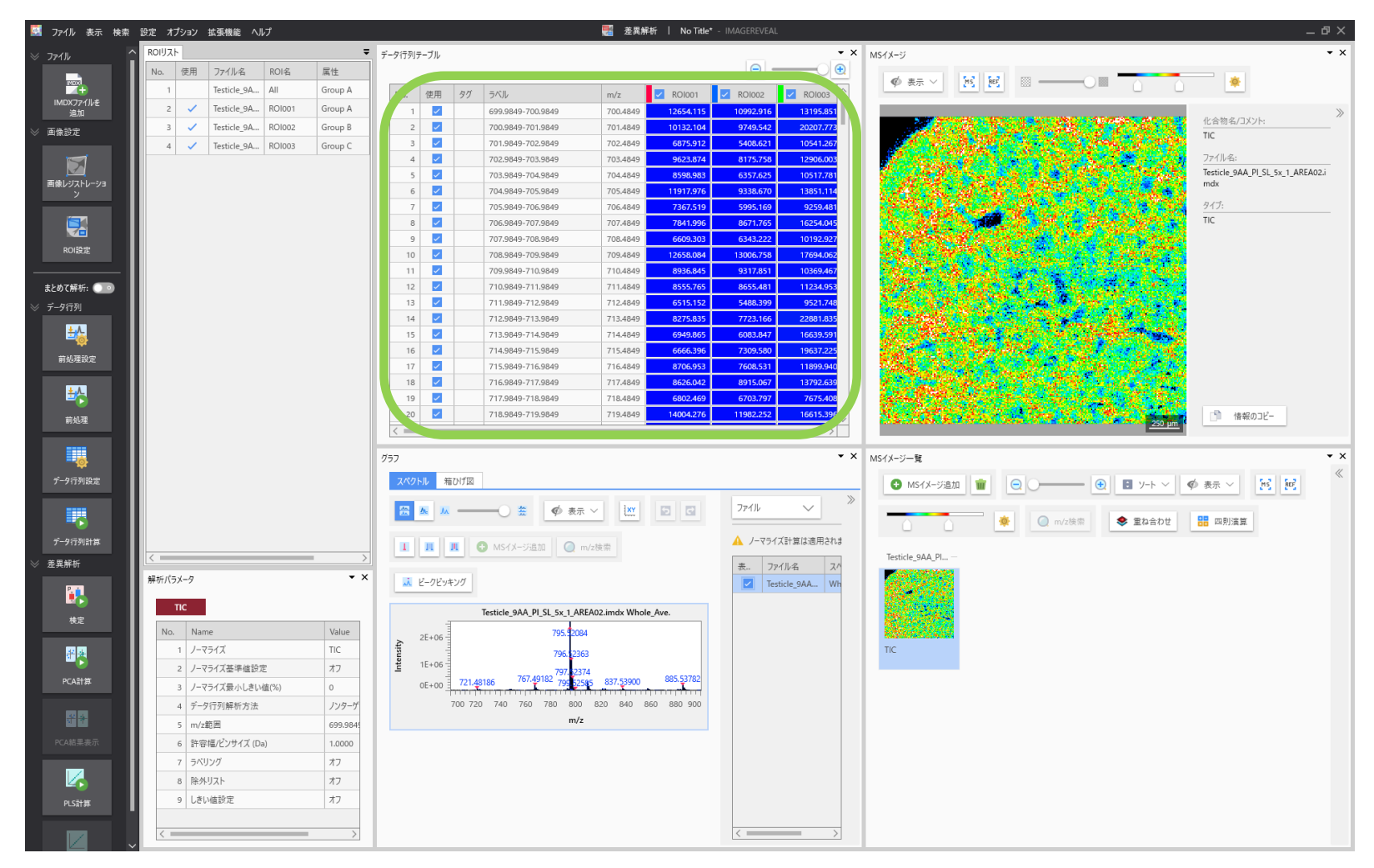

手順

# 1. "A", "B", "C"のROIを設定 2. データ行列テーブル計算 2. ☆〜

3.検定 4.PCA 5.PLS

### 3.1 検定

### 検定を行います。 2群の場合はt検定、3群以上はANOVAを用いて計算します。 各ROIの中の各測定点が標本として扱われます。

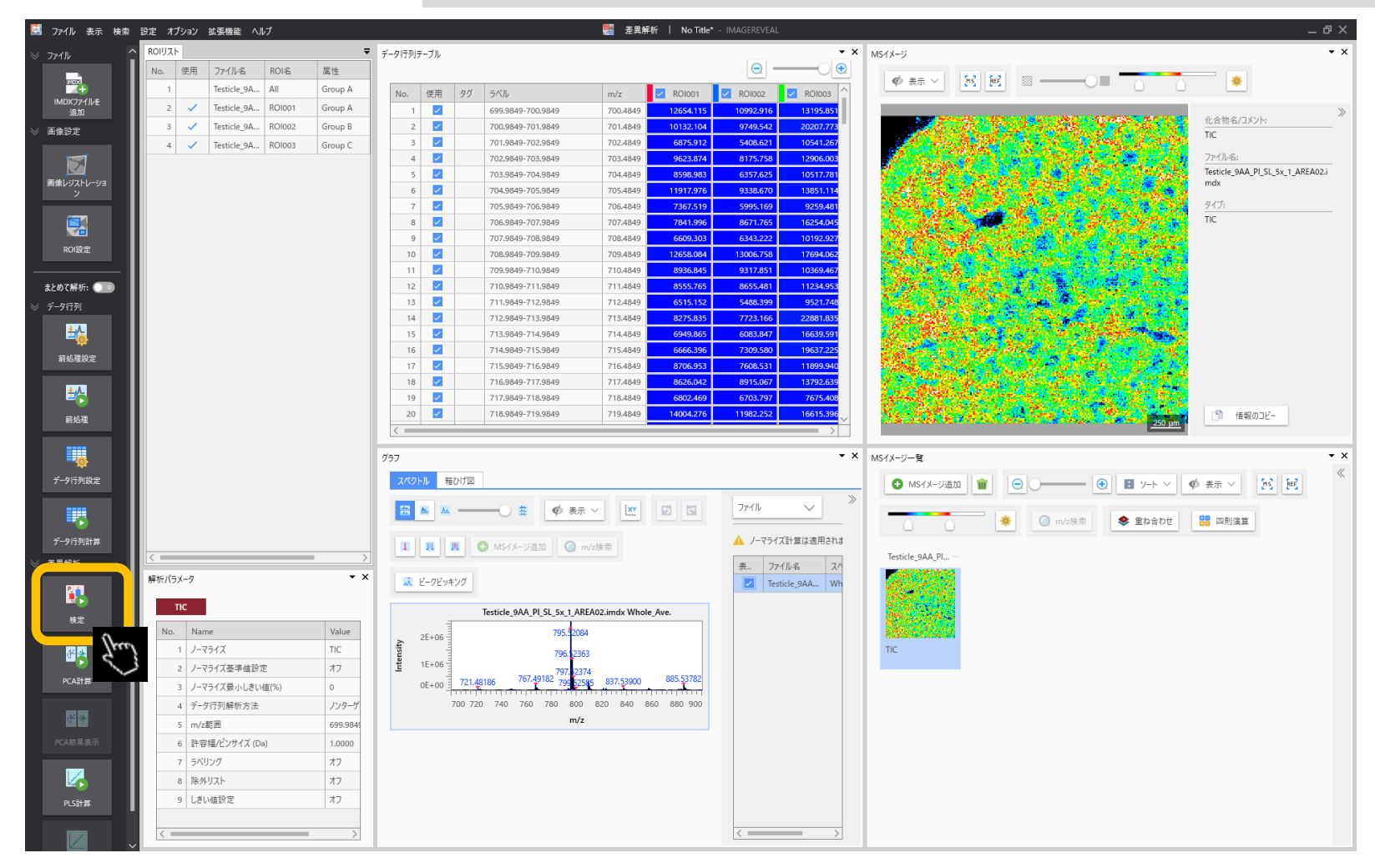

### 3.2 計算中ダイアログ

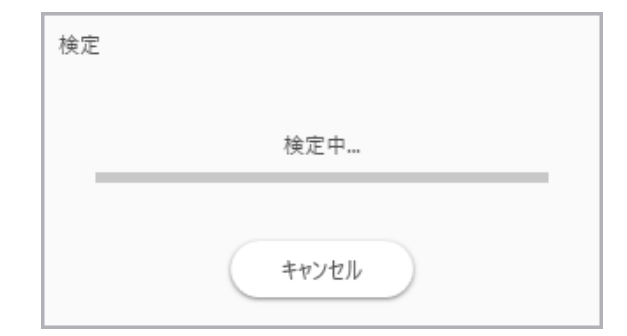

| 3.3 検定結5 | R |
|----------|---|
|----------|---|

### 検定結果が表示されます。 P値の他に、平均、標準偏差、比等の基礎統計も一緒に計算されます。

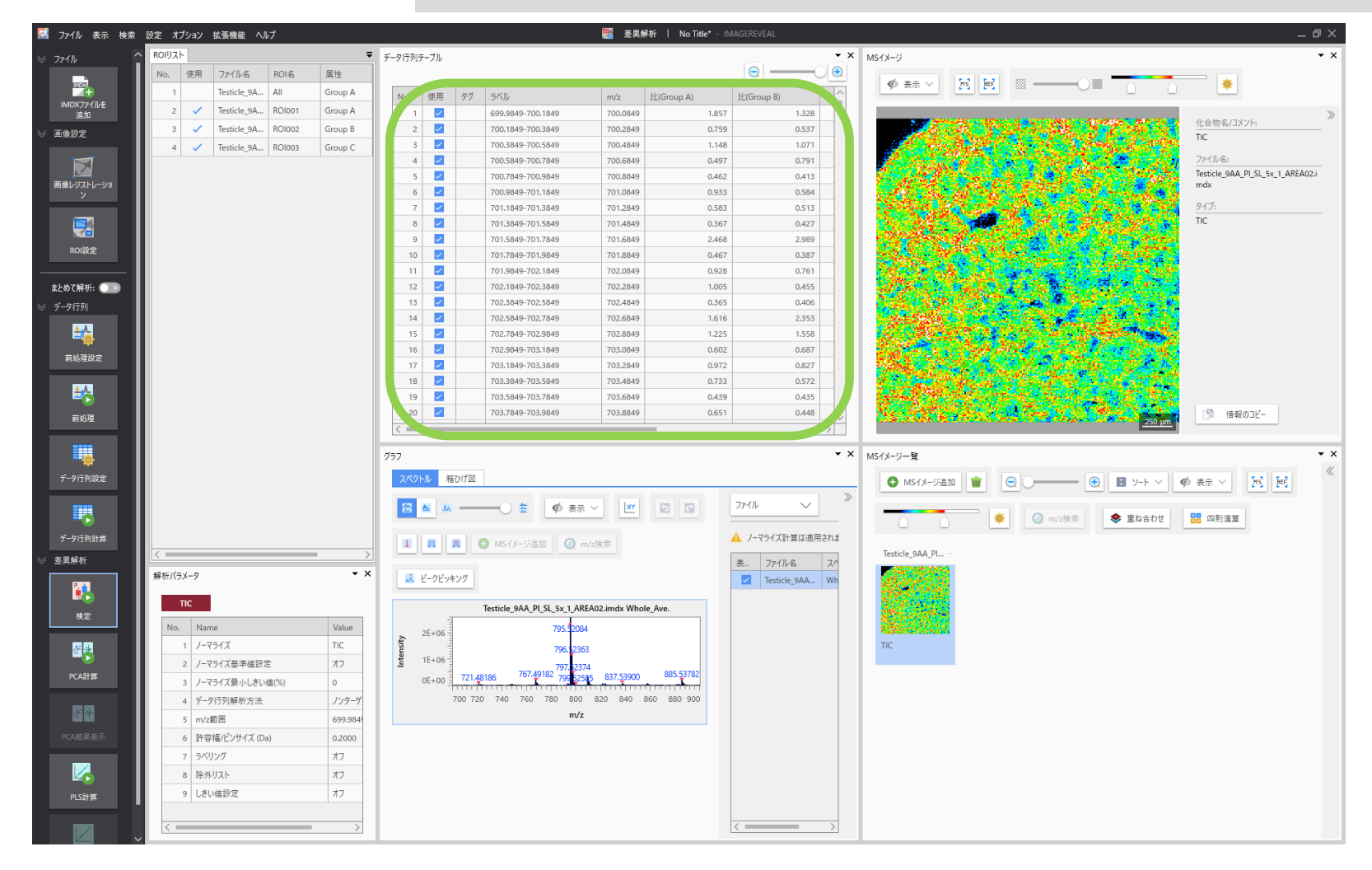

## 3.4 検定結果

| ラベル               | P値 (ANOVA) | ROI001    | RO1002    | 🗹 ROI003  |
|-------------------|------------|-----------|-----------|-----------|
| 699.9849-700.9849 | 2.655e-001 | 12654.115 | 10992.916 | 13195.851 |
| 700.9849-701.9849 | 6.757e-008 | 10132.104 | 9749.542  | 20207.773 |
| 701.9849-702.9849 | 7.247e-004 | 6875.912  | 5408.621  | 10541.267 |
| 702.9849-703.9849 | 1.590e-002 | 9623.874  | 8175.758  | 12906.003 |
| 703.9849-704.9849 | 4.923e-003 | 8598.983  | 6357.625  | 10517.781 |
| 704.9849-705.9849 | 1.799e-002 | 11917.976 | 9338.670  | 13851.114 |
| 705.9849-706.9849 | 4.506e-002 | 7367.519  | 5995.169  | 9259.481  |
| 706.9849-707.9849 | 6.313e-007 | 7841.996  | 8671.765  | 16254.045 |
| 707.9849-708.9849 | 1.241e-002 | 6609.303  | 6343.222  | 10192.927 |
| 708.9849-709.9849 | 3.245e-002 | 12658.084 | 13006.758 | 17694.062 |
| 709.9849-710.9849 | 6.919e-001 | 8936.845  | 9317.851  | 10369.467 |
| 710.9849-711.9849 | 2.248e-001 | 8555.765  | 8655.481  | 11234.953 |
| 711.9849-712.9849 | 1.088e-002 | 6515.152  | 5488.399  | 9521.748  |
| 712.9849-713.9849 | 8.814e-017 | 8275.835  | 7723.166  | 22881.835 |
| 713.9849-714.9849 | 1.352e-011 | 6949.865  | 6083.847  | 16639.591 |
| 714.9849-715.9849 | 2.055e-014 | 6666.396  | 7309.580  | 19637.225 |
| 715.9849-716.9849 | 2.814e-002 | 8706.953  | 7608.531  | 11899.940 |
| 716 98/9-717 98/9 |            | fm        | Y         | >         |

スクロールバーを右に移動して検定結果中のP値を表示します。

# 3.5 検定結果

|                   |            |             | $\bigcirc$  | 0          | Ð      |
|-------------------|------------|-------------|-------------|------------|--------|
| ラベル               | P値(ANOVA)  | ROI001      | ROI002      | ROI003     |        |
| 884.9849-885.9849 | 5.473e-12  | 52242.364   | 91789.399   | 285789.467 |        |
| 885.9849-886.9849 | 6.900e-090 | 34271.553   | 51295.158   | 157633.888 |        |
| 886.9849-887.9849 | 3.803e-068 | 19271.791   | 25189.451   | 82594.137  |        |
| 808.9849-809.9849 | 6.507e-057 | 234383.157  | 181415.160  | 93078.101  |        |
| 794.9849-795.9849 | 2.141e-055 | 1029824.289 | 1145936.176 | 788355.094 |        |
| 809.9849-810.9849 | 5.591e-038 | 127446.486  | 102214.370  | 52094.504  |        |
| 795.9849-796.9849 | 2.261e-031 | 561465.069  | 629022.646  | 461295.998 |        |
| 836.9849-837.9849 | 1.042e-026 | 63879.104   | 45687.246   | 19515.117  |        |
| 796.9849-797.9849 | 8.475e-020 | 237984.460  | 263831.297  | 185697.615 |        |
| 887.9849-888.9849 | 1.575e-019 | 11304.263   | 11665.185   | 27921.519  |        |
| 880.9849-881.9849 | 3.825e-017 | 41268.920   | 32126.783   | 13705.871  |        |
| 712.9849-713.9849 | 8.814e-017 | 8275.835    | 7723.166    | 22881.835  |        |
| 837.9849-838.9849 | 2.571e-015 | 38503.050   | 25713.948   | 17213.010  |        |
| 724.9849-725.9849 | 4.194e-015 | 9259.066    | 9815.346    | 24166.905  |        |
| 714.9849-715.9849 | 2.055e-014 | 6666.396    | 7309.580    | 19637.225  |        |
| 713.9849-714.9849 | 1.352e-011 | 6949.865    | 6083.847    | 16639.591  |        |
| 881.9849-882.9849 | 9.534e-011 | 25161.434   | 20589.488   | 8770.264   |        |
| 707 08/0-708 08/0 | 2 1638-010 | 73/07 000   | 86617 608   | 50300 121  | $\sim$ |

### 3.6 右クリック→MSイメージを追加

行を選択、右クリックしてサイドメニューを開きます。 サイドメニューから MSイメージを追加 を選択します。

| ラベル               | P値(ANOVA) 🍝 | Z ROI001   | Z RO1002   | Z RO1003              |
|-------------------|-------------|------------|------------|-----------------------|
| 884.9849-885.9849 | 5.473e-127  | 52242.364  | 91789.399  | 285789.467            |
| 885.9849-886.9849 | e-09        | コピー        |            | 3.888                 |
| 886.9849-887.9849 | 3.003e-06   | すべてコピー     |            | 4.137                 |
| 808.9849-809.9849 | 6.507e-05   | m/zタグ付け    |            | 3.101                 |
| 794.9849-795.9849 | 2.141e-05   | ROIタグ付け    | 0          | 5.094                 |
| 809.9849-810.9849 | 5.591e-03   | MSイメージを追   | the start  | 4.504                 |
| 795.9849-796.9849 | 2.261e-03   | 比の分母/効果    | 量の減数に設定す   | ිට <sup>1</sup> 5.998 |
| 836.9849-837.9849 | 1.042e-02   | m/z検索      |            | 5.117                 |
| 796.9849-797.9849 | 8.475e-020  | 237984.460 | 263831.297 | 185697.615            |
| 887.9849-888.9849 | 1.575e-019  | 11304.263  | 11665.185  | 27921.519             |
| 880.9849-881.9849 | 3.825e-017  | 41268.920  | 32126.783  | 13705.871             |
| 712.9849-713.9849 | 8.814e-017  | 8275.835   | 7723.166   | 22881.835             |
| 837.9849-838.9849 | 2.571e-015  | 38503.050  | 25713.948  | 17213.010             |
| 724.9849-725.9849 | 4.194e-015  | 9259.066   | 9815.346   | 24166.905             |
| 714.9849-715.9849 | 2.055e-014  | 6666.396   | 7309.580   | 19637.225             |
| 713.9849-714.9849 | 1.352e-011  | 6949.865   | 6083.847   | 16639.591             |
| 881.9849-882.9849 | 9.534e-011  | 25161.434  | 20589.488  | 8770.264              |
| 707 08/0_708 08/0 | 2 163e-010  | 73407 900  | 86617 608  | 50300 121             |

### 3.7 データファイルを選択してOK

| ▼ Testicle <u>9</u> AA_PI_SL_5x_1_AREA01.imdx          アーダi79!       ✓         化合物リスト       化合物名の検索         道加       ✓       化合物名         水<       図       885.3849-885.5849       885.48492 | Testicle9AA_PI_SL_5x_1_AREA01.imdx | 7-917 | 9U   |                   |           | ~ / |
|----------------------------------------------------------------------------------------------------|------------------------------------|-------|------|-------------------|-----------|-----|
| 化合物リスト<br>化合物名の検索<br><u>追加</u> <u>2</u> 化合物名 m/z アダク<br>✓ <u>2</u> 885.3849-885.5849 885.48492                                                                                               |                                    |       |      |                   |           | ~   |
| 化合物リスト<br>化合物名の検索<br><u>追加</u> <u>2</u> 化合物名 m/z アダク<br>✓ <b>2</b> 885.3849-885.5849 885.48492                                                                                               |                                    |       |      |                   |           |     |
| 追加       ✓       化合物名       m/z       アダク         ✓       ②       885.3849-885.5849       885.48492                                                                                          |                                    | 化合物リ  | スト   |                   |           |     |
| <ul> <li>追加</li> <li>✓ 化合物名</li> <li>m/z</li> <li>アダク</li> <li>✓</li> <li>Ø85.3849-885.5849</li> <li>Ø85.48492</li> </ul>                                                                    |                                    | 化合物   | 名の検索 |                   |           |     |
| ✓         ✓         885.3849-885.5849         885.48492                                                                                                    |                                    | 追加    |      | 化合物名              | m/z       | アダク |
|                                                                                                    |                                    | ~     | ~    | 885.3849-885.5849 | 885.48492 |     |
|                                                                                                    |                                    |       |      |                   |           |     |
|                                                                                                    |                                    |       |      |                   |           |     |
|                                                                                                    |                                    |       |      |                   |           |     |
|                                                                                                    |                                    |       |      |                   |           |     |
|                                                                                                    |                                    |       |      |                   |           |     |
|                                                                                                    |                                    |       |      |                   |           |     |
|                                                                                                    |                                    |       |      |                   |           |     |
|                                                                                                    |                                    |       |      |                   |           |     |

MSイメージ追加ダイアログが開きます。 複数のデータファイルを読み込んでいる場合はここでどのデータファイルの画像を追加するか 選択できます。(この例では一つしかありません)

|                       | l   | <         |        | _   | > |  |
|-----------------------|-----|-----------|--------|-----|---|--|
| 複数IMDXファイルで共通のカラースケール | , [ | ROI内のみで作成 | ok fra | 閉じる | D |  |

### 3.8 MSイメージが追加される

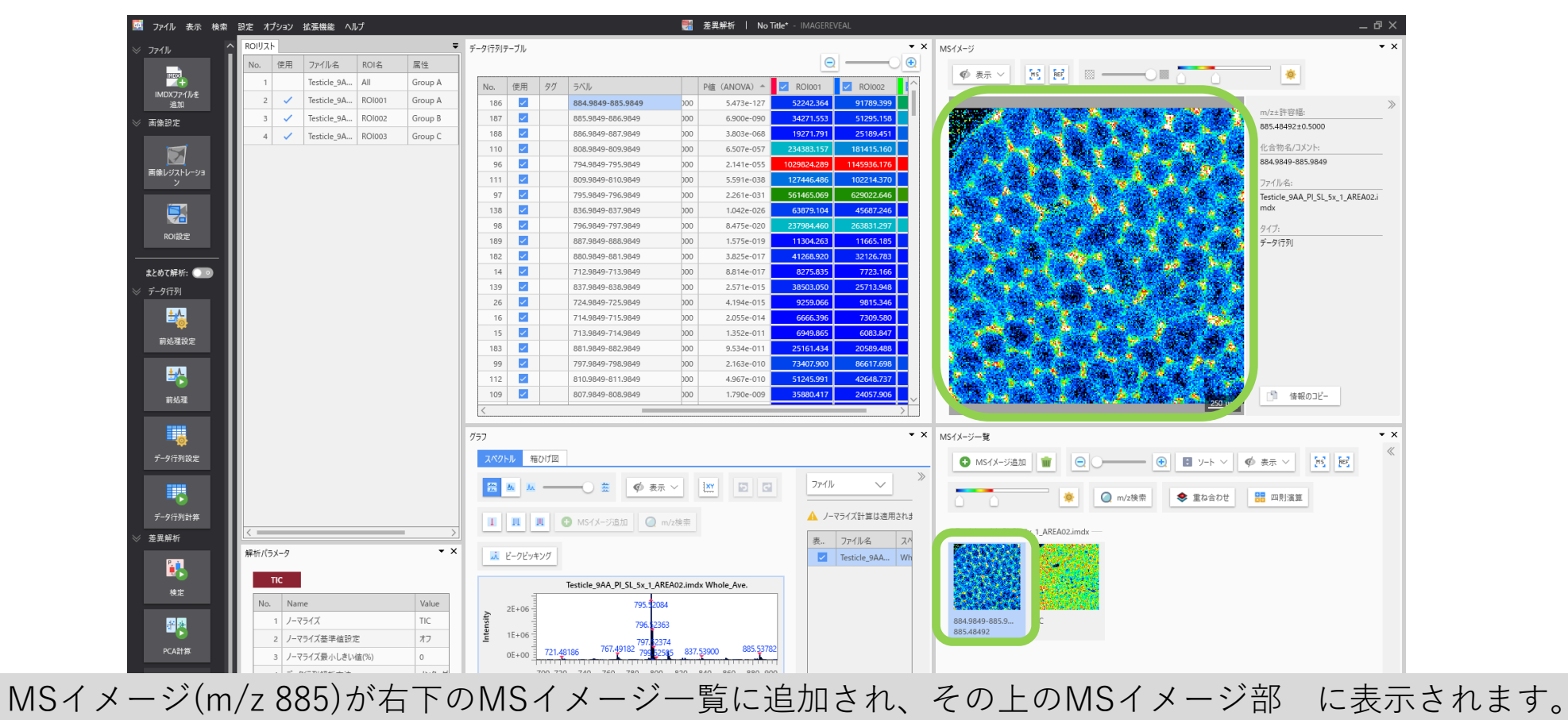

### 3.9 ROI 3 に特徴的

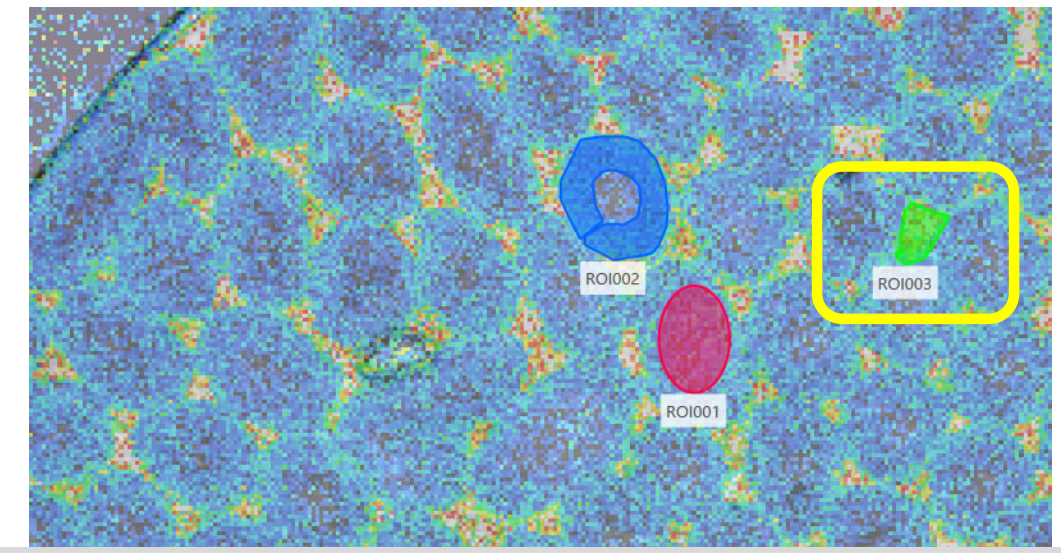

ROIを重ね書きするとROI3 (緑)に特徴的であることが分かります。

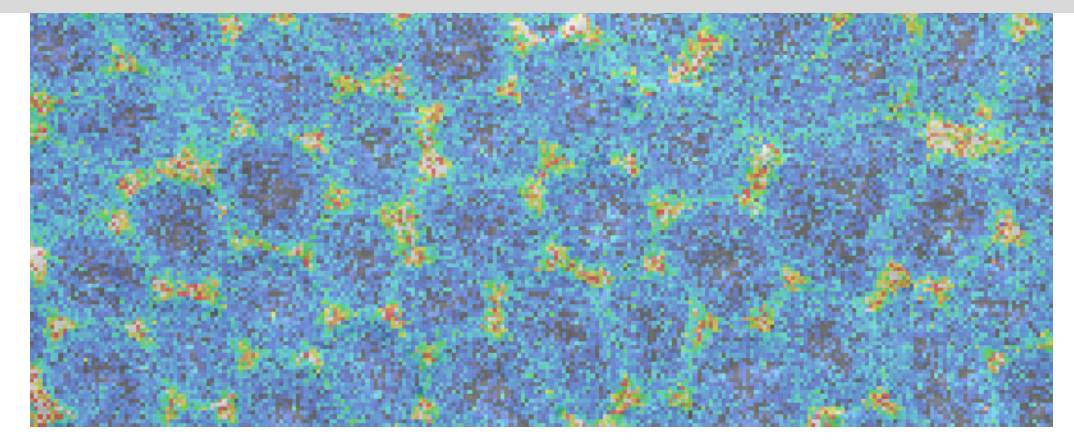

### グラフ部の 箱ひげ図 を選択すると各ROIでの信号強度の分布の箱ひげ図が表示されます。 箱ひげ図 はMSイメージー覧に表示されているm/zのみ表示されます。 ్× 884,9849-885,9849 m/z+許容幅: 3 J Testicle\_9A... ROI002 Group B 187 ~ 885.9849-886.9849 6.900e-090 34271.553 51295.158 000 画像設定 885.48492±0.5000 188 ~ 886 9849-887 9849 000 3.803e-068 19271.791 25189,451 4 🗸 Testicle\_9A... ROI003 Group C 110 ~ 808,9849-809,9849 000 6.507e-057 化合物名/コメント: 884,9849-885,9849 96 ~ 794.9849-795.9849 2.141e-055 画像レジストレーショ ン 111 ~ 809.9849-810.9849 000 5.591e-038 ファイル名: 97 ~ 795.9849-796.9849 2.261e-031 561465.069 629022.646 Testicle\_9AA\_PI\_SL\_5x\_1\_AREA02.i 138 ~ 836.9849-837.9849 1.042e-026 63879.104 45687.246 mdx 98 ~ 796,9849-797,9849 8.475e-020 189 ~ 887.9849-888.9849 1.575e-019 11665.185 000 データ(국제) 182 $\checkmark$ 880,9849-881,9849 000 3.825e-017 41268.920 14 🔽 8275.835 7723.166 712.9849-713.9849 8.814e-017 まとめて解析: 💿 hoo 139 ~ 837.9849-838.9849 2.571e-015 25713.948 26 🗸 4.194e-015 724,9849-725,9849 000 9259.066 9815.346 ±4 16 🗸 714.9849-715.9849 000 2.055e-014 6666.396 7309.580 前処理設定 グラフ **•** > ₩ スペク おひげ図 「う」 信報のコピー m/z : 885,48492 5.8 2 N MSイメージー覧 m/z:885.48492 800000 🚯 MSイメージ追加 🍿 😑 🗩 🕢 😥 🛃 ソート 🗸 🏟 表示 🗸 😥 😥 600000 ..... 400000 · 🔅 🔘 m/z検索 🔷 重ね合わせ 🔠 四則演算 ╇ 200000 H 1 AREA02 inclu 差異解析 **\*** > 解析パラメータ Group A Group B Group C 1 TIC ili 🕖 — ilia 5 3 🏟 No. Name Value #\* 1 ノーマライズ TIC 884.9849-885.9... Group A 885.48492 2 ノーマライズ基準値設定 オフ 3 ノーマライズ最小しきい値(%) 0 J 100 4 データ行列解析方法 ノンターゲ 5 m/z範囲 699 984 6 許容幅/ピンサイズ (Da) 1.0000 100000.0 200000.0 300000.0 400000.0 500000.0 600000.0 700000.0 0.0 7 ラベリング オフ Intensity 8 除外リスト オフ Group B オフ 9 しきい値設定 PLS計算

### 3.10 箱ひげ図の表示

### 3.11 ヒストグラムの調整

### ヒストグラムの上部のツールを使用してヒストグラムの外観を変更できます。

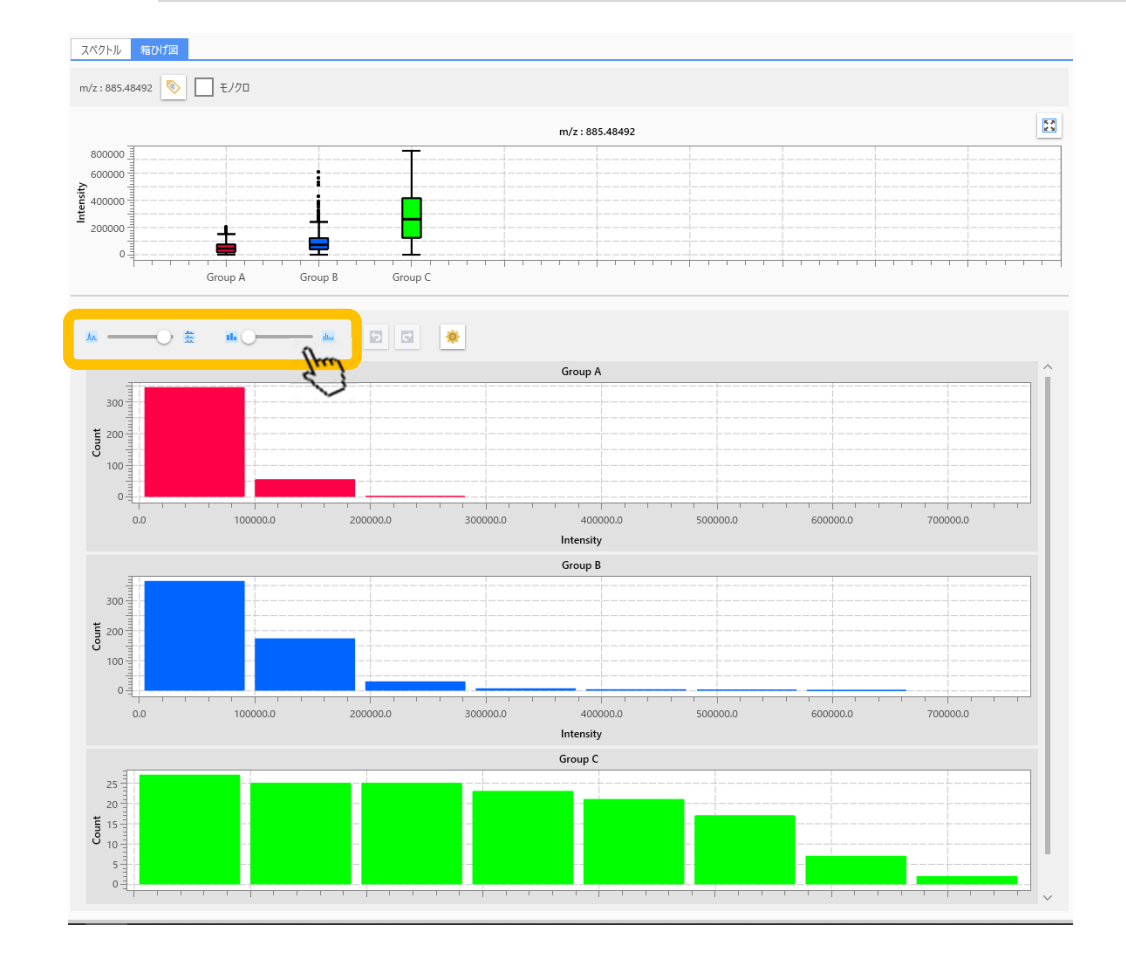

手順

# 1. "A", "B", "C"のROIを設定 2. データ行列テーブル計算 3. 検定 4. PCA

5.PLS

## 4.1 PCA (主成分分析)

| 🛄 ファイル 表示 検索                                                                       | 設定 オブション 拡張機能 ヘルプ                                                                                                    |                                                                                                    | 🛃 差異解                                                                                                    | テポハハま                                     |                                                                                                    |                                         | $a_{n} = b_{n} + A_{n} = b_{n} = b_{n} = b_{n} + b_{n} = b_{n} + b_{n} = b_{n} + b_{n} = b_{n} + b_{n} + b_{n} = b_{n} + b_{n} + b_{n} + b_{n} + b_{n} = b_{n} + b_{n} + b_{$ |          |
|------------------------------------------------------------------------------------|----------------------------------------------------------------------------------------------------|----------------------------------------------------------------------------------------------------|----------------------------------------------------------------------------------------------------|-------------------------------------------|----------------------------------------------------------------------------------------------------|-----------------------------------------|----------------------------------------------------------------------------------------------------|----------|
| ⊗ 771µ                                                                             | ROIUZH                                                                                                    | <b>▼</b> <del>,</del> <del>,</del>                                                                                                    | 「-タ行列テーフ                                                                                                    | 土成分分价                                     | VI (Princij                                                                                                    | bai Comp                                | Soment Analysis: PCA/211 v z 9 。                                                                                                    |          |
|                                                                                    | No. 使用 ファイル名 ROI名                                                                                                    | 属性                                                                                                    |                                                                                                    |                                           | 7-1/5 フ ~ /                                                                                                    | 7 トルた甘                                  | 目に単質とわます                                                                                                    |          |
|                                                                                    | 1 Testicle_9A All                                                                                                    | Group A                                                                                                    | No. 使                                                                                                    | 台NUIの十                                    | -1-1-1-1-1-1-1-1-1-1-1-1-1-1-1-1-1-1-1-1                                                                                                    | 「アルを型                                   | 至に引昇されより。                                                                                                    |          |
| IMDX J71ルを<br>追加                                                                   | 2 🗸 Testicle_9A ROI001                                                                                                    | Group A                                                                                                    | 1 🗹                                                                                                    | 699.9849-700.9849                         | 700.4849 12654.115                                                                                                    | 10992.916 13195.851                     |                                                                                                    | >        |
| ≫ 画像設定                                                                             | 3 🗸 Testicle_9A ROI002                                                                                                    | Group B                                                                                                    | 2 🔽                                                                                                    | 700.9849-701.9849                         | 701.4849 10132.104                                                                                                    | 9749.542 20207.773                      | 773 化合物名/JXグバー<br>TIC                                                                                                    | - 1      |
|                                                                                    | 4 🗸 Testicle_9A ROI003                                                                                                    | Group C                                                                                                    | 3 🗸                                                                                                    | 701.9849-702.9849                         | 702.4849 6875.912                                                                                                    | 5408.621 10541.267                      |                                                                                                    |          |
|                                                                                    | 5 Testicle_9A ROI004                                                                                                    | Group D                                                                                                    | 4                                                                                                    | 702.9849-703.9849                         | 703.4849 9623.874                                                                                                    | 8175.758 12906.003                      | 003<br>Tasticle 9AA PLSL 5x 1 ARFA01                                                                                                    | 1.i      |
| 画像レジストレーショ                                                                         |                                                                                                    |                                                                                                    | 6 🔽                                                                                                    | 703.9849-704.9849                         | 704.4849 8396.98                                                                                                    | 9338.670 13851.114                      | mdx                                                                                                    |          |
|                                                                                    |                                                                                                    |                                                                                                    | 7                                                                                                    | 705.9849-706.9849                         | 706.4849 7367.519                                                                                                    | 5995.169 9259.481                       | 481 947:                                                                                                    |          |
|                                                                                    |                                                                                                    |                                                                                                    | 8 🔽                                                                                                    | 706.9849-707.9849                         | 707.4849 7841.990                                                                                                    | 8671.765 16254.045                      |                                                                                                    |          |
|                                                                                    |                                                                                                    |                                                                                                    | 9 🔽                                                                                                    | 707.9849-708.9849                         | 708.4849 6609.30                                                                                                    | 6343.222 10192.927                      |                                                                                                    |          |
| ROI設定                                                                              |                                                                                                    |                                                                                                    | 10 🔽                                                                                                    | 708.9849-709.9849                         | 709.4849 12658.084                                                                                                    | 13006.758 17694.062                     |                                                                                                    |          |
|                                                                                    |                                                                                                    |                                                                                                    | 11 🔽                                                                                                    | 709.9849-710.9849                         | 710.4849 8936.845                                                                                                    | 9317.851 10369.467                      |                                                                                                    |          |
| まとめて解析: 💽 💿                                                                        |                                                                                                    |                                                                                                    | 12                                                                                                    | 710.9849-711.9849                         | 711.4849 8555.765                                                                                                    | 8655.481 11234.953                      |                                                                                                    |          |
| ≫ データ行列                                                                            |                                                                                                    |                                                                                                    | 14                                                                                                    | 712,9849-712,9849                         | 712.4849 6515.15                                                                                                    | 5488.399 9521.748<br>7723.166 22881.835 |                                                                                                    |          |
| <u>*A</u>                                                                          |                                                                                                    |                                                                                                    | 15 🔽                                                                                                    | 713.9849-714.9849                         | 714.4849 6949.865                                                                                                    | 6083.847 16639.591                      |                                                                                                    |          |
| - <b>\$</b>                                                                        |                                                                                                    |                                                                                                    | 16 🔽                                                                                                    | 714.9849-715.9849                         | 715.4849 6666.39                                                                                                    | 7309.580 19637.225                      |                                                                                                    |          |
| · · · · · · · · · · · · · · · · · · ·                                              |                                                                                                    |                                                                                                    | 17 🗾                                                                                                    | 715.9849-716.9849                         | 716.4849 8706.95                                                                                                    | 7608.531 11899.940                      | 940                                                                                                    |          |
| *                                                                                  |                                                                                                    |                                                                                                    | 18                                                                                                    | 716.08/0-717.08/0                         | 717 /8/10 8626 0/2                                                                                                    | 8015.067 13702.630                      |                                                                                                    |          |
|                                                                                    |                                                                                                    |                                                                                                    |                                                                                                    |                                           |                                                                                                    |                                         |                                                                                                    | _        |
|                                                                                    |                                                                                                    |                                                                                                    |                                                                                                    |                                           |                                                                                                    |                                         |                                                                                                    |          |
| 前処理                                                                                |                                                                                                    | 2                                                                                                    | 777                                                                                                    |                                           |                                                                                                    |                                         | ▼ X MSイメージー覧                                                                                                    | • ×      |
| 前処理                                                                                |                                                                                                    | 7                                                                                                    | プラフ<br>スペクトル                                                                                                    | 箱ひげ図                                      |                                                                                                    |                                         | ★ MS1X-ジー覧 ③ MS1X-ジー覧 ③ MS1X-ジー覧 ④ ⑤ ソート ∨ Ø 表示 ∨ 10 10 10 10 10 10 10 10 10 10 10 10 10                                                                                                    | • ×<br>« |
| 前处理                                                                                |                                                                                                    | 9                                                                                                    | オフスペクトル                                                                                                    | 箱ひげ図                                      |                                                                                                    |                                         | <ul> <li>× MS1X-ジー覧</li> <li>MS1X-ジ島加 窗 ○</li> <li>● ● ● ソート &gt; ● 表示 &gt; ぎ ぎ</li> </ul>                                                                                                    | • ×<br>« |
| 前処理                                                                                | <                                                                                                    | 7                                                                                                    | <sup>1</sup> ラフ<br>スペクトル                                                                                                    | 箱ひげ回 茶 🧳 表示                               |                                                                                                    |                                         | <ul> <li>× MS1/x-ジー覧</li> <li>MS1/x-ジ島加 窗 ○</li> <li>● 図 ソート ∨ ● 表示 ∨ 医 逆</li> <li>● m/2株市 ● 重ね合わせ 器 四則演算</li> </ul>                                                                                                    | • ×<br>« |
| 前処理<br><b> </b>                                                                    | <<br>解析パラメーク                                                                                                    | 7<br>>><br>* x                                                                                                    | <sup>7</sup> ラフ<br>スペクトル !!<br>(注意) 画 ム                                                                                                    | ÉDげ回 ★ ● 表示                               |                                                                                                    |                                         | <ul> <li>× MS1/3-ジー覧</li> <li>⑥ MS1/3-ジー覧</li> <li>⑥ MS1/3-ジル協加 窗 ○ ● ② ③ ソート ∨ ◎ 表示 ∨ 匹 匠 匠</li> <li>◎ m/2機束 ● 重ね合わせ 器 四則演算</li> </ul>                                                                                                    | • ×<br>« |
| 前处理<br>子-9行列設定                                                                     | <<br>解析/(ラメーク                                                                                                    | ~ ×                                                                                                    | 757<br>スペクトル 9<br>日日 10 10                                                                                                    | 福ひげ図                                      | <ul> <li>ホ V 図 図</li> <li>m/z検索</li> <li>エ ビークビッキング</li> </ul>                                                                                                    |                                         | <ul> <li>× MSイメージー覧</li> <li>⑥ MSイメージー覧</li> <li>◎ MSイメージ通加 窗 ○ ● ② ソート &gt; ◎ 表示 &gt; ○ ○ ○ ○ ○ ○ ○ ○ ○ ○ ○ ○ ○ ○ ○ ○ ○ ○</li></ul>                                                                                                    | • ×<br>« |
| 前43週<br>データ行列設定                                                                    | く<br>解析/(ラメータ<br>TIC                                                                                                    | ><br>• x                                                                                                    | <sup>7</sup> 77<br>Х <sup>(2</sup> /У-Л), <u>1</u><br>2<br>2<br>2<br>2<br>2<br>2<br>2<br>2<br>2<br>2<br>2<br>2<br>2<br>2<br>2<br>2<br>2<br>2<br>2 | 福ひげ図                                      | ★ < 区 m/2機需 K ビークビッキング                                                                                                    |                                         | <ul> <li>× MSイメージー覧</li> <li>● MSイメージー覧</li> <li>● MSイメージ通加 ● ○ ● ● ソート ∨ ● 表示 ∨ ○ ○ ○ ○ ○ ○ ○ ○ ○ ○ ○ ○ ○ ○ ○ ○ ○ ○</li></ul>                                                                                                    | • ×<br>« |
| 前処理<br>データ行列設定<br>データ行列設定<br>データ行列計算                                               | く<br>解析/(ラメータ<br>TC<br>No. Name                                                                                                    | →<br>× ×<br>Value                                                                                                    | f77<br>ХКФНИ !<br>В До А                                                                                                    | 福ひげ図<br>金                                 | ★ / IY  2<br>■ I<br>■ I |                                         | <ul> <li>× MSイメージー覧</li> <li>● MSイメージー覧</li> <li>● MSイメージ通加 ● ○ ● ● ソート ∨ ● 表示 ∨ ○ ○ ○ ○ ○ ○ ○ ○ ○ ○ ○ ○ ○ ○ ○ ○ ○ ○</li></ul>                                                                                                    | • ×<br>« |
| 前処理<br>データ行列設定<br>データ行列設定<br>データ行列計算<br>※ 差異解析                                     | <<br>解析/(ラメータ<br>TC<br>No. Name<br>1 ノーマライズ                                                                                                    | Value<br>TIC                                                                                                    | 197<br><b>Χ<sup>Λ</sup>9ΗΝ</b>                                                                                                    | 福ひげ図<br>金 <u> </u>                        | ★ / IXY P ■ ■ m/2機由 ▲ ビークビッキング                                                                                                    |                                         | <ul> <li>× MSイメージー覧</li> <li>● MSイメージ通知 ● ○ ● ● ソート ∨ ● 表示 ∨ ○ ○ ○ ○ ○ ○ ○ ○ ○ ○ ○ ○ ○ ○ ○ ○ ○ ○</li></ul>                                                                                                    | • ×<br>« |
| 前以現<br>データ行列設定<br>データ行列設定<br>データ行列計算<br>学 差異解析                                     | メート・ション・ション・ション・ション・ション・ション・ション・ション・ション・ション                                                                                                    | Value         7           Value         100           100         100                                                                                                    | 757<br>2×20HJ 2<br>2<br>2<br>2<br>2<br>2<br>4<br>1<br>1<br>1<br>1                                                                                 | 福ひげ図<br>金 <u> </u>                        | ★ / IVY P C m/2機需 K ビークビッキング                                                                                                    |                                         | <ul> <li>× MS1X-ジー覧</li> <li>▲ MS1X-ジニュロ</li> <li>● ● ● リート &gt; ● 表示 &gt; 純 ビ</li> <li>● ● ● ● リート &gt; ● 表示 &gt; 純 ビ</li> <li>● ● ● ● ● ● ● ● ● ● ● ● ● ● ● ● ● ● ●</li></ul>                                                                                                    | • x<br>« |
| 前以現<br>データ行列設定<br>データ行列設定<br>データ行列設定<br>メントタ行列計算<br>を変更解析                          | メート・ション・ション・ション・ション・ション・ション・ション・ション・ション・ション                                                                                                    | ✓ Value                                                                                                    | 757<br>X (2) HJU 2                                                                                                    | 福辺げ図<br>本 茶 愛 表示<br>興 ③ MSイメージ追加 ④        | R V 1211 2 3 3 1 - Dビッキング                                                                                                    |                                         | <ul> <li>× MS1X-ジー覧</li> <li>▲ MS1X-ジ島加 副 ● ● ● ソート &gt; ● 表示 &gt; ○ ● ●</li> <li>■ ○ ● ● ● ● ソート &gt; ● 表示 &gt; ○ ●</li> <li>■ ○ ● ● ● ● ● ● ● ●</li> <li>■ ○ ● ● ● ● ●</li> <li>■ ○ ● ● ● ●</li> <li>■ ○ ● ● ●</li> <li>■ ○ ● ●</li> <li>■ ○ ● ●</li> <li>■ ○ ● ●</li> <li>■ ○ ● ●</li> <li>■ ○ ● ●</li> <li>■ ○ ●</li> <li>● ●</li> <li>● ●</li> <l< td=""><td>• x<br/>«</td></l<></ul>                                                                                                    | • x<br>« |
| 前43項<br>データ行列設定<br>データ行列設定<br>データ行列計算<br>学 差異解析<br>検定<br>検定                        | メージングログログログログログログログログログログログログログログログログログログロ                                                                                                    | Value<br>X2<br>Value<br>7<br>7<br>7<br>7<br>7<br>7<br>7<br>7<br>7<br>7<br>7<br>7<br>7                                                                                                    | 757<br>2.4295JU :<br>2.1 11                                                                                                    | W (1) (1) (1) (1) (1) (1) (1) (1) (1) (1) | R V IXY D G<br>m/2模集                                                                                                    |                                         | <ul> <li>× MS1X-ジー覧</li> <li>▲ MS1X-ジ島加 単 ○ ● ● ● ソート ∨ ● 表示 ∨ ○ ○ ○ ○ ○ ○ ○ ○ ○ ○ ○ ○ ○ ○ ○ ○ ○ ○</li></ul>                                                                                                    | • x<br>« |
| 前仏理<br>データ行列設定<br>データ行列設定<br>データ行列計算<br>学 差異所解析<br>検定                              | メート・シーク メント・シーク メント・シーク メント・シーク オント・シーク アント・シーク アント・シーク アント・シーク アン・シーク アン・シー アン・シー アン・シー | Value           TIC           37           0           1/19-17           699.944                                                                                                    | 57<br>270HL 1<br>2 2 2 2 2 2 2 2 2 2 2 2 2 2 2 2 2 2 2                                                                                            | 福辺げ図                                      | ▶ ● ○ ○ ○ ○ ○ ○ ○ ○ ○ ○ ○ ○ ○ ○ ○ ○ ○ ○                                                                                                    |                                         | <ul> <li>× MS1X-ジー覧</li> <li>▲ MS1X-ジ島加 ● ● ● ● ソート ∨ ● 表示 ∨ ぎ ぎ</li> <li>● ● ● ● のの2段前 ● 章 章む合わせ ● 回別道算</li> <li>Testicle_9AA_PI</li> <li>● ● ● ● ● ● ● ● ● ● ● ● ● ● ● ● ● ● ●</li></ul>                                                                                                    | • x<br>« |
| 前処理<br>データ行列設定<br>データ行列設定<br>データ行列設算<br>を実解析<br>を実解析<br>検定                         | メージングイズ (ク) (シングイズ (D)) (シング・マングン (D)) (シング・マングン (D)) (シングン (D)) (シングン (D)) (シング (D)) (D)) (シング (D)) (D)) (シング (D)) (D) (D)) (D) (D) (D) (D) (D) (D)) (D) (D                                                                                                    | ✓ Value<br>TC<br>37<br>0<br>1/2/9-7<br>699.984<br>1.0000                                                                                                    | 57<br>XX9hL I<br>X K9hL I<br>X K<br>X<br>X                                                                                                    | 福辺げ図<br>金 <u> </u>                        | ▶ ● ○ ○ ○ ○ ○ ○ ○ ○ ○ ○ ○ ○ ○ ○ ○ ○ ○ ○                                                                                                    |                                         | <ul> <li>× MS1X→ジー覧</li> <li>● MS1X→ジ島加 () ● ● ● ● ● ● ● ● ● ● ● ● ● ● ● ● ● ●</li></ul>                                                                                                    | • ×<br>« |
| 前処理<br>データ行列設定<br>データ行列設定<br>データ行列設算<br>学 差異解析<br>検定<br>PCA計算                      | メージング (マジング) (マジング) (ロング) (ロング)  | × X<br>Value<br>TC<br>37<br>0<br>1/2/9-7<br>699.984<br>1.0000<br>37                                                                                                    | 57<br>XX9hL I<br>I<br>I<br>I<br>I<br>I<br>I                                                                                                    | 福辺げ図<br>金 (学 表示<br>現 ③ MSイメージ造加 ④         | <ul> <li>K / ビークビッキング     <li>メ ビークビッキング     </li> </li></ul>                                                                                                    |                                         | <ul> <li>× MS1X→ジー覧</li> <li>● MS1X→ジ造加 単 ○ ● ② ● ソート ∨ ◎ 表示 ∨ 笑 逆</li> <li>● m/2隙密 ● 重ね合わせ 器 四則運算</li> <li>Testicle_9AA,Pl</li> <li>● m/2隙密</li> <li>● 重ね合わせ</li> </ul>                                                                                                    | • ×<br>« |
| 前処理<br>データ行列設定<br>データ行列設定<br>データ行列計算<br>メ 差異解析<br>検定<br>PCA計算<br>マ                 | 人のシーク           No.         Name           1         ノーマライズ           2         ノーマライズ           3         ノーマライズ           -マライズ最小しきい値(%)         4           4         デーク行列操作方法           5         m/z範囲           6         許容幅/ビンサイズ (Do)           7         ラバリング           8         除外リスト                                                                                                    | × ×<br>× ×<br>× ×<br>× ×<br>× ×<br>× ×<br>× ×<br>× ×                                                                                                    | 57<br>2.439hJ (<br>2.53 A<br>2.54<br>2.54<br>2.54<br>2.54<br>2.54<br>2.54<br>2.54<br>2.54                                                         | 福辺げ図<br>金 一 金 使 表示<br>調 ③ MSイメージ追加 ④      | <ul> <li>x と レンビッキング</li> <li>m/z線票</li> <li>ス ビークビッキング</li> </ul>                                                                                                    |                                         | <ul> <li>× MS1X→ジー覧</li> <li>● MS1X→ジ島加 ● ○ ● シート ∨ ● 表示 ∨ 笑 座</li> <li>● m/2隙隙 ● 重ね合わせ 器 四則運算</li> <li>Testicle_9AA_Pl</li> <li>● m/2隙隙</li> <li>● 重ね合わせ</li> </ul>                                                                                                    | • ×<br>« |
| 前処理<br>データ行列設定<br>データ行列設定<br>データ行列計算<br>データ行列計算<br>使定<br>PCA計算<br>PCA計算            | メージングング (10) (10) (10) (10) (10) (10) (10) (10)                                                                                                    | Value           TC           77           0           1/79-7           699,984           10000           77           1,2001           77           77           77           77           77           77           77           77           77           77           77           77           77           77           77           77           77           77           77           77 | 57<br>2.43958 3<br>2 2 2 2 2 2 2 2 2 2 2 2 2 2 2 2 2 2 2                                                                                          | 福辺げ図<br>金 (学 表示<br>単 ② MSイメージ通加 ②         | <ul> <li>本&lt;</li> <li>レビ</li> <li>アレッキング</li> <li>ボ</li> <li>ビークビッキング</li> </ul>                                                                                                    |                                         | <ul> <li> <ul> <li>MS1X→ジー覧                 ・ 「「「「」」」</li> <li>MS1X→ジー覧                 ・ 「「」」」</li> <li>                 ・ 「」」」</li> <li>                 ・ 「」」」</li> <li>                 ・ 「」」」                ・ 「」」」</li></ul></li></ul>                                                                                                    | • ×<br>« |
|                                                                                    | メ           毎折パラメータ           TC           No.         Name           1         ノーマライズ           2         ノーマライズ           3         ノーマライズ           3         ノーマライズ           3         ノーマライズ           4         データ行列単析方法           5         m/z範囲           6         許容様化とサイズ (Da)           7         ラバリング           8         除外リスト           9         しきい値設定                                                                                                    | × ×<br>× ×<br>× ×<br>× ×<br>× ×<br>×<br>×<br>×<br>×<br>×<br>×<br>×<br>×<br>×<br>×<br>×<br>×<br>×                                                                                                    | 57<br>2.43958 3<br>2.43958 4<br>2.<br>2.<br>2.<br>2.<br>2.<br>2.<br>2.<br>2.<br>2.<br>2.<br>2.<br>2.<br>2.                                        | 福ひげ図                                      | ★ ● ● ● ● ● ● ● ● ● ● ● ● ● ● ● ● ● ● ●                                                                                                    |                                         | <ul> <li>× MS1X-ジー覧</li> <li>▲ MS1X-ジ油加 ● ● ● リート &gt; ● 表示 &gt; 純 評</li> <li>● ● ● リート &gt; ● 表示 &gt; 純 評</li> <li>■ ● ● ● ● リート &gt; ● 表示 &gt; 純 評</li> <li>■ ■ ○ ● ● ● ● ● ● ● ● ● ● ● ● ● ● ● ● ●</li></ul>                                                                                                    | • ×<br>« |
| 詳処理<br>データ行列設定<br>データ行列設算<br>※ 変現解析<br>※ 変現解析<br>操定<br>快定<br>PCA計算<br>※<br>PCA結果素示 | メート・・・・・・・・・・・・・・・・・・・・・・・・・・・・・・・・・・・・                                                                                                    | ✓         ×           ✓         ×           ✓         ×           ✓         ×           ✓         ×           ✓         ×           ✓         ×           ✓         ×           ✓         ×           ✓         ×           ✓         ×           ✓         ×           ✓         ×           ✓         ×           ✓         ×                                                                  | 57<br>XX9HJ 1<br>2 2 2 1 2 1 2 1 2 1 2 1 2 1 2 1 2 1 2                                                                                            | 福Dげ図                                      | R ~ 1211 2 3 3 1 1 1 1 1 1 1 1 1 1 1 1 1 1                                                                                                    |                                         | <ul> <li> <ul> <li>MS1X-ジー覧                 ・ 「● ● ● ソート ∨ ● 表示 ∨ ○ ○ ○ ○ ○ ○ ○ ○ ○ ○ ○ ○ ○ ○ ○ ○ ○ ○</li></ul></li></ul>                                                                                                    | • ×<br>« |

4.2 PCAパラメータ設定

通常この設定で大丈夫です。

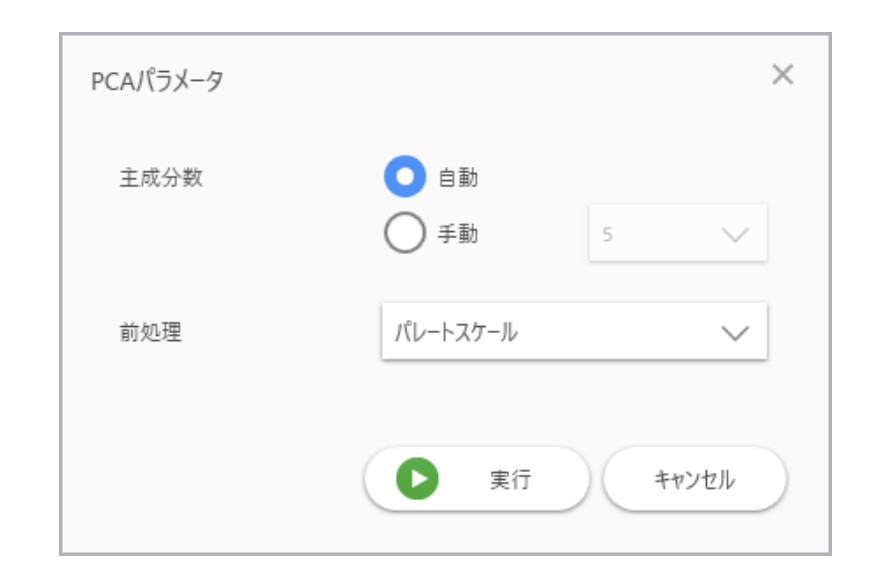

### 4.3 PCAパラメータ設定

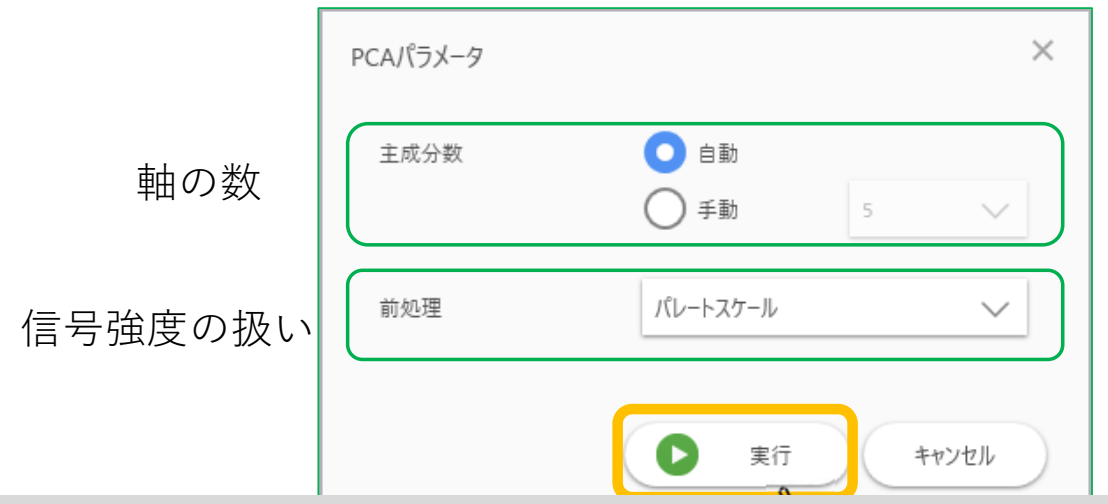

信号強度の扱いを変えたいときは"前処理"から選択できます。

- "なし":信号強度そのまま
- "中心化": ROI間の各m/zの信号強度の平均を0にします。
- "オートスケール": "中心化"に加えて、ROI間の変動の標準偏差を1にします
- "パレートスケール": "中心化"に加えて、ROI間の変動を標準偏差の平方根で除算します。"中心化"と"オートスケール" の間になります。

### 4.4 PCA計算

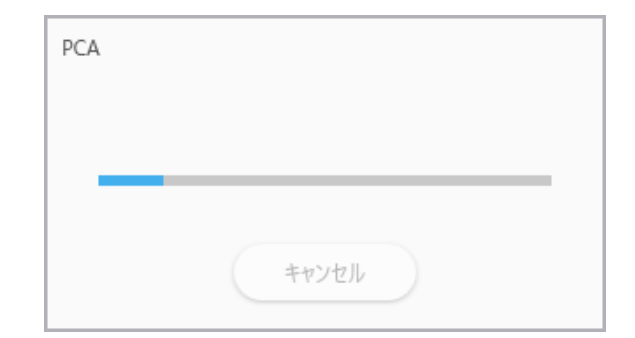

### 4.5 PCA結果一覧

PCAの計算結果が表示されます。主成分軸が3つ以上の場合は複数の散布図が 表示されます。必要な散布図を選択して"詳細表示"ボタンを押します。

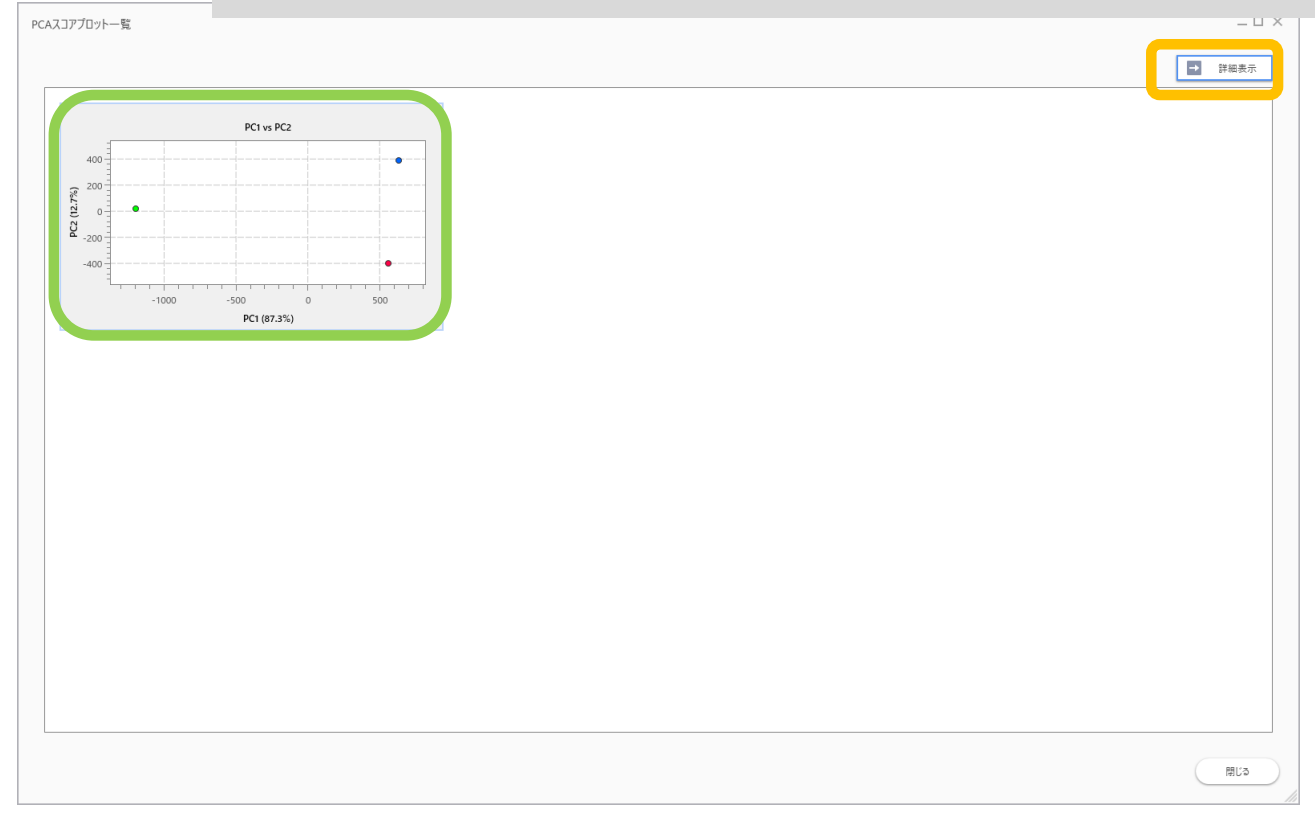

### 4.6 PCA結果画面 "スコアプロット"上のデータ点は各ROI、"ローディングプロット"上のデータ点はデータ行列 作成の際に設定したm/zを表します。 <sup>™</sup>"ローディングベクトル"は各主成分軸(PC)に対する各m/zの重み(ローディング)を表します。 - 三 一覧へ戻る ≫ 寄与率プロット 80 Ratio ( 1 Number of Principal Component 🗸 vs. 2 PC No. 1 $\sim$ 😢 ズーム 🔓 選択 濯択 スコアプロット ローディングベクトル (PC1) 400 002 (12.7%) 0 -200 0.2 -400 -1000 -500 500 720,000 740.000 880.000 760.000 780.000 800.000 820.000 840.000 860,000 PC1 (87.3%) m/z ローディングプロット ローディングベクトル (PC2) 0.4 0.2 0.2 PC2 (12.7%) Loading 0 -0.2 -0.4 -0.3 -0.2 -0.1 0.2 0.3 0.4 720.000 740.000 0 0.1 760.000 780.000 800.000 820.000 840.000 860.000 880.000 PC1 (87.3%) m/z 閉じる

### 4.7 PCA結果画面 ズーム

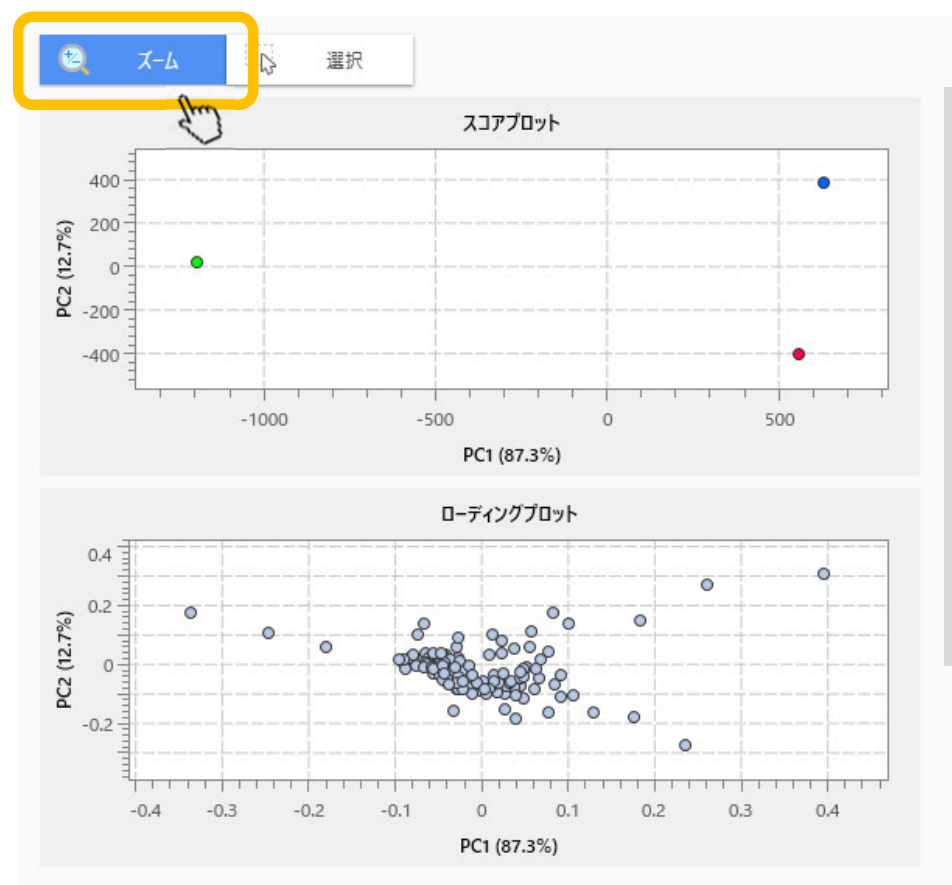

"スコアプロット"上のデータ点は各ROI、

"ローディングプロット"上のデータ点はデータ行列作成の際 に設定したm/zを表します。

"ローディングベクトル"は各主成分軸(PC)に対する各m/zの 重み(ローディング)を表します。

"ズーム"が選択されている場合はプロット上のドラッグ操作 は拡大縮小機能です。 マウスホイールでも拡大縮小ができます。

### 4.8 PCA結果画面データポイントを選択

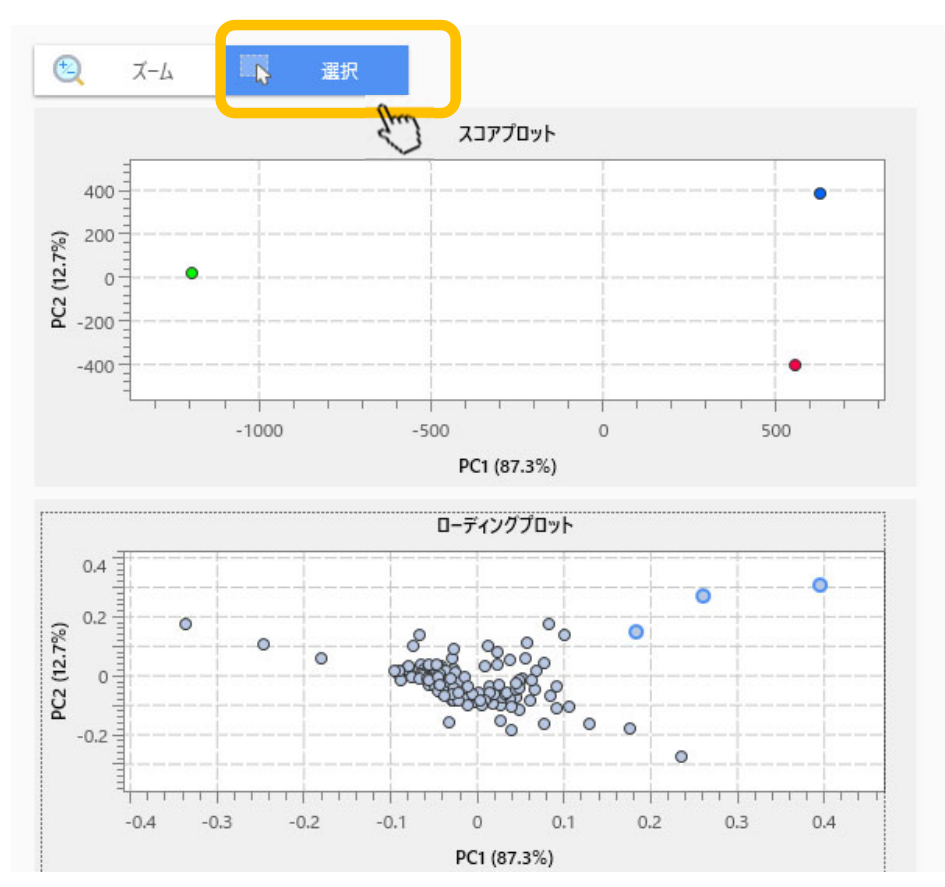

"選択"が選択されている場合は、プロット上でドラッグすると範囲内のデータポイントが選択されます。

サイドメニューから以下の操作が可能です。

- 色をつける(タグ付:この色は他のグラフやデータ行列 テーブル、MSイメージリス内で共通になります。)
- ラベルの表示
- MSイメージの追加

### 4.9 PCA結果画面データポイントを選択

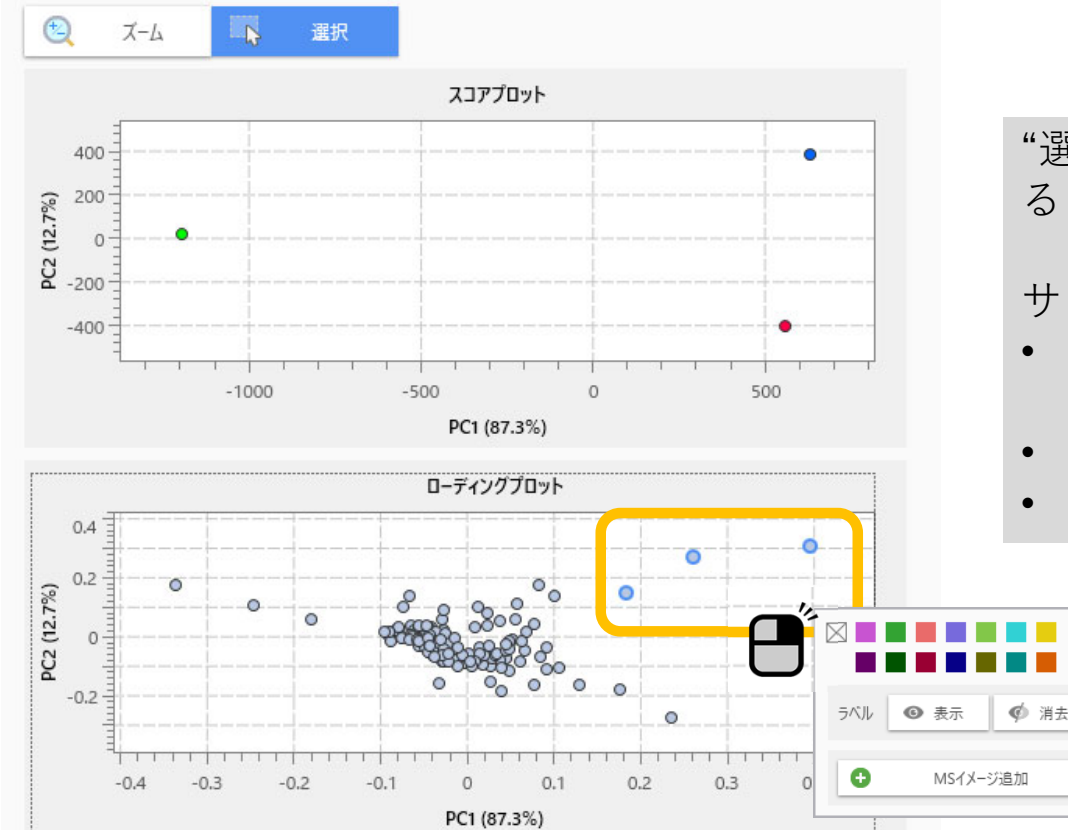

"選択"が選択されている場合は、プロット上でドラッグすると範囲内のデータポイントが選択されます。

サイドメニューから以下の操作が可能です。

- 色をつける(タグ付:この色は他のグラフやデータ行 列テーブル、MSイメージリス内で共通になります。)
- ラベルの表示
- MSイメージの追加

### 4.10 データポイントに色を付ける(タグ付)

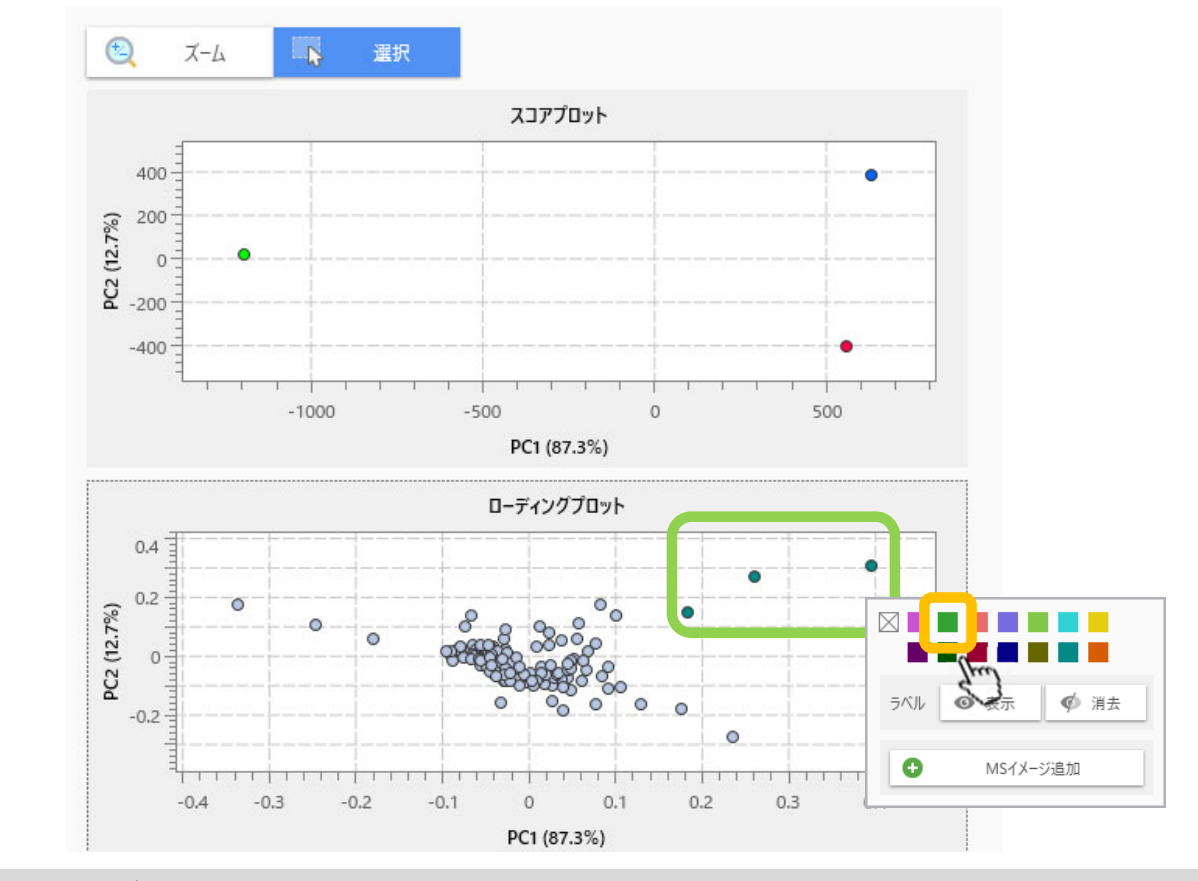

選択されたデータポイントの色が変更できます。 この色は他のグラフやデータ行列テーブル、MSイメージリスト内で共通になります。

### 4.11 データポイントのラベルを表示する

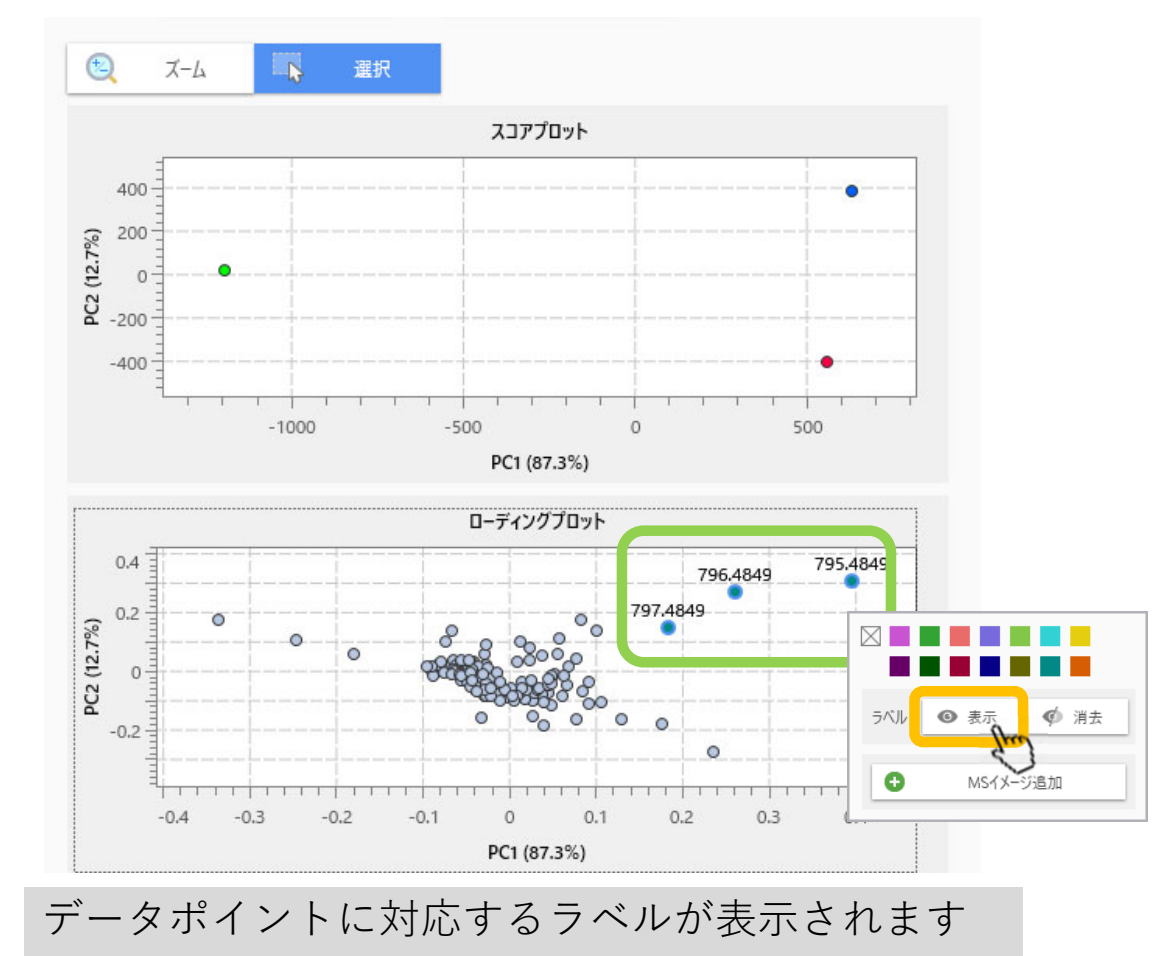

### 4.12 データポイントのMSイメージを作成

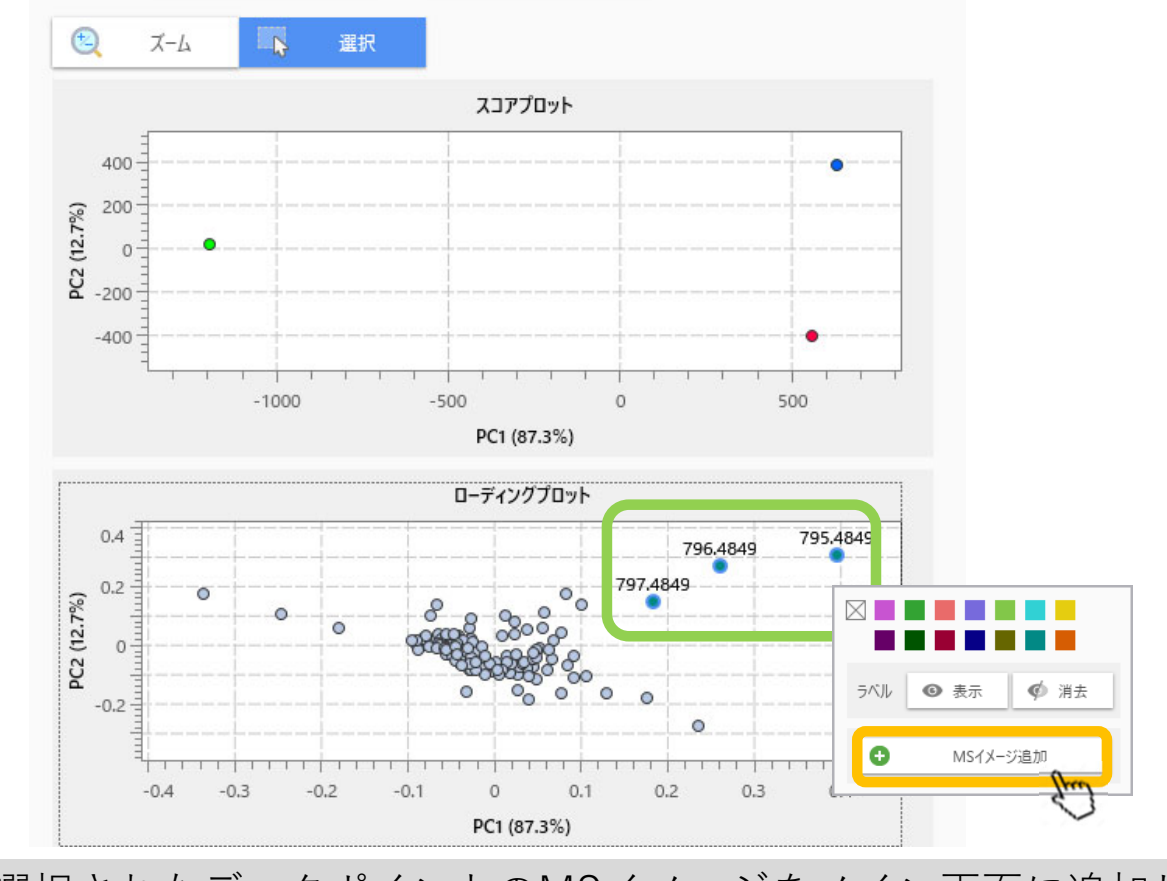

選択されたデータポイントのMSイメージをメイン画面に追加します。

### 4.13 MSイメージ追加

| データ行う | 51   |                   |           | $\sim$ |
|-------|------|-------------------|-----------|--------|
|       |      |                   |           | Ŷ      |
|       |      |                   |           |        |
| 化合物リ  | 7.F  |                   |           |        |
| 化合物:  | 名の検索 |                   |           |        |
| 追加    |      | 化合物名              | m/z       | アダク    |
|       | ~    | 795.3849-795.5849 | 795.48492 |        |
|       | ~    | 796.3849-796.5849 | 796.48492 |        |
|       | ~    | 797.3849-797.5849 | 797.48492 |        |
|       |      |                   |           |        |
|       |      |                   |           |        |

### 4.14 結果がメイン画面に表示される

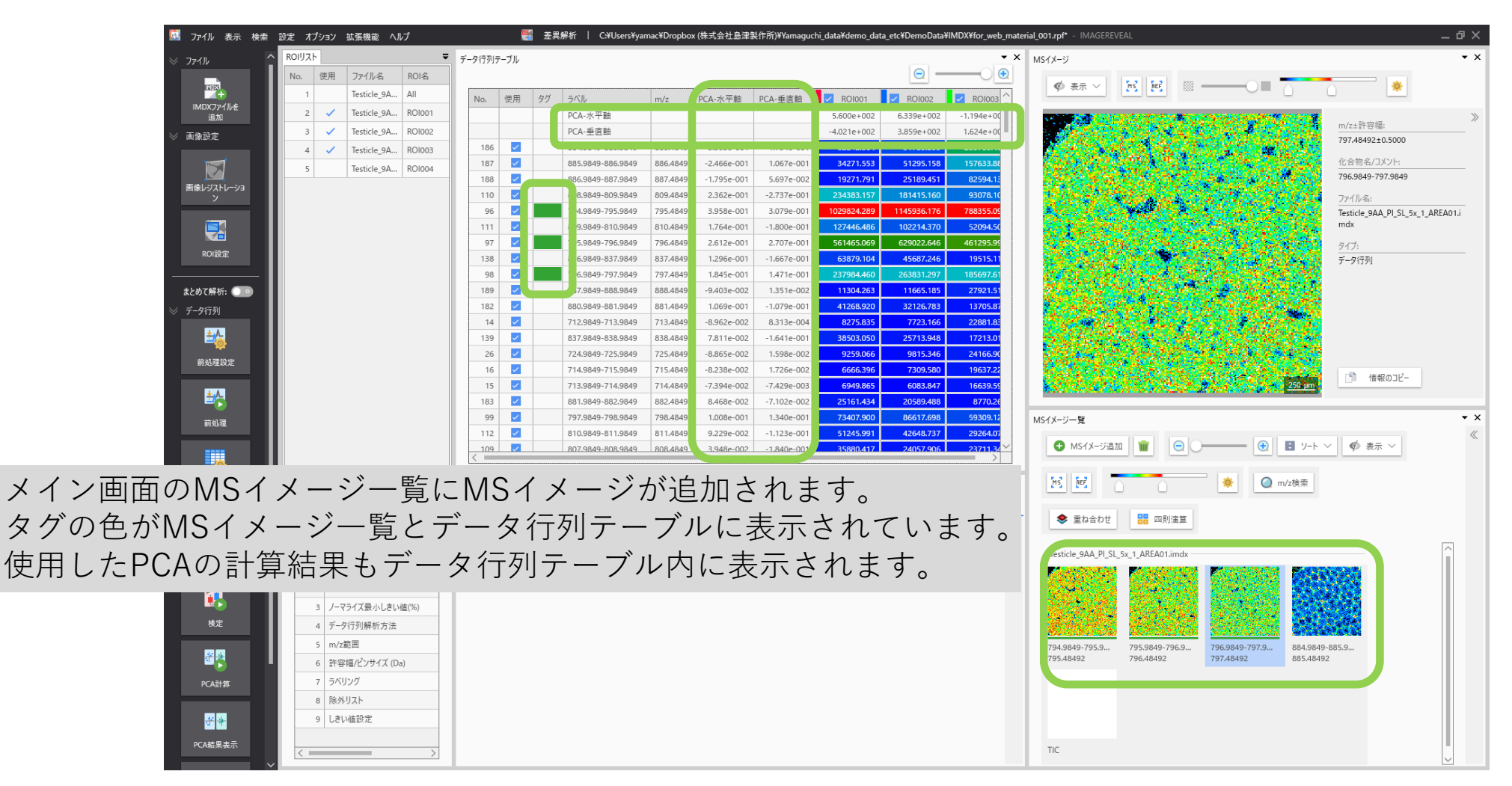

手順

# "A", "B", "C"のROIを設定 データ行列テーブル計算 検定 PCA PLS

例

# "A"にあって、 "B","C"にない 成分を抽出する

### 5.1 PLS (部分最小二乗法)

| 🔛 ファイル 表示 検索                                                                                                    | 設定 オプション 拡張機能 ヘルプ                                                                                                    |                                                                                                    | 🧏 差異                                                                                                    | 解析 │ C:¥U                                                                                                    | lsers¥yamac¥ 立てノ                                      | 公里小一                                                                                                    | <b> </b>                                                                                                    | al loact Couproce DLC)たぞ                                                                                                    | テレキオ                                                                                                    |
|----------------------------------------------------------------------------------------------------|----------------------------------------------------------------------------------------------------|----------------------------------------------------------------------------------------------------|----------------------------------------------------------------------------------------------------|----------------------------------------------------------------------------------------------------|-------------------------------------------------------|----------------------------------------------------------------------------------------------------|----------------------------------------------------------------------------------------------------|----------------------------------------------------------------------------------------------------|----------------------------------------------------------------------------------------------------|
|                                                                                                    | ROIJZF                                                                                                    | Ŧ                                                                                                    | データ行列テ                                                                                                    | -ブル                                                                                                    | · 이미                                                  | 小取小—                                                                                                    | ·米広(Failid                                                                                                    | ai least squares. FLS/21                                                                                                    | 10,4 20                                                                                                    |
| 画像レジストレーショ                                                                                                    | No. 使用 ファイル名 ROI名                                                                                                    | 属性                                                                                                    |                                                                                                    |                                                                                                    | 夕 [                                                   | $200 \pi$                                                                                                    | 内マペクト                                                                                                    | ルを其に計笛されます                                                                                                    |                                                                                                    |
| 2                                                                                                    | 1 Testicle_9A All                                                                                                    | Group A                                                                                                    | No.                                                                                                    | 使用 タグ                                                                                                    |                                                       |                                                                                                    |                                                                                                    | ルで至に可弁でれより。                                                                                                    |                                                                                                    |
|                                                                                                    | 2 🗸 Testicle_9A ROI001                                                                                                    | Group A                                                                                                    | 1                                                                                                    |                                                                                                    | 699.9849-700.9849                                     | 700.4849 12654.                                                                                                    | 115 10992.916 13195.851                                                                                                    |                                                                                                    | >                                                                                                    |
|                                                                                                    | 3 🗸 Testicle_9A ROI002                                                                                                    | Group B                                                                                                    | 2                                                                                                    |                                                                                                    | 700.9849-701.9849                                     | 701.4849 10132.                                                                                                    | 104 9749.542 20207.773                                                                                                    |                                                                                                    | (合物名/JXント:<br>C                                                                                                    |
| ROI設定                                                                                                    | 4 🗸 Testicle_9A ROI003                                                                                                    | Group C                                                                                                    | 3                                                                                                    |                                                                                                    | 701.9849-702.9849                                     | 702.4849 6875.                                                                                                    | 912 5408.621 10541.267                                                                                                    |                                                                                                    |                                                                                                    |
|                                                                                                    | 5 Testicle_9A ROI004                                                                                                    | Group D                                                                                                    | 4                                                                                                    |                                                                                                    | 702.9849-703.9849                                     | 703.4849 9623.                                                                                                    | 874 8175.758 12906.003                                                                                                    |                                                                                                    | アイル名:<br>acticle 9AA DI SI 5x 1 AREA01i                                                                                                    |
| まとめて解析: 💷                                                                                                    |                                                                                                    |                                                                                                    | 5                                                                                                    |                                                                                                    | 703.9849-704.9849                                     | 704.4849 8598.                                                                                                    | 983 6357.625 10517.781                                                                                                    | [1] A. M. M. M. M. M. M. M. M. M. M. M. M. M.                                                                                                    | dx                                                                                                    |
| ≫ データ行列                                                                                                    |                                                                                                    |                                                                                                    | 7                                                                                                    |                                                                                                    | 705,9849-706,9849                                     | 706,4849 7367.                                                                                                    | 519 5995,169 9259,481                                                                                                    |                                                                                                    | イプ:                                                                                                    |
| <u>±4</u>                                                                                                    |                                                                                                    |                                                                                                    | 8                                                                                                    |                                                                                                    | 706.9849-707.9849                                     | 707.4849 7841.                                                                                                    | 996 8671.765 16254.045                                                                                                    | I I I I I I I I I I I I I I I I I I I                                                                                                    | с                                                                                                    |
|                                                                                                    |                                                                                                    |                                                                                                    | 9                                                                                                    |                                                                                                    | 707.9849-708.9849                                     | 708.4849 6609.                                                                                                    | 303 6343.222 10192.927                                                                                                    | and the second states of the second states and the second states and the second states and the second states and                                                                                                    |                                                                                                    |
| 制处址設定                                                                                                    |                                                                                                    |                                                                                                    | 10                                                                                                    |                                                                                                    | 708.9849-709.9849                                     | 709.4849 12658.                                                                                                    | 084 13006.758 17694.062                                                                                                    |                                                                                                    |                                                                                                    |
| ±۸.                                                                                                    |                                                                                                    |                                                                                                    | 11                                                                                                    |                                                                                                    | 709.9849-710.9849                                     | 710.4849 8936.                                                                                                    | 845 9317.851 10369.467                                                                                                    |                                                                                                    |                                                                                                    |
| <b>•</b> 5                                                                                                    |                                                                                                    |                                                                                                    | 12                                                                                                    |                                                                                                    | 710.9849-711.9849                                     | 711.4849 8555.                                                                                                    | 765 8655.481 11234.953                                                                                                    |                                                                                                    |                                                                                                    |
| 前処理                                                                                                    |                                                                                                    |                                                                                                    | 13                                                                                                    |                                                                                                    | 711.9849-712.9849                                     | 712.4849 6515.                                                                                                    | 152 5488.399 9521.748<br>835 7723.166 22881.835                                                                                                    |                                                                                                    |                                                                                                    |
|                                                                                                    |                                                                                                    |                                                                                                    | 15                                                                                                    |                                                                                                    | 713.9849-714.9849                                     | 714.4849 6949.                                                                                                    | 865 6083.847 16639.591                                                                                                    | A CONTRACT OF A CONTRACT OF A CONTRACT OF A CONTRACT OF A CONTRACT OF A CONTRACT OF A CONTRACT OF A CONTRACT OF                                                                                                    |                                                                                                    |
|                                                                                                    |                                                                                                    |                                                                                                    | 16                                                                                                    |                                                                                                    | 714.9849-715.9849                                     | 715.4849 6666.                                                                                                    | 396 7309.580 19637.225                                                                                                    | 1. A start Provide the second start of the second start of the                                                                                                    |                                                                                                    |
| データ行列設定                                                                                                    |                                                                                                    |                                                                                                    | 17                                                                                                    |                                                                                                    | 715.9849-716.9849                                     | 716.4849 8706.                                                                                                    | 953 7608.531 11899.940                                                                                                    |                                                                                                    | 1##20712-                                                                                                    |
|                                                                                                    |                                                                                                    |                                                                                                    | 10                                                                                                    |                                                                                                    | 716 0940 717 0940                                     |                                                                                                    | 042 8015 057 12702 520                                                                                                    |                                                                                                    |                                                                                                    |
|                                                                                                    |                                                                                                    |                                                                                                    | <                                                                                                    |                                                                                                    |                                                       | 717.4849                                                                                                    |                                                                                                    | ter and the second second second second second second second second second second second second second second s                                                                                                    |                                                                                                    |
|                                                                                                    |                                                                                                    |                                                                                                    | <                                                                                                    |                                                                                                    |                                                       | 17174840 1 8676                                                                                                    |                                                                                                    |                                                                                                    |                                                                                                    |
|                                                                                                    |                                                                                                    |                                                                                                    | く<br>ガ <del>ラ</del> フ                                                                                                    |                                                                                                    |                                                       | 171748491 8676                                                                                                    | •                                                                                                    | × MS1X-ジー覧                                                                                                    | • x                                                                                                    |
| データ行列計算                                                                                                    |                                                                                                    |                                                                                                    | く<br>グラフ<br>スペクト                                                                                                    | レ 箱ひげ図                                                                                                    |                                                       | 1 717 4840 1 8656                                                                                                    |                                                                                                    | × MSイメージー覧<br>● MSイメージー覧<br>● MSイメージ追加 ■ ⊖ ● 目 ソート × Ø 表                                                                                                    | ★ X<br>示 > [h] [k]                                                                                                    |
| <i>データ</i> 行列計算<br>※ 差異解析                                                                                                    |                                                                                                    |                                                                                                    | 777<br>2891                                                                                                    | レ 箱ひげ図                                                                                                    |                                                       |                                                                                                    |                                                                                                    | × MS1X-ジー覧<br>● MS1X-ジ島加 ● ● ■ ソート × Ø 表                                                                                                    | × ×<br>≪<br>₩                                                                                                    |
| <b>デーク</b> 行列計算<br>※ 差異解析<br><b>27</b>                                                                                              | <                                                                                                    | >                                                                                                    | 757<br>2ペクト<br>1010                                                                                                    | レ 箱ひげ図<br>L M                                                                                                    | ★ Ø 表示                                                |                                                                                                    | - ROI平均 / /                                                                                                    | × MSイメージー見<br>● MSイメージ通知 ■ ○ ● ■ ソート × 参表<br>● ■ かんなージ通知 ■ ○ ■ N/2技術 ● 重ね合わせ ■                                                                                                    | <ul> <li>× ×</li> <li>(</li> <li>(</li></ul> |
| データ行列計算<br>※ 差異解析                                                                                                    | <                                                                                                    | - × ×                                                                                                    | ۲<br>757<br>۲ペクト<br>۲                                                                                                    | レ 箱ひげ回<br>E <u>A</u> A                                                                                                    | ★ <b>●</b> 表示                                         |                                                                                                    | ROI平均 / / / / / / / / / / / / / / / / / / /                                                                                                    | × MSイメージー覧<br>● MSイメージー覧<br>● MSイメージ通加 ■ ○ ● ■ ソート × ◆ 表<br>● ■ 0 m/2技術 ● 重ね合わせ 開                                                                                                    | <ul> <li>×</li> <li></li> <li></li></ul>                                      |
| データ行列計算<br>※ 差異解析<br>検定                                                                                                    | <<br>解析パラメータ                                                                                                    |                                                                                                    | 757<br>7×79<br>8                                                                                                    | レ 箱ひげ図                                                                                                    | → ◆ 表示<br>● MSイメージ追加   ④ (                            |                                                                                                    | ROI平均 ✓ × × × × × × × × × × × × × × × × × ×                                                                                                    | × MSイメージー覧<br>● MSイメージー覧<br>● MSイメージ追加 ● ● ● アート × ● 素<br>● ● ● アート × ● 素<br>■ ● ● ● ● アート × ● 素<br>■ ● ● ● ● ● ● ● ● ● ● ● ● ● ● ● ● ● ● ●                                                                                                    | <ul> <li>×</li> <li></li> <li></li></ul>                                      |
| デーク行列計算<br>デーク行列計算<br>※ 差異解析<br>検定                                                                                                  | <<br>解析/(ラメーク<br>TIC                                                                                                    | - ×                                                                                                    | 757<br>2×94                                                                                                    | レ 箱ひげ図<br>・ 瓶                                                                                                    | ● MSイメージ点加   @ 6                                      | R ✓ [[2]] □ G                                                                                                    | ROI平均<br>至 全て計算<br>計… 表。 ファイル名                                                                                                    | × MS1X-ジー覧<br>● MS1X-ジー覧<br>● MS1X-ジ島加 ● ● ■ ソート × ◆ 泰<br>■ ● ● ■ ソート × ◆ 泰<br>■ ● ■ 2000 日<br>■ ■ 1000 日<br>■ ■ 1000 日<br>■ ■ 1000 日<br>■ ■ 1000 日<br>■ ■ 1000 日<br>■ ■ 1000 日<br>■ ■ 1000 日<br>■ ■ 1000 日<br>■ 1000 日<br>■ | <ul> <li>×</li> <li>(</li> <li>の別演算</li> </ul>                                                                                                    |
| デーク行列計算<br>デーク行列計算<br>後定<br>観察                                                                                                    | く<br>解析パラメータ<br><b>TIC</b><br>No. Name                                                                                                    | × X                                                                                                    | 757<br>737<br>8<br>1<br>1<br>1<br>1<br>1<br>1<br>1<br>1<br>1<br>1<br>1<br>1<br>1<br>1<br>1<br>1<br>1<br>1                                                                                                    | レ 箱ひげ図<br>・ AA                                                                                                    | ● ① 査   ● ● MSイメージ追加                                  | R ✓ [] □ G                                                                                                    | ROI平均                                                                                                    | × MS1/J-ジー覧<br>● MS1/J-ジー覧<br>● ■ ソート × ◆ 素<br>■ ■ ■ ■ ■ ■ ■ ■ ■ ■ ■ ■ ■ ■ ■ ■ ■ ■ ■                                                                                                     | ★ X<br>(示 ∨ ) [K] [K]<br>(図別演算)                                                                                                    |
| データ行列計算<br>データ行列計算<br>後定<br>PCA計算                                                                                                   | メート・ション・ション・ション・ション・ション・ション・ション・ション・ション・ション                                                                                                    | Value<br>TIC                                                                                                    | 757<br>747<br>240<br>2<br>2<br>2<br>2<br>2<br>2<br>2<br>2<br>2<br>2<br>2<br>2<br>2<br>2<br>2<br>2<br>2<br>2                                                                                                    | レ 箱ひげ回                                                                                                    | ● ★ ● 表示<br>● MSイメージ追加   ④ n                          | R ✓ ] [[[]] [] [] [] [] [] [] [] [] [] [] [                                                                                                    | ROI平均            重 全て計算            計 表 ファイル名            □ Testicle_9AA            □ Testicle_9AA                                                                                                    | × MS1X-ジー覧<br>● ■ Y-ト ✓ ● 素<br>● ■ Y-ト ✓ ● 素<br>■ ■ ■ ■ ■ ■ ■ ■ ■ ■ ■ ■ ■ ■ ■ ■ ■ ■ ■                                                                                                     | ★ X<br>(K) (K) (K)<br>(K)<br>(K)<br>(K)<br>(K)<br>(K)<br>(K)<br>(K)<br>(K)<br>(K)                                                                                                    |
| データ行列計算<br>データ行列計算<br>※ 差異解析<br>確定<br>時定<br>PCA計算                                                                                   | メーマングングロック (1) パング・クター・1000 (1) パング・クター・1000 (1) パング・クター・1000 (1) パング・クター・パング・クター・パング・クライズ (1) パング・クライズ (1) パング・クライズ (1) パング・クライズ (1) パング・クライズ (1) パング・クライズ (1) パング・クライズ (1) パング・クライズ (1) パング・クライズ (1) パング・クライズ (1) パング・クライズ (1) パング・クリック (1) パング・クリック (1) パング (1) パング・クリック (1) パング・クリック (1) パング・クリック (1) パング・クリック (1) パング・クリック (1) パング・クリック (1) パング (1) パング・クリック (1) パング (1) パング (1) パ | Value<br>TIC<br>77                                                                                                    | 757<br>2×94<br>201<br>1                                                                                                    | <ul> <li>推びげ図</li> <li>▲</li> <li>■</li> <li>■<!--</th--><th>● <u>★</u> ● 表示<br/>● MSイメージ造加   @ 1</th><th>R ✓ [][[]] [] [] []<br/>m/2機業</th><th>ROI开均            重金で計算            第一条の「子均」            第二条の「子均」            第二条の「子前」            第二条の「子前」            第二条の「子前」            第二条の「子前」            第二条の「子前」            第二条の「子前」            第二条の「子前」            第二条の「子前」            第二条の「子前」            第二条の「子前」            第二条の「子前」            第二条の「子前」            第二条の「子前」<th>× MS1X-ジー覧<br/>● ● ● ソート × ● 素<br/>● ● ● ソート × ● 素<br/>■ ● ● ● ● 1 ソート × ● 素<br/>■ ● ● ● ● 1 ソート × ● 素<br/>■ ● ● ● ● 1 ソート × ● 素<br/>■ ● ● ● ● 1 ソート × ● 素</th><th>★ X<br/>(示 ∨ ) [K] [K]<br/>(図)<br/>(温)</th></th></li></ul> | ● <u>★</u> ● 表示<br>● MSイメージ造加   @ 1                   | R ✓ [][[]] [] [] []<br>m/2機業                                                                                                    | ROI开均            重金で計算            第一条の「子均」            第二条の「子均」            第二条の「子前」            第二条の「子前」            第二条の「子前」            第二条の「子前」            第二条の「子前」            第二条の「子前」            第二条の「子前」            第二条の「子前」            第二条の「子前」            第二条の「子前」            第二条の「子前」            第二条の「子前」            第二条の「子前」 <th>× MS1X-ジー覧<br/>● ● ● ソート × ● 素<br/>● ● ● ソート × ● 素<br/>■ ● ● ● ● 1 ソート × ● 素<br/>■ ● ● ● ● 1 ソート × ● 素<br/>■ ● ● ● ● 1 ソート × ● 素<br/>■ ● ● ● ● 1 ソート × ● 素</th> <th>★ X<br/>(示 ∨ ) [K] [K]<br/>(図)<br/>(温)</th> | × MS1X-ジー覧<br>● ● ● ソート × ● 素<br>● ● ● ソート × ● 素<br>■ ● ● ● ● 1 ソート × ● 素<br>■ ● ● ● ● 1 ソート × ● 素<br>■ ● ● ● ● 1 ソート × ● 素<br>■ ● ● ● ● 1 ソート × ● 素                                                                                                    | ★ X<br>(示 ∨ ) [K] [K]<br>(図)<br>(温)                                                                                                    |
| データ行列計算<br>データ行列計算<br>を 差異解析<br>後定<br>PCA計算                                                                                         | メーマングングライズ (1) (1) (1) (1) (1) (1) (1) (1) (1) (1)                                                                                                    | Value           TIC           オフ           0                                                                                                    | 757<br>2425<br>2010<br>2010<br>2010<br>2010<br>2010<br>2010<br>2010<br>20                                                                                                    |                                                                                                    | ● 金 ●<br>● MS1X-ジ造加   @ 1                             | R ✓ [][[[]]] [] []<br>m/zi读鼎                                                                                                    | ROI平均            重全て計算            計…表ファイル名            回こTesticle.9AA            回こTesticle.9AA            回こTesticle.9AA                                                                                                    | × MS1X-ジー覧<br>● ● ● ソート × ● 素<br>● ● ● リート × ● 素<br>■ ● ● ● ● リート × ● 素<br>■ ● ● ● ● リート × ● 素<br>■ ● ● ● ● リート × ● 素<br>■ ● ● ● ● リート × ● 素<br>■ ● ● ● ● □ リート × ● 素                                                                                                    | ▼ X<br>(()<br>()<br>()<br>()<br>()<br>()<br>()<br>()<br>()<br>(                                                                                                    |
| データ行列計算<br>データ行列計算<br>検定<br>RC計算<br>2015日日日日                                                                                        | ズ           解析/(5メ-タ           TIC           No.         Name           1         ノーマライズ           2         ノーマライズ基準値設定           3         ノーマライズ量小しきい値(%)           4         データ行列開新方法                                                                                                    | ><br>Value<br>TIC<br>77<br>0<br>JV9-7                                                                                                    | 757<br>7471<br>24714<br>22<br>1                                                                                                    | <ul> <li>箱ひげ回</li> <li>私 ー</li> <li>和 別、()</li> <li>-クビッキング</li> </ul>                                                                                                    | ● 査 Ø 表示<br>● MS1メージ造加 Ø 0                            | k ✓ [Ⅲ] □ G<br>m/ziţm                                                                                                    | ROI平均                                                                                                    | × MSイメージー見<br>● MSイメージ追加 ● ● ● ソート × ● 表<br>● ● ● ソート × ● 表<br>■ ● ● ● ● 1 ソート × ● 表<br>■ ● ● ● ● 1 ソート × ● 表<br>■ ● ● ● ● 1 ソート × ● 表<br>■ ● ● ● ● 1 ソート × ● 表<br>■ ● ● ● ● 1 ソート × ● 表<br>■ ● ● ● ● 1 ソート × ● 表                                                                                                    |                                                                                                    |
| データ行列計算<br>差異解析<br>後定<br>PCA計算<br>PCA計算<br>PCA記書表示                                                                                  | マーク           TIC           No.         Name           1         ノーマライズ           2         ノーマライズ基準値設定           3         ノーマライズ基単値設定           5         m/z範囲                                                                                                    | Value<br>TIC<br>77<br>0<br>129-97<br>699.984                                                                                                    | 757<br>2404<br>22<br>1                                                                                                    | <ul> <li>■ 箱ひげ図</li> <li>▲ ▲ ●</li> <li>■ 2</li> <li>■ 2</li> <li>■ 3</li> <li>■ 3</li> <li>■ 3</li> <li>■ 3</li> <li>■ 3</li> <li>■ 3</li> <li>■ 4</li> <li>■ 4</li> <li>■</li></ul>                                                                                                    | ● 金 ◆ 表示<br>● MS1X-ジ造加 ◎ ロ                            | t → 1 (2) (2) (2) (2) (2) (2) (2) (2) (2) (2)                                                                                                    | ROI平均                                                                                                    | × MSイメージー覧<br>● MSイメージ注加 ● ● ● ソート × 学 表<br>● ● ● ● ハート × 学 表<br>■ ● ● ● ● ● ● ● ● ● ● ● ● ● ● ● ● ● ● ●                                                                                                    |                                                                                                    |
| デーク行列計算<br>デーク行列計算<br>差異解析<br>検定<br>PCA計算<br>PCA計算<br>PCA話集奏示                                                                       | No.         Name           1         ノーマライズ           2         ノーマライズ型準値設定           3         ノーマライズ量小山さい値(%)           4         データ行列側所方法           5         m/2範囲           6<<         許容幅/ピンサイズ (Da)                                                                                                    | Value           TIC           Å77           0           J229-37           699.9845           1.0000                                                                                                    | 757<br>767<br>2.407<br>2.40 | <ul> <li>箱ひげ回</li> <li>私</li> <li>32</li> <li>32</li> <li>33</li> <li>-クビッキング</li> </ul>                                                                                                    | ● 金 ● 表示<br>● MS1X-ジ造加 ● 0                            |                                                                                                    | ROI平均<br>金石計算<br>計… 表… ファイル名<br>二 Testicle_9AA<br>二 Testicle_9AA                                                                                                    | × MSイメージー覧<br>● MSイメージ通道 ● ● ● ソート × ● 素<br>● ● ● ノート × ● 素<br>■ ● ● ● ● 小 / ● ● ● / ト × ● 素<br>■ ● ● ● ● / ト × ● 素<br>■ ● ● ● / ト × ● 素<br>■ ● ● ● / ト × ● 素<br>■ ● ● ● / ト × ● 素<br>■ ● ● ● / ト × ● 素<br>■ ● ● ● / ト × ● 素                                                                                                    |                                                                                                    |
| データ行列計算<br>データ行列計算<br>を変解析<br>検定<br>PCA計算<br>PCA計算<br>PCA記書表示                                                                       | No.         Name           1         ノーマライズ           2         ノーマライズ           3         ノーマライズ型小山さい塩(%)           4         データ行列県新方法           5         m/2週囲           6         許容塔/ピンサイズ (Da)           7         ラバリング                                                                                                    | Value           TIC           オフ           0           ノンターゲ           699.9845           1.0000           オフ                                                                                                    | 757<br>767<br>767<br>777<br>767<br>777<br>777<br>777<br>777<br>777                                                                                                    | <ul> <li>箱ひげ回</li> <li>本</li> <li>2、本</li> <li>3、</li> <li>ワビッキング</li> </ul>                                                                                                    | ● 金 ◆ 表示<br>MS{X-ジュニカ ● 0                             | x → [] x → [] | ROI平均<br>金石計算<br>計… 表… ファイル名<br>一 Testicle_9AA<br>一 Testicle_9AA                                                                                                    | × MSイメージー見<br>● MSイメージー見<br>● MSイメージ通知 ● ● ● アート ヾ ◆ 本<br>● ● ● アート ヾ ◆ 本<br>■ ● ● ● アート ヾ ◆ 本<br>■ ● ● ● アート ヾ ◆ 本<br>■ ● ● ● アート ヾ ◆ 本<br>■ ● ● ● アート ヾ ◆ 本<br>■ ● ● ● アート ヾ ◆ 本                                                                                                    |                                                                                                    |
| データ行列計算<br>データ行列計算<br>※ 差異解析<br>検定<br>PCA計算<br>PCA計算表<br>PCA計算表示<br>PCA計算表示                                                         | No.         Name           1         ノーマライズ           2         ノーマライズ           3         ノーマライズ           4         データ行列規断方法           5         m/z範囲           6         許容福/ピンサイズ (Da)           7         ラバリング           8         除外リスト                                                                                                    | Value           TIC           オフ           0           ノンターゲ           699.9845           1.0000           オフ           オフ           オフ           スク           オフ           オフ           オフ           オフ           オフ           オフ           オフ           オフ                                                                              | 757<br>787<br>787<br>787<br>787<br>787<br>787<br>787<br>787<br>787                                                                                                    | <ul> <li>箱ひげ回</li> <li>私</li> <li>ブレッキング</li> </ul>                                                                                                    | ● 金 ◆ 表示<br>MSイメージ追加 ● 0                              | ★ ✓ [] [] [] [] []                                                                                                    | ROI平均<br>全て計算<br>計表ファイル名<br>一 Testicle_9AA<br>一 Testicle_9AA<br>一 Testicle_9AA                                                                                                    | × MSイメージー覧<br>● MSイメージー覧<br>● MSイメージ追加 ● ● ● アート ヾ ● 本<br>● ● ● ● アート ヾ ● 本<br>■ ● ● ● ● アート ヾ ● 本<br>■ ● ● ● ● アート ヾ ● 本<br>■ ● ● ● ● アート ヾ ● 本<br>■ ● ● ● ● アート ヾ ● 本                                                                                                    |                                                                                                    |
| データ行列計算<br>データ行列計算<br>を差異解析<br>検定<br>PCA計算<br>PCA計算<br>PCA計算<br>PLS計算                                                               | Kither         No.         Name           1         ノーマライズ         1           2         ノーマライズ         2           3         ノーマライズ         1           4         データ行列規断方法         5           5         m/2期囲         6           6         許容幅/2/3サイズ (Da)         7           7         デパソプ         8           8         除外リスト         9           9         Lきい値設定         1                                                                                                    | Value           TiC           オフ           0           Jンターゲ           69.9843           1.0000           オフ           47           70           70           71           72           73           74           75           77           77           77           77           77           77           77           77           77 | 757<br>787<br>787<br>787<br>787<br>787<br>787<br>787<br>787<br>787                                                                                                    | <ul> <li>箱ひげ回</li> <li>私</li> <li>フビッキング</li> </ul>                                                                                                    | ● 筆 ● 表示<br>● MSイメージ造加   ④ (                          | R ✓ [][[]] □ []<br>m/2換票                                                                                                    | ROI平均<br>金石計算<br>計表ファイル名<br>一 Testicle_9AA<br>一 Testicle_9AA<br>一 Testicle_9AA                                                                                                    | × MSYX-ジー覧<br>● MSYX-ジー覧<br>● MSYX-ジョ語 ● ● ● ● ソート ヾ ● 素<br>● ● ● ● ノート ヾ ● 素<br>■ ● ● ● ● ● ● ● ● ● ● ● ● ● ● ● ● ● ● ●                                                                                                    |                                                                                                    |
| データ行列計算<br>データ行列計算<br>検定<br>検定<br>PCA計算<br>PCA計算<br>PCA計算<br>PLS計算<br>■<br>■<br>■<br>■<br>■<br>■<br>■<br>■<br>■<br>■<br>■<br>■<br>■ | メロク           第年5/(5メ-ダ)           TC           No.         Name           1         ノーマライズ           2         ノーマライズ曼単値設定           3         ノーマライズ曼小しきい強(%)           4         データ行列解析方法           5         m/2範囲           6         許容場/ピンサイズ (Da)           7         ラベリング           8         除外リスト           9         しきい協設定                                                                                                    | Value           TIC           オフ           0           Jン/9-7           699.9845           1.0000           オフ           オフ           オフ           オフ           オフ           オフ           オフ           オフ           オフ           オフ           オフ           オフ           オフ           オフ           オフ           オフ           オフ            | 757<br>787<br>289<br>10<br>10<br>10<br>10<br>10<br>10<br>10<br>10<br>10<br>10<br>10<br>10<br>10                                                                                                    | <ul> <li>箱ひげ回</li> <li>本</li> <li>フビッキング</li> </ul>                                                                                                    | <ul> <li>● 筆 ● 表示</li> <li>● MS4X-ジ島加 ● @ </li> </ul> | TATALA 1 1445 K ✓ [二] □ [ ]                                                                                                    | ROI平均<br>金石計算<br>計表.、ファイル名<br>一 Testicle_9AA<br>一 Testicle_9AA<br>一 Testicle_9AA                                                                                                    | × MSYX-ジー覧<br>● MSYX-ジー覧<br>● MSYX-ジニ思加 ● ● ● ソート ◇ ● ●<br>■ ● ● ● ● ノート ◇ ●<br>■ ● ● ● ● ノート ◇ ●<br>■ ● ● ● ● ● ● ● ● ● ● ● ● ● ● ● ● ● ● ●                                                                                                    |                                                                                                    |

### 5.2 PLSパラメータ設定

| PLSパラメー | 9                  |       |        |           |         |    |        | × |
|---------|--------------------|-------|--------|-----------|---------|----|--------|---|
| 潜在変数    | (の数                | ● 自動  | b<br>b | 5 🗸       |         |    |        |   |
| 前処理     |                    | パレートス | ケール    | $\sim$    |         |    |        |   |
| ROIリスト  |                    |       |        | <u></u> л | ポート     | 4  | エクスポート |   |
| No.     | ファイル名              |       | ROI名   | 属性        | Y値      |    |        |   |
| 1       | Testicle_9AA_PI_SL | _5x_1 | ROI001 | Group A   | 0.00000 |    |        |   |
| 2       | Testicle_9AA_PI_SL | _5x_1 | ROI002 | Group B   | 0.00000 |    |        |   |
| 3       | Testicle_9AA_PI_SL | _5x_1 | ROI003 | Group C   | 0.00000 |    |        |   |
|         |                    |       |        |           |         |    |        |   |
|         |                    |       |        | O         | 実行      | )( | キャンセル  | ) |

### 5.3 PLSパラメータ設定

| PLSパラメ- | -9                      |        |         |         | ×        | 信号強度の扱いを変えたいときは"前処理"から選択でき<br>ます。 |
|---------|-------------------------|--------|---------|---------|----------|-----------------------------------|
| 潜在変数    | なの数 🚺 自                 | 動      |         |         |          | "なし":信号強度そのまま                     |
|         | <br>₹i                  | 動      | 5 🗸     |         |          | "中心化":ROI間の各m/zの信号強度の平均を0にします。    |
|         | Ŭ                       |        |         |         |          | "オートスケール":"中心化"に加えて、ROI間の変動の      |
| 前処理     | パレートス                   | スケール   | $\sim$  |         |          | 標準偏差を1にします                        |
|         |                         |        |         |         |          | "パレートスケール":"中心化"に加えて、ROI間の変動      |
|         |                         |        |         |         |          | を標準偏差の平方根で除算します。"中心化"と"オート        |
| ROIリスト  |                         |        | + 1     | ンポート    | → エクスポート | スケール"の間になります。                     |
| No.     | ファイル名                   | ROI名   | 属性      | Y值      |          |                                   |
| 1       | Testicle_9AA_PI_SL_5x_1 | ROI001 | Group A | 0.00000 |          |                                   |
| 2       | Testicle_9AA_PI_SL_5x_1 | ROI002 | Group B | 0.00000 |          | 目的にしたい数値を"Y値"に入力します。              |
| 3       | Testicle_9AA_PI_SL_5x_1 | ROI003 | Group C | 0.00000 |          | 例えば ROI1にあってROI2,3に無いものを探す場合はそ    |
|         |                         |        |         |         |          | れぞれ1,0,0とします。                     |
|         |                         |        |         |         |          |                                   |
|         |                         |        |         |         |          |                                   |
|         |                         |        |         |         |          |                                   |
|         |                         |        |         | 実行      | ++>>セル   |                                   |
|         |                         |        |         |         |          |                                   |

### 5.4 PLSパラメータ設定

| LSパラメー  | 9                |                     |          |         |                |   | :      |
|---------|------------------|---------------------|----------|---------|----------------|---|--------|
| 潜在変数    | の数               | <b>○</b> 83<br>○ 73 | ib<br>ib | 5 🗸     |                |   |        |
| 前処理     |                  | パレートス               | マケール     | ~       |                |   |        |
| ROIIJスト |                  |                     |          | + 1     | ンポート           | • | エクスポート |
| No.     | ファイル名            |                     | ROI名     | 属性      | Y値             |   |        |
| 1       | Testicle_9AA_PI_ | SL_5x_1             | ROI001   | Group A | 1.00000        |   |        |
| 2       | Testicle_9AA_PI_ | SL_5x_1             | RO1002   | Group B | 0.00000        |   |        |
| 3       | Testicle_9AA_PI_ | SL_5x_1             | RO1003   | Group C | 0.00000        |   |        |
|         |                  |                     |          |         |                |   |        |
|         |                  |                     |          | 0       | 実行 <b>A</b> hn |   | キャンセル  |

## 5.5 PLS計算

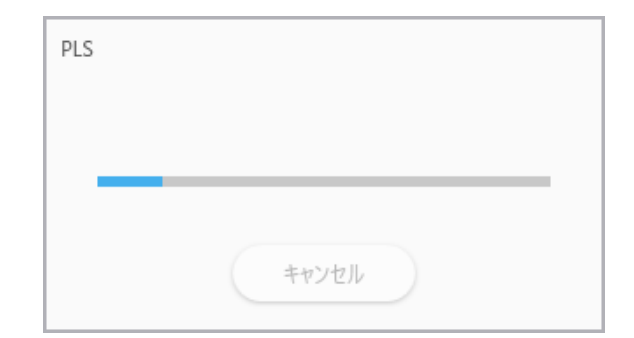

## 5.6 PLS計算

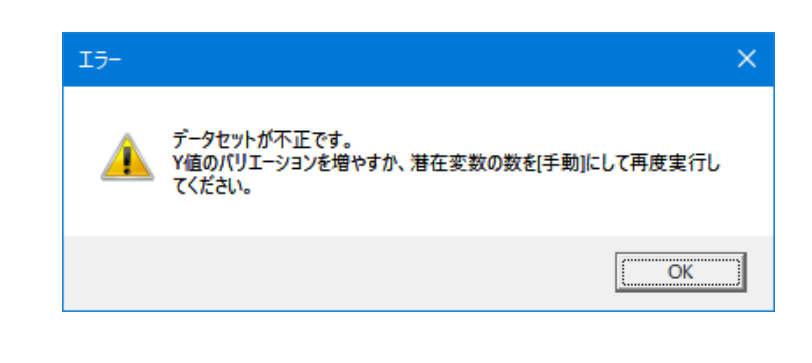

| 前処理    | パレートス                   | КУ-Л.  | ~       |         |        |
|--------|-------------------------|--------|---------|---------|--------|
| ROIリスト |                         | 1      | + 1     | ンポート    | - エクスポ |
| No.    | ファイル名                   | ROI名   | 属性      | Y値      |        |
| 1      | Testicle_9AA_PI_SL_5x_1 | ROI001 | Group A | 1.00000 |        |
| 2      | Testicle_9AA_PI_SL_5x_1 | RO1002 | Group B | 0.00000 |        |
| 3      | Testicle_9AA_PI_SL_5x_1 | ROI003 | Group C | 0.00000 |        |

"データセットが不正です。Y値のバリエーションを増やすか、潜在変数の数を手動にして再度実行してください。" のメッセージが出た場合には、

・PLSパラメータで"手動"を選択

もしくは

・Y値あたりのデータセット (ROI)の数を増やす

を行ってください。

クロスバリデーションのためのデータ数が足りないのが原因です。

### 5.7 PLS結果画面

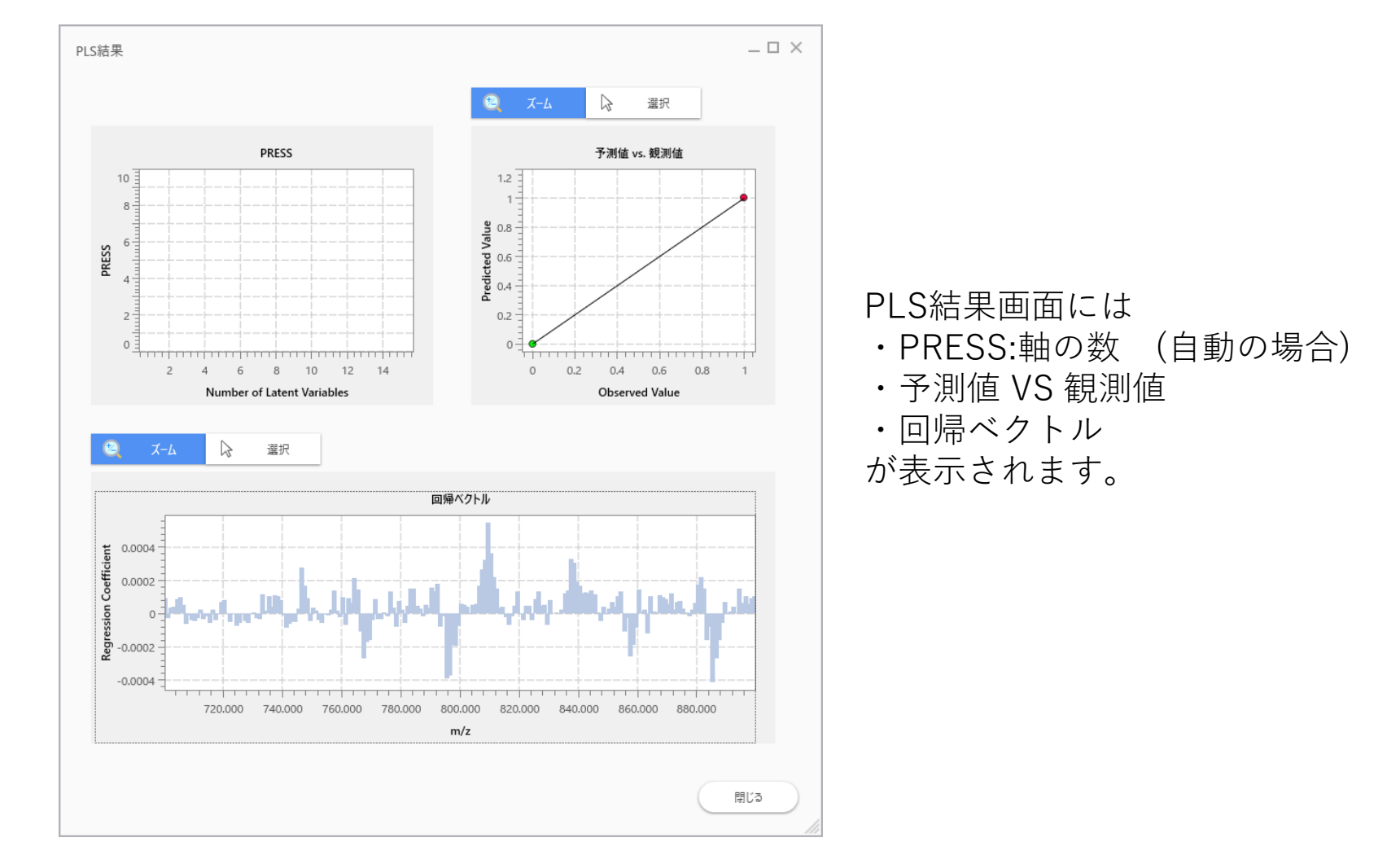

### 5.8 PLS結果画面

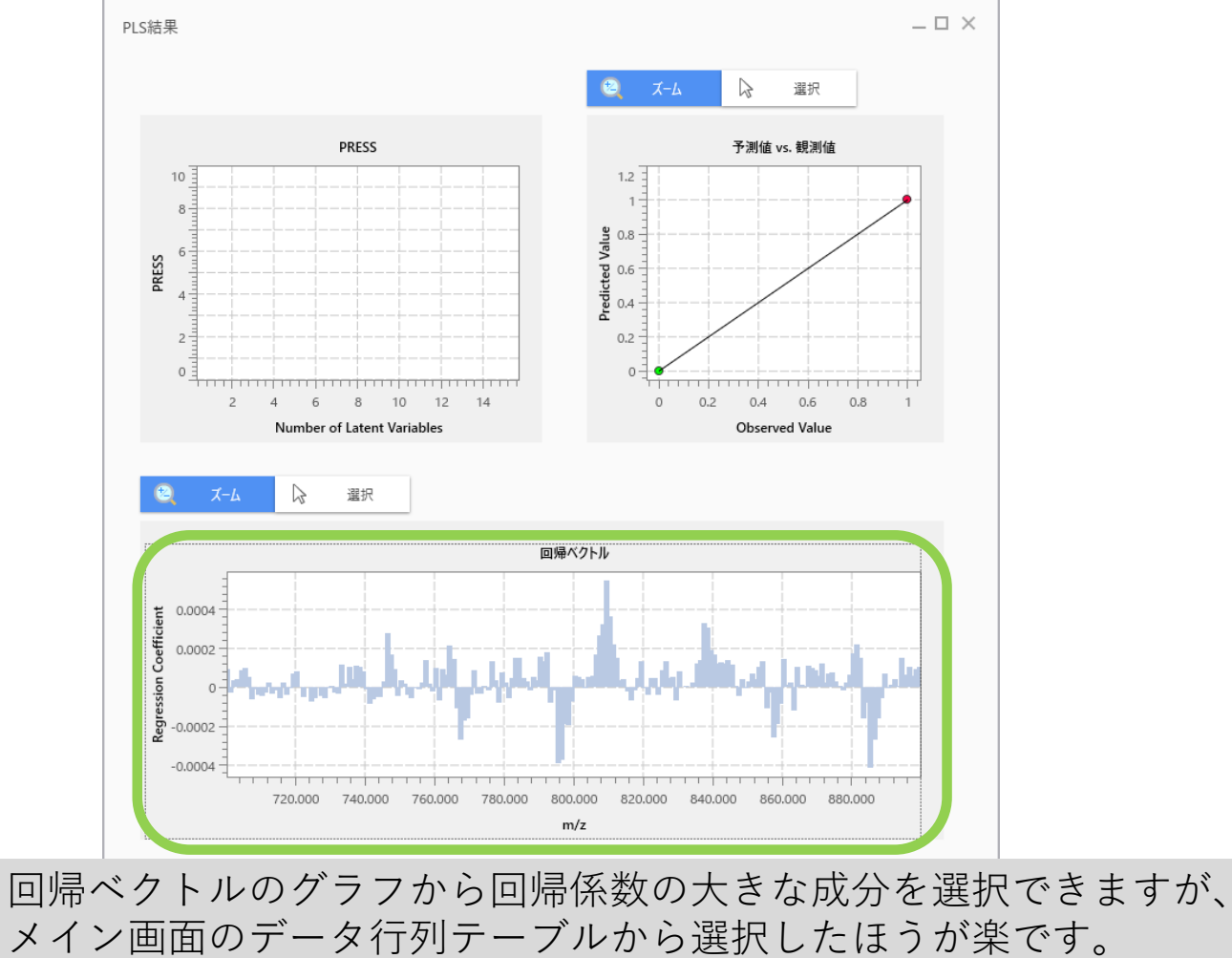

### 5.9 PLS係数が表示される

|                                                                                                   |                                                                                                    |                                                                                                    | · · ·                                                                                                    | ィ・ノ                                           |                                                                       | <u> </u>                               | . / . / /- | - 씨나 두 -                                                                           | ` J                                                                        | . [] - [                                                                                                    |                 | ///////////////////////////////////////  | = 1 \$                                                                                                    | <u> か 土</u> -                                                  | -++1                                    | A                                |
|---------------------------------------------------------------------------------------------------|----------------------------------------------------------------------------------------------------|----------------------------------------------------------------------------------------------------|----------------------------------------------------------------------------------------------------|-----------------------------------------------|-----------------------------------------------------------------------|----------------------------------------|------------|------------------------------------------------------------------------------------|----------------------------------------------------------------------------|----------------------------------------------------------------------------------------------------|-----------------|------------------------------------------|----------------------------------------------------------------------------------------------------|----------------------------------------------------------------|-----------------------------------------|----------------------------------|
| <u>^</u>                                                                                          | ROIJZF                                                                                                    | ÷                                                                                                    |                                                                                                    |                                               | 回回の.                                                                  | ,—                                     | `ン1.       | רני אין - ר                                                                        | - / //                                                                     | //JICI                                                                                                    | -LS             | ク凹炉                                      | 可不安 /                                                                                                    | 小衣                                                             | 11011                                   | 59 d                             |
| 画像レジストレーショ                                                                                        | No. 使用 ファイル名 ROI名                                                                                                    | 属性                                                                                                    |                                                                                                    |                                               |                                                                       |                                        |            | <u> </u>                                                                           |                                                                            | 6 **                                                                                                    | / <u>143</u> 10 | 7 100                                    |                                                                                                    |                                                                | *                                       |                                  |
| ,                                                                                                 | 1 Testicle_9A All                                                                                                    | Group A                                                                                                    | No. 使                                                                                                    | 用 タグ                                          | ラベル                                                                   | m/z                                    | PLS係数      | ROI001                                                                             | Z ROI002                                                                   | \$ 30 A                                                                                                    |                 | - <u>-</u>                               |                                                                                                    |                                                                | <u> </u>                                |                                  |
|                                                                                                   | 2 🗸 Testicle_9A ROI001                                                                                                    | Group A                                                                                                    | 1                                                                                                    | <b>~</b>                                      | 699.9849-700.9849                                                     | 700.48                                 | 9.412e-0   | 12654.115                                                                          | 10992.916                                                                  |                                                                                                    | 10. A 10        |                                          |                                                                                                    |                                                                | A life of small st                      | >>                               |
|                                                                                                   | 3 🗸 Testicle_9A ROI002                                                                                                    | Group B                                                                                                    | 2                                                                                                    | <b>~</b>                                      | 700.9849-701.9849                                                     | 701.48                                 | -2.677e-0  | 10132.104                                                                          | 9749.542                                                                   |                                                                                                    | 100             |                                          |                                                                                                    |                                                                | 台初名/JX21:                               | _                                |
| ROI設定                                                                                             | 4 🗸 Testicle_9A ROI003                                                                                                    | Group C                                                                                                    | 3                                                                                                    | <u>~</u>                                      | 701.9849-702.9849                                                     | 702.48                                 | 3.737e-0   | 6875.912                                                                           | 5408.621                                                                   |                                                                                                    |                 | 12.00                                    | 3 ° 2 8                                                                                                    |                                                                |                                         |                                  |
|                                                                                                   | 5 Testicle_9A ROI004                                                                                                    | Group D                                                                                                    | 4                                                                                                    |                                               | 702.9849-703.9849                                                     | 703.48                                 | 4.043e-0   | 9623.874                                                                           | 8175.758                                                                   | Sec.                                                                                                    | 1.5             | 0.0                                      |                                                                                                    | 27                                                             | イル名:<br>ポート 044 PLCL 5- 4 4PE           | A.0.4 -                          |
| まとめて解析: 🕕 💿                                                                                       |                                                                                                    |                                                                                                    | 5                                                                                                    |                                               | 703.9849-704.9849                                                     | 704.48                                 | 8.698e-0   | 8598.983                                                                           | 6357.625                                                                   |                                                                                                    |                 |                                          |                                                                                                    | nd                                                             | tticle_9AA_PI_SL_5X_T_ARE<br>ix         | AUTI                             |
| ≫ デ−タ行列                                                                                           |                                                                                                    |                                                                                                    | 6                                                                                                    |                                               | 704.9849-705.9849                                                     | 705.48                                 | 9.762e-0   | 11917.976                                                                          | 9338.670                                                                   |                                                                                                    | -               |                                          | a share the state                                                                                                    |                                                                | (-f.                                    |                                  |
| ±.∧.                                                                                              |                                                                                                    |                                                                                                    | - /                                                                                                    |                                               | 705.9849-706.9849                                                     | 705.48                                 | 5.505e-0   | 7367.519                                                                           | 5995.169                                                                   |                                                                                                    |                 | 9.2.2.2.0                                | 1                                                                                                    | 211<br>TIC                                                     |                                         | _                                |
| - <u></u>                                                                                         |                                                                                                    |                                                                                                    | 9                                                                                                    |                                               | 707 9849-708 9849                                                     | 708.48                                 | -1.017e-0  | 6609 303                                                                           | 6343 222                                                                   |                                                                                                    | 1.00            | 64 1 1 1 1 1 1 1 1 1 1 1 1 1 1 1 1 1 1 1 | 1 1 1 A 10                                                                                                    |                                                                |                                         |                                  |
| 前処理設定                                                                                             |                                                                                                    |                                                                                                    | 10                                                                                                    |                                               | 708.9849-709.9849                                                     | 709.48                                 | -3.990e-0  | 12658.084                                                                          | 13006.758                                                                  |                                                                                                    |                 | A A DEC                                  | es es <del>nor</del> a                                                                                                    |                                                                |                                         |                                  |
|                                                                                                   |                                                                                                    |                                                                                                    | 11                                                                                                    |                                               | 709.9849-710.9849                                                     | 710.48                                 | -4.291e-0  | 8936.845                                                                           | 9317.851                                                                   |                                                                                                    | 1. 1. 1.        |                                          | a conte de                                                                                                    | 76                                                             |                                         |                                  |
| <u>₩</u>                                                                                          |                                                                                                    |                                                                                                    | 12                                                                                                    |                                               | 710.9849-711.9849                                                     | 711.48                                 | -2.446e-0  | 8555.765                                                                           | 8655.481                                                                   | Sec. 1                                                                                                    |                 |                                          | and the second                                                                                                    |                                                                |                                         |                                  |
| 50 AU 20                                                                                          |                                                                                                    |                                                                                                    | 13                                                                                                    | × .                                           | 711.9849-712.9849                                                     | 712.48                                 | 2.666e-0   | 6515.152                                                                           | 5488.399                                                                   |                                                                                                    |                 |                                          | martin .                                                                                                    |                                                                |                                         |                                  |
| 制观注                                                                                               |                                                                                                    |                                                                                                    | 14                                                                                                    |                                               | 712.9849-713.9849                                                     | 713.48                                 | -3.227e-0  | 8275.835                                                                           | 7723.166                                                                   | 100 C                                                                                                    |                 | 1.1.1                                    |                                                                                                    |                                                                |                                         |                                  |
|                                                                                                   |                                                                                                    |                                                                                                    | 15                                                                                                    |                                               | 713.9849-714.9849                                                     | 714.48                                 | -1.281e-0  | 6949.865                                                                           | 6083.847                                                                   | 8223                                                                                                    |                 |                                          | and the second                                                                                                    |                                                                |                                         |                                  |
|                                                                                                   |                                                                                                    |                                                                                                    | 16                                                                                                    | × .                                           | 714.9849-715.9849                                                     | 715.48                                 | -5.775e-0  | 6666.396                                                                           | 7309.580                                                                   | 1 1 1 1 1 1 1 1 1 1 1 1 1 1 1 1 1 1 1                                                                                                    |                 |                                          |                                                                                                    |                                                                |                                         |                                  |
| データ行列設定                                                                                           |                                                                                                    |                                                                                                    | 17                                                                                                    |                                               | 715.9849-716.9849                                                     | 716.48                                 | 2.779e-0   | 8706.953                                                                           | 7608.531                                                                   |                                                                                                    |                 | 19-14 Sta                                | and the second second                                                                                                    |                                                                | 1 情報のコピー                                |                                  |
|                                                                                                   |                                                                                                    |                                                                                                    | 18                                                                                                    |                                               | 716 98/9-717 98/9                                                     | 717.48                                 | -3 7730-0  | 8626 042                                                                           | 8915.067                                                                   | 1963 B                                                                                                    | 100             |                                          |                                                                                                    | 250 µm                                                         |                                         |                                  |
|                                                                                                   |                                                                                                    |                                                                                                    |                                                                                                    |                                               |                                                                       |                                        |            |                                                                                    |                                                                            | _                                                                                                    |                 |                                          |                                                                                                    |                                                                |                                         | _                                |
|                                                                                                   |                                                                                                    |                                                                                                    | d                                                                                                    |                                               |                                                                       |                                        |            |                                                                                    | <b>-</b> X                                                                 | ( 140 (c) 17 EF                                                                                                    |                 |                                          |                                                                                                    |                                                                |                                         | - X                              |
|                                                                                                   |                                                                                                    |                                                                                                    | グラフ                                                                                                    |                                               |                                                                       |                                        |            |                                                                                    | • ×                                                                        | < MSイメージー覧                                                                                                    |                 |                                          |                                                                                                    |                                                                |                                         | + ×                              |
| データ行列計算                                                                                           |                                                                                                    |                                                                                                    | グ <del>ラ</del> フ<br>スペクトル                                                                                                    | 箱ひげ図                                          |                                                                       |                                        |            |                                                                                    | • ×                                                                        | <ul> <li>MSイメージー覧</li> <li>MSイメージー覧</li> </ul>                                                                                                    | -ジ追加 👕          | 0                                        | 💽 🖪 y-1                                                                                                    |                                                                | <b>π ∨ [MS]</b> [RE]                    | - ×<br>≪                         |
|                                                                                                   |                                                                                                    |                                                                                                    | グラフ<br>スペクトル                                                                                                    | 箱ひげ図                                          |                                                                       | and the                                |            | 801平均                                                                              | • ×                                                                        | < MSイメージー覧 <p>MSイメージー覧</p>                                                                                                    | -ジ追加 👕          | Q                                        | • • V-                                                                                                    | · ∨ _ Ø 表;                                                     | <b>π</b> ≻ [85] [85]                    | <ul><li>★ ×</li><li>≪</li></ul>  |
|                                                                                                   | <                                                                                                    | >                                                                                                    | グラフ<br>スペクトル                                                                                                    | 箱ひげ図<br>M                                     | — — — — — — — — — — — — — — — — —                                     | ~ <u>1</u>                             |            | ROI平均                                                                              | • ×                                                                        | < MSイメージー覧 <p>MSイメージー覧</p>                                                                                                    | -ジ追加 👔          | <b>Q</b>                                 | <ul> <li>使素</li> <li>単 10-1</li> </ul>                                                                                                    | ト ✓   ● ◆ 表示<br>合わせ   日日                                       |                                         | • ×<br>«                         |
| データ行列計算<br>学 - タ行列計算<br>※ 差異解析<br>■                                                               | <<br>編析/(ラメーク                                                                                                    | >>>>>>>>>>>>>>>>>>>>>>>>>>>>>>>>>>>>>>                                                                                                    | グラフ<br>スペクトル                                                                                                    | 箱ひげ図<br><u>M</u> —                            |                                                                       | ~ <u>ixr</u>                           |            | ROI平均                                                                              | • ×                                                                        | < MSイメージー覧 <p>MSイメージー覧</p>                                                                                                    | -ジ追加 <b>前</b>   | (Q m/z                                   |                                                                                                    | ト 〜 <i>●</i> 表示<br>含わせ   ==                                    |                                         | <ul> <li>×</li> <li>≪</li> </ul> |
| デ→9行列計算<br>※ 差異解析<br>様定                                                                           | <u>く</u><br>解析/(ラメーク                                                                                                    | - x                                                                                                    | グラフ<br>スペクトル<br>日日<br>1                                                                                                    |                                               | <ul> <li>● </li> <li>● MSYX-ジ追加</li> <li>● mSYX-ジ追加</li> </ul>        | ✓ 【 <u>×</u> ¥<br>/z検索                 |            | ROI平均                                                                              | • ×                                                                        | < MSイメージー覧<br>・ MSイメージー覧<br>・ MSイメー<br>・<br>Testicle_9AA                                                                                                    | -ジ追加 👔          | <b>Q</b> (m/z                            | ● ① >-                                                                                                    | ◆ ◆ 表示<br>合わせ                                                  | 示 > [MS] [EF]<br>四則演算                   | • ×<br>«                         |
| <b>子-</b> 夕行列計算<br>※ 差異解析<br>使定                                                                   | く<br>解析パラメーク<br>TIC                                                                                                    | - ×                                                                                                    | Ø∋7<br>スペクトル                                                                                                    |                                               |                                                                       | ✓ XY<br>/z検索                           |            | ROI平均                                                                              |                                                                            | < MS1X-ジー覧<br>MS1X-<br>Testicle_9AA                                                                                                    | -ジ追加 <b>前</b>   | <ul><li><b>⊘</b> m/z</li></ul>           | • • • • • • • • • • • • • • • • • • •                                                                                                    | ト 〜 <table-cell> 🛷 表示<br/>合わせ 🔡</table-cell>                   | 示 > [兆] [死]                             | • ×<br>«                         |
| <u>デーク行列計算</u><br>※ 変異解析                                                                          | く<br>解析パラメーク<br><b>TIC</b><br>No. Name                                                                                                    | × ×                                                                                                    | Ø57<br>スペクトル                                                                                                    | 箱ひげ図                                          | ● <u>★</u> ◆ 表示<br>● MSイメージ追加 @ m                                     | ✓ Lxx<br>/z検索                          |            | ROI平均                                                                              | <ul> <li>× ×</li> <li>ジーンジェンジェンジェンジェンジェンジェンジェンジェンジェンジェンジェンジェンジェン</li></ul> | < MSイメージー覧<br>● MSイメージー覧<br>「<br>Testicle_9AA」                                                                                                    | -538.20 🗑       | <ul><li><b>⊘</b> m/z</li></ul>           | ● • • • • • • • • • • • • • • • • • • •                                                                                                    | ト V Ø 表が<br>含わせ 日間 (                                           |                                         | • ×<br>«                         |
| デージ行列計算<br>※ 変異解析<br>● 変異解析<br>● 変異解析<br>● 変異解析<br>● 変異解析<br>● のの計算                               | く<br>解析パラメータ<br><b>TC</b><br>No. Name<br>1 ノーマライズ                                                                                                    | Value<br>TIC                                                                                                    | ЙЭ7                                                                                                    | 箱ひげ図                                          | ● MSイメージ追加 @ m                                                        | ✓ <u>!x</u><br>/z検索                    |            | ROI平均                                                                              | → ×<br>→<br>→<br>→<br>→<br>→<br>→<br>→<br>→<br>→<br>→                      | MS1X-37-92<br>MS1X-37-92<br>Testicle_9AA                                                                                                    | -558/2011       | <b>Q</b> m/z                             |                                                                                                    | ▶ ✓ ● 表示<br>≩わせ = == (                                         |                                         | ~ ×<br>«                         |
| データ行列計算<br>※ 変異解析<br>構定<br>PCA計算                                                                  | く<br>解析/(5メ-ク<br>TIC<br>No. Name<br>1 ノーマライズ<br>2 ノーマライズ集準値設定                                                                                                    | Value<br>TIC<br>77                                                                                                    | 757<br>2X9HL<br>22 4                                                                                                    | <b>箱ひげ図</b><br><b>A</b><br><b>A</b><br>アビッキング | ● MSイメージ追加 @ m                                                        | ✓ 批:<br>/z検索                           |            | ROI平均                                                                              | × ×<br>+III<br>771/J-4<br>Testicle_9AA<br>Testicle_9AA<br>Testicle_9AA     | MSイメージー発<br>MSイメージー発<br>で<br>Testide_9AA<br>の<br>の<br>の<br>の<br>の<br>の<br>の<br>の<br>の<br>の<br>の<br>の<br>の<br>の<br>の<br>の<br>の<br>の                                                                                                    | -558/20         | <b>e</b>                                 | <ul> <li>(2) 2 &gt;-1</li> <li>(4) 2 &gt;-1</li> <li>(4) 2 &gt;-1</li> <li>(5) 2 &gt;-1</li> <li>(5) 2 &gt;-</li></ul> | ▶ ✓ ● 表示<br>≩わせ = == (                                         | 示 > <u></u> (15) [15]<br>四別演算           | ~ ×<br>«                         |
| データ行列計算<br>※ 変異解析<br>後定<br>PC計算                                                                   | メート・マングングロック (100 mm) オンジェンジョン (100 mm) オンジョン (100 mm) オンジョン ( | → ×<br>Value<br>TIC<br>オフ<br>0                                                                                                    | 757<br>XX9HL<br>2X9HL<br>2X | <b>箱ひげ図</b><br><b>ス</b><br>                   | ● <u>★</u><br>● MSイメージ追加 @ m                                          | ✓ 述<br>/2検索                            |            | ROI平均           罰 全てI           計. 表現           圓 []           圓 []           圓 [] | → ×<br>×<br>×<br>×<br>×<br>×<br>×<br>×<br>×<br>×<br>×<br>×<br>×<br>×       | MS1X-37-32<br>MS1X-37-32<br>MS1X-37- | -538.20         | • m/z                                    | <ul> <li>●</li> <li>●</li> <li>■</li> <li>■</li></ul>                                                                                                    | ی<br>۱۹۹۵ کی ایک ایک ایک ایک ایک ایک ایک ایک ایک               | 示 > <u> た</u> <u> </u><br>回則演算          | ~ ×<br>«                         |
| データ行列計算<br>※ 変異解析<br>後定<br>PCA計算<br>■<br>■<br>■<br>■<br>■<br>■<br>■<br>■<br>■<br>■<br>■<br>■<br>■ | マーク           TC           No.           1           ノーマライズ           2           ノーマライズ型単値設定           3           ノーマライズ型小山さい値(%)           4           デーダ「空別単形方法                                                                                                    | ✓ X      ✓ Value      TIC                                                                                                    | 757<br>28941<br>28941<br>28941<br>28941<br>28941<br>28941<br>28941<br>29941<br>29941<br>20041<br>20000000000                                                                                                    | 箱ひげ図                                          | <ul> <li>● 数 ● 表示</li> <li>● MSイメージ追加 ● m</li> </ul>                  | ン 注葉<br>た検索                            |            | R0I平均           面 全て1           計 表           面 [           面 [           面 [      | → ×<br>→<br>→<br>→<br>→<br>→<br>→<br>→<br>→<br>→<br>→                      | MS1X-Y-Y<br>MS1X-Y-Y<br>Testicle_SAA                                                                                                    | -538.20         | m/z                                      | <ul> <li>●</li> <li>●</li> <li>●</li> <li>■</li> <li>■</li></ul>                                                                                                    | ی<br>۱۹۹۵ کی<br>۱۹۹۵ کی                                        |                                         | ~ ×<br>«                         |
| プー9行列計算<br>※ 変異解析<br>建定<br>PCA計算<br>PCA記集表示                                                       | No.         Name           1         ノーマライズ           2         ノーマライズ           3         ノーマライズ最小しきい値(%)           4         データ行列規断方法           5         m/2期間                                                                                                    | Value<br>TIC<br>77<br>0<br>17/9-7<br>699.984                                                                                                    | 7777<br>X 47 FW<br>2 40 FW<br>2 40 F                                                                                                    | 箱 <b>ひげ図</b>                                  | <ul> <li>● 数</li> <li>● 数</li> <li>● MSイメージ追加</li> <li>● m</li> </ul> | ✓ 注义<br>/2検索                           |            | R01平均                                                                              |                                                                            | MS1X-Y-E<br>MS1X-Y-E<br>Testicle_9AA                                                                                                    | -938/20         | m/z                                      | ● ● ■ y-1                                                                                                    | <ul> <li>ダ 表がせ</li> <li>部のせ</li> </ul>                         |                                         | - ×<br>«                         |
| <b>デーク行列計算</b><br>◆ 変異解析<br>● 変異解析<br>● 変更<br>● 変更<br>● の品書類<br>● CAR目表示                          | No.         Name           1         ノーマライズ           2         ノーマライズ           3         ノーマライズ           3         ノーマライズ           5         加く超用           6         防空国がっせズ (Da)                                                                                                    | Value           TIC           オフ           0           Jンターゲ           699.984           10000                                                                                                    | 737<br>240 HU<br>2011 1                                                                                                    | 箱 <b>ひげ図</b>                                  | <ul> <li>● 数 ● 表示</li> <li>● MSイメージ追加 ● m</li> </ul>                  | ✓ Ⅲ<br>/z検索                            |            | ROI平均                                                                              |                                                                            | MSイメージー見<br>MSイメージー見<br>で、MSイメージー<br>Testicle_9AA<br>Tic                                                                                                    | -75820          |                                          | ● ④ ■ y-1<br>検索<br>● 重ね                                                                                                    | <ul> <li>ダ表</li> <li>約世</li> </ul>                             |                                         | ~ ×<br>«                         |
| プーク行列計算<br>※ 変異解析<br>検定<br>PCA前類<br>PCA前果表示                                                       | メーク           第57/(5メ-ク)           TC           No.         Name           1         ノーマライズ           2         ノーマライズ量/位置単位設定           3         ノーマライズ量小しきい値(%)           4         データ行列)第5万法           5         m/2範囲           6         許容幅(どンサイズ (Da)           2         マニーションパング                                                                                                    | Value           TIC           オフ           0           Jンターゲ           699.9845           1.0000           +7                                                                                                    | 757<br>スペクトル<br>日日<br>スペクトル                                                                                                    | 箱ひげ図                                          | <ul> <li>● 然イメージ追加</li> <li>● MSイメージ追加</li> </ul>                     | ////////////////////////////////////// |            | R0(平均                                                                              |                                                                            | MSイメージー見<br>MSイメージー見<br>でMSイメージー見<br>Testicle_9AA<br>Ticsticle_9AA<br>Tic                                                                                                    | -75200          | (0 m/z                                   | ● ● ● ソ-1<br>検索<br>● 重ねが                                                                                                    | <ul> <li>         ・          ・          ・</li></ul>            |                                         | ~ ×<br>«                         |
| デーク行列計算<br>※ 変異解析<br>検定<br>PCA新算<br>PCA新算表示                                                       | メーク           Trc           No.         Name           1         ノーマライズ           2         ノーマライズ           3         ノーマライズ最小しきい値(%)           4         データ行列)解析方法           5         m/z範囲           6         許容幅/どンサイズ (Da)           7         ラバリング                                                                                                    | ✓ Value TIC 7.7 8.77 0 1.79-7 699.984 1.0000 7.7 4.7                                                                                                    | 7777<br>XX95H/<br>2 &<br>1 8<br>1 8<br>1 8<br>2 -                                                                                                    | 箱ひげ図                                          | ● MSイメージ追加 @ m                                                        | ////////////////////////////////////// |            | ROI平均           首 全讧           計:: 奏           面 [[]           面 [[]               | - X                                                                        | MS1X-37-32<br>MS1X-37-32<br>MS1X-37- | -53820          | m/z                                      | <ul> <li>● ● 重ね</li> </ul>                                                                                                    | ي الح الح الح الح الح الح الح الح الح الح                      |                                         | ~ ×<br>«                         |
| <b>デーク行列計算</b><br>※ 室東解析<br>様定<br>PCA計算<br>PCA記具表示<br>PLS計算                                       | メロック           Trc           No.         Name           1         ノーマライズ           2         ノーマライズ基準値設定           3         ノーマライズ基単値設定           3         ノーマライズ基単位設定           5         m/z範囲           6         許容福/ピンサイズ (Da)           7         ラバリング           8         除外リスト                                                                                                    | ► ×<br>Value<br>TIC<br>77<br>0<br>1/>9-9/<br>699.984<br>1.0000<br>77<br>77<br>77<br>77<br>77                                                                                                    | 7777<br>X<91-W                                                                                                    | 箱ひけ図<br><u>A</u><br>                          |                                                                       | ////////////////////////////////////// |            | ROI平均           面 全讧           計, 表           面 []           面 []                  | - X                                                                        | < MS1X-Y-Y<br>MS1X-Y-Y<br>MS1X-Y-Y<br>Testicle_9AA<br>Testicle_9AA<br>Tic                                                                                                    | -55820          | m/z                                      | <ul> <li>●</li> <li>●</li> <li>●</li> <li>■</li> <li>■</li></ul>                                                                                                    | ي الح الح الح الح الح الح الح الح الح الح                      | 示 ✓ < < < < < < < < < < < < < < < < < < | ~ ×<br>«                         |
| <b>デーク行列計算</b><br>※ 変異解析<br>単定<br>・<br>・<br>・<br>・<br>・<br>・<br>・<br>・<br>・<br>・<br>・<br>・<br>・   | メログロング           No.         Name           1         ノーマライズ           2         ノーマライズ基準値設定           3         ノーマライズ基準値設定           3         ノーマライズ基準値設定           5         パン都囲           6         許容幅/ビンサイズ (Da)           7         ラベリング           8         除外リスト           9         」さい値設定                                                                                                    | Value           TIC           オフ           0           Jンターガ           699.984           1.0000           オフ           オフ           オフ           オフ           オフ           オフ           オフ           オフ           イフ           オフ           オフ           オフ           オフ           オフ           オフ           オフ           オフ | 7777<br>X 479HU                                                                                                    | 精ひけ図<br><u> ん</u>                             | <ul> <li>● 数</li> <li>● MSイメージ活動</li> <li>● m</li> </ul>              | ✓ 述:<br>/z续带                           |            | ROI平均           罰 全讧           計要           面 [           面 [           面 [        | → ×<br>×<br>±<br>=<br>77/JL4<br>=<br>Testicle_9AA<br>=<br>Testicle_9AA     | < MS1X-Y-Y<br>MS1X-Y-Y<br>Testicle_9AA                                                                                                    | -55820          | • m/z                                    | <ul> <li>●</li> <li>●</li> <li>●</li> <li>■</li> <li>■</li></ul>                                                                                                    | <ul> <li>         ・          ・          ・</li></ul>            |                                         | ~ ×<br>«                         |
| <b>デーク行列計算</b><br>※ 差異解析<br>検定<br>PCA計算<br>PCA記書表示<br>PLS計算                                       | ズ           解析/(5メ-9)           TIC           No.         Name           1         ノーマライズ           2         ノーマライズ最小しさい値(%)           4         データ行刃解析方法           5         m/z範囲           6         許容幅/どンサイズ (Da)           7         ラバリング           8<         除外リスト           9         しさい値設定                                                                                                    | Value           TIC           377           0           1.0000           477           477           477           477           477           477           77           77           77           77                                                                                                    | 7777<br>X < 279 HU                                                                                                    | 箱ひげ図                                          | <ul> <li>● 業</li> <li>● MSイメージ追加</li> <li>● m</li> </ul>              | ✓ 述:<br>/2枝带                           |            |                                                                                    | → ×<br>×<br>×<br>×<br>×<br>×<br>×<br>×<br>×<br>×<br>×<br>×<br>×<br>×       | < MS1X-Y-R<br>MS1X-Y-R<br>Testicle_9AA                                                                                                    | -55820          |                                          | <ul> <li>●</li> <li>●</li> <li>●</li> <li>■</li> <li>■</li></ul>                                                                                                    | <ul> <li>◆ 表</li> <li>◆ 表</li> <li>◆ 表</li> <li>◆ 表</li> </ul> |                                         | • ×<br>«                         |

# 5.10 データ行列テーブル内PLS係数

| ゴーム公司のは  | = <del>-</del> 711                                                                                                    |    |                   | LS<br>示致 | インリ         | 77950     | 2 - r     | 21159     | •<br>• • × |
|----------|----------------------------------------------------------------------------------------------------|----|-------------------|----------|-------------|-----------|-----------|-----------|------------|
| 7-211293 | <i>F</i> - <i>J</i> ]V                                                                                                    |    |                   |          |             |           |           | ⊇ —       |            |
| No.      | 使用                                                                                                    | タグ | ラベル               | m/z      | PLS係数       | ROI001    | ROI002    | ROI003    |            |
| 1        | ~                                                                                                    |    | 699.9849-700.9849 | 700.4849 | 9.418e-005  | 12654.115 | 10992.916 | 13195.851 |            |
| 2        | <ul> <li>Image: A second second s</li></ul> |    | 700.9849-701.9849 | 701.4849 | -2.677e-005 | 10132.104 | 9749.542  | 20207.773 |            |
| 3        | ~                                                                                                    |    | 701.9849-702.9849 | 702.4849 | 3.737e-005  | 6875.912  | 5408.621  | 10541.267 |            |
| 4        | <ul> <li>Image: A set of the set of the</li></ul>  |    | 702.9849-703.9849 | 703.4849 | 4.043e-005  | 9623.874  | 8175.758  | 12906.003 |            |
| 5        | ~                                                                                                    |    | 703.9849-704.9849 | 704.4849 | 8.698e-005  | 8598.983  | 6357.625  | 10517.781 |            |
| 6        | ~                                                                                                    |    | 704.9849-705.9849 | 705.4849 | 9.762e-005  | 11917.976 | 9338.670  | 13851.114 |            |
| 7        | ~                                                                                                    |    | 705.9849-706.9849 | 706.4849 | 5.505e-005  | 7367.519  | 5995.169  | 9259.481  |            |
| 8        | ~                                                                                                    |    | 706.9849-707.9849 | 707.4849 | -5.922e-005 | 7841.996  | 8671.765  | 16254.045 |            |
| 9        | ~                                                                                                    |    | 707.9849-708.9849 | 708.4849 | -1.017e-005 | 6609.303  | 6343.222  | 10192.927 |            |
| 10       | ~                                                                                                    |    | 708.9849-709.9849 | 709.4849 | -3.990e-005 | 12658.084 | 13006.758 | 17694.062 |            |
| 11       | ~                                                                                                    |    | 709.9849-710.9849 | 710.4849 | -4.291e-005 | 8936.845  | 9317.851  | 10369.467 |            |
| 12       | ~                                                                                                    |    | 710.9849-711.9849 | 711.4849 | -2.446e-005 | 8555.765  | 8655.481  | 11234.953 |            |
| 13       | ~                                                                                                    |    | 711.9849-712.9849 | 712.4849 | 2.666e-005  | 6515.152  | 5488.399  | 9521.748  |            |
| 14       | ~                                                                                                    |    | 712.9849-713.9849 | 713.4849 | -3.227e-005 | 8275.835  | 7723.166  | 22881.835 |            |
| 15       | ~                                                                                                    |    | 713.9849-714.9849 | 714.4849 | -1.281e-005 | 6949.865  | 6083.847  | 16639.591 |            |
| 16       | ~                                                                                                    |    | 714.9849-715.9849 | 715.4849 | -5.775e-005 | 6666.396  | 7309.580  | 19637.225 |            |
| 17       | ~                                                                                                    |    | 715.9849-716.9849 | 716.4849 | 2.779e-005  | 8706.953  | 7608.531  | 11899.940 |            |
| 18       | ~                                                                                                    |    | 716.9849-717.9849 | 717.4849 | -3.773e-005 | 8626.042  | 8915.067  | 13792.639 |            |
|          |                                                                                                    |    |                   |          |             |           |           |           | V          |

ブルの"DIC仮粉"たクリックナフレン しとわとナ

### 5.11 ソートされたPLS係数

| カイニカルコ | î II                                                                                                    | 上位 | 立いくつかを選択          | えして、     | 右クリ                      | ックして        | て m/zタ      | ッグ付け       | を選択    |
|--------|----------------------------------------------------------------------------------------------------|----|-------------------|----------|--------------------------|-------------|-------------|------------|--------|
| 71777  | -710                                                                                                    |    |                   |          |                          |             |             | <u>_</u>   |        |
| No.    | 使用                                                                                                    | 9Ú | ラベル               | m/z      | PLS係数 🔺                  | ROI001      | ROI002      | ROI003     |        |
| 186    |                                                                                                    |    | 884.9849-885.9849 | 885.4849 | -4.106e-004              | 52242.364   | 91789.399   | 285789.467 |        |
| 96     | ~                                                                                                    |    | 794.9849-795.9849 | 795.4849 | -3.88 De-004             | 1029824.289 | 1145936.176 | 788355.094 |        |
| 97     | ~                                                                                                    |    | 795.9849-796.9849 | 796.4849 | -3.7(9e-004              | 561465.069  | 629022.646  | 461295.998 |        |
| 68     | <ul> <li>Image: A second second s</li></ul> |    | 766.9849-767.9849 | 767.4849 | -2.68 7e-004             | 89399.480   | 105269.241  | 81336.045  |        |
| 187    |                                                                                                    |    | 885.9849-886.9849 | 886.4849 | <b>1</b> <sup>2</sup> '- |             | 158         | 157633.888 |        |
| 158    | ~                                                                                                    |    | 856.9849-857.9849 | 857.4849 | J ===                    | 2-          | 002         | 50724.988  |        |
| 99     | ~                                                                                                    |    | 797.9849-798.9849 | 798.4849 | -1.9 m/zタグ               | 付け          | 598         | 59309.121  |        |
| 159    | ~                                                                                                    |    | 857.9849-858.9849 | 858.4849 | -1.9 ROI97               | ma tip      | <b>)43</b>  | 35450.414  |        |
| 98     | ~                                                                                                    |    | 796.9849-797.9849 | 797.4849 | -1.8 MS1X-               | ジを追加し       | 297         | 185697.615 |        |
| 69     | ~                                                                                                    |    | 767.9849-768.9849 | 768.4849 | -1.6 比の分f                | 母/効果量の減数に設  | 定する 786     | 43954.920  |        |
| 70     | ~                                                                                                    |    | 768.9849-769.9849 | 769.4849 | -1.6 m/z検索               | <b>R</b>    | 236         | 24099.820  |        |
| 188    | ~                                                                                                    |    | 886.9849-887.9849 | 887.4849 | -1.588e-004              | 19271.791   | 25189.451   | 82594.137  |        |
| 184    | ~                                                                                                    |    | 882.9849-883.9849 | 883.4849 | -1.575e-004              | 30225.061   | 33169.702   | 33919.898  |        |
| 164    | ~                                                                                                    |    | 862.9849-863.9849 | 863.4849 | -1.199e-004              | 7421.796    | 9826.319    | 6956.502   |        |
| 156    | ~                                                                                                    |    | 854.9849-855.9849 | 855.4849 | -1.084e-004              | 8363.467    | 9994.458    | 11166.355  |        |
| 67     | ~                                                                                                    |    | 765.9849-766.9849 | 766.4849 | -1.057e-004              | 23124.307   | 24718.153   | 26004.335  |        |
| 42     | ~                                                                                                    |    | 740.9849-741.9849 | 741.4849 | -8.297e-005              | 7289.580    | 8878.510    | 15886.282  |        |
| 160    | ~                                                                                                    |    | 858.9849-859.9849 | 859.4849 | -8.150e-005              | 13012.774   | 14481.379   | 19711.821  |        |
|        | _                                                                                                    |    |                   |          |                          |             |             |            | $\sim$ |

## 5.12 タグ付け

| ≓. | -夕行列号  | =_ブル                                                                                                    |    |                   |          |              |             |                        |            | <b>•</b> ) |
|----|--------|----------------------------------------------------------------------------------------------------|----|-------------------|----------|--------------|-------------|------------------------|------------|------------|
|    | /11/1/ | 210                                                                                                    |    |                   |          |              |             |                        | ⊇          |            |
|    | No.    | 使用                                                                                                    | 9Ú | ラベル               | m/z      | PLS係数 ≜      | ROI001      | ROI002                 | ROI003     | <u>^</u>   |
|    | 186    |                                                                                                    |    | 884.9849-885.9849 | 885.4849 | -4.106e-004  | 52242.364   | 91789.399              | 285789.467 |            |
|    | 96     |                                                                                                    |    | 794.9849-795.9849 | 795.4849 | -3.88 De-004 | 1029824.289 | 1145936.176            | 788355.094 |            |
|    | 97     |                                                                                                    |    | 795.9849-796.9849 | 796.4849 | -3.709e-004  | 561465.069  | 629022.646             | 461295.998 |            |
|    | 68     |                                                                                                    |    | 766.9849-767.9849 | 767.4849 | -2.68 7e-004 | 89399.480   | 105269.241             | 81336.045  |            |
|    | 187    |                                                                                                    |    | 885.9849-886.9849 | 886.4849 | -2.6 +7 -    | もたみたい       | 32 + 🗆 5.158           | 157633.888 |            |
|    | 158    | <ul> <li>Image: A set of the set of the</li></ul>  |    | 856.9849-857.9849 | 857.4849 | -2.54 好る     | さな巴を調       | 些/仄 <mark>3.002</mark> | 50724.988  |            |
|    | 99     | ~                                                                                                    |    | 797.9849-798.9849 | 798.4849 |              | (here)      | 698                    | 59309.121  |            |
|    | 159    | <ul> <li>Image: A second second s</li></ul> |    | 857.9849-858.9849 | 858.4849 |              |             | 043                    | 35450.414  |            |
|    | 98     | ~                                                                                                    |    | 796.9849-797.9849 | 797.4849 |              |             | 297                    | 185697.615 |            |
|    | 69     | <b>~</b>                                                                                                    |    | 767.9849-768.9849 | 768.4849 | -1.688e-004  | 48100.708   | 54925.786              | 43954.920  |            |
|    | 70     | ~                                                                                                    |    | 768.9849-769.9849 | 769.4849 | -1.609e-004  | 23381.429   | 26532.236              | 24099.820  |            |
|    | 188    | <ul> <li>Image: A second second s</li></ul> |    | 886.9849-887.9849 | 887.4849 | -1.588e-004  | 19271.791   | 25189.451              | 82594.137  |            |
|    | 184    | ~                                                                                                    |    | 882.9849-883.9849 | 883.4849 | -1.575e-004  | 30225.061   | 33169.702              | 33919.898  |            |
|    | 164    | <b>~</b>                                                                                                    |    | 862.9849-863.9849 | 863.4849 | -1.199e-004  | 7421.796    | 9826.319               | 6956.502   |            |
|    | 156    | <ul> <li>Image: A second second s</li></ul> |    | 854.9849-855.9849 | 855.4849 | -1.084e-004  | 8363.467    | 9994.458               | 11166.355  |            |
|    | 67     | <b>~</b>                                                                                                    |    | 765.9849-766.9849 | 766.4849 | -1.057e-004  | 23124.307   | 24718.153              | 26004.335  |            |
|    | 42     | ~                                                                                                    |    | 740.9849-741.9849 | 741.4849 | -8.297e-005  | 7289.580    | 8878.510               | 15886.282  |            |
|    | 160    | <ul> <li>Image: A second second s</li></ul> |    | 858.9849-859.9849 | 859.4849 | -8.150e-005  | 13012.774   | 14481.379              | 19711.821  |            |
|    |        |                                                                                                    |    |                   |          |              |             |                        |            | v          |

### 5.13 タグ付け

| デ | タ行列ラ | テーブル                                                                                                    | 選折 | した行のタグに           | 選択し      | 、た色が        | 表示され        | ます          | Θ          | • • •  |
|---|------|----------------------------------------------------------------------------------------------------|----|-------------------|----------|-------------|-------------|-------------|------------|--------|
|   | No.  | 使用                                                                                                    | 9Ű | ラベル               | m/z      | PLS係数 🔺     | ROI001      | RO1002      | ROI003     | _      |
|   | 186  |                                                                                                    |    | 884.9849-885.9849 | 885.4849 | -4.1 6e-004 | 52242.364   | 91789.399   | 285789.467 |        |
|   | 96   | <ul> <li>Image: A second second s</li></ul> |    | 794.9849-795.9849 | 795.4849 | -3.8 0e-004 | 1029824.289 | 1145936.176 | 788355.094 |        |
|   | 97   | ~                                                                                                    |    | 795.9849-796.9849 | 796.4849 | -3.7 9e-004 | 561465.069  | 629022.646  | 461295.998 |        |
|   | 68   |                                                                                                    |    | 766.9849-767.9849 | 767.4849 | -2.6 7e-004 | 89399.480   | 105269.241  | 81336.045  |        |
|   | 187  |                                                                                                    |    | 885.9849-886.9849 | 886.4849 | -2.6 5e-004 | 34271.553   | 51295.158   | 157633.888 |        |
|   | 158  | <ul> <li>Image: A set of the set of the</li></ul>  |    | 856.9849-857.9849 | 857.4849 | -2.542e-004 | 35594.351   | 44503.002   | 50724.988  |        |
|   | 99   | ~                                                                                                    |    | 797.9849-798.9849 | 798.4849 | -1.935e-004 | 73407.900   | 86617.698   | 59309.121  |        |
|   | 159  | <ul> <li>Image: A set of the set of the</li></ul>  |    | 857.9849-858.9849 | 858.4849 | -1.902e-004 | 21195.334   | 27205.043   | 35450.414  |        |
|   | 98   | ~                                                                                                    |    | 796.9849-797.9849 | 797.4849 | -1.869e-004 | 237984.460  | 263831.297  | 185697.615 |        |
|   | 69   | ~                                                                                                    |    | 767.9849-768.9849 | 768.4849 | -1.688e-004 | 48100.708   | 54925.786   | 43954.920  |        |
|   | 70   | ~                                                                                                    |    | 768.9849-769.9849 | 769.4849 | -1.609e-004 | 23381.429   | 26532.236   | 24099.820  |        |
|   | 188  | <ul> <li>Image: A set of the set of the</li></ul>  |    | 886.9849-887.9849 | 887.4849 | -1.588e-004 | 19271.791   | 25189.451   | 82594.137  |        |
|   | 184  | ~                                                                                                    |    | 882.9849-883.9849 | 883.4849 | -1.575e-004 | 30225.061   | 33169.702   | 33919.898  |        |
|   | 164  | ~                                                                                                    |    | 862.9849-863.9849 | 863.4849 | -1.199e-004 | 7421.796    | 9826.319    | 6956.502   |        |
|   | 156  | ~                                                                                                    |    | 854.9849-855.9849 | 855.4849 | -1.084e-004 | 8363.467    | 9994.458    | 11166.355  |        |
|   | 67   | ~                                                                                                    |    | 765.9849-766.9849 | 766.4849 | -1.057e-004 | 23124.307   | 24718.153   | 26004.335  |        |
|   | 42   | ~                                                                                                    |    | 740.9849-741.9849 | 741.4849 | -8.297e-005 | 7289.580    | 8878.510    | 15886.282  |        |
|   | 160  | ~                                                                                                    |    | 858.9849-859.9849 | 859.4849 | -8.150e-005 | 13012.774   | 14481.379   | 19711.821  |        |
|   |      | _                                                                                                    |    |                   |          |             |             |             |            | $\sim$ |

### 5.14 MSイメージ追加

| デ | -夕行列テ | ーブル                                                                                                    |            |                   |          |             |               |                         | Q —        | • ×  |     |
|---|-------|----------------------------------------------------------------------------------------------------|------------|-------------------|----------|-------------|---------------|-------------------------|------------|------|-----|
|   | No.   | 使用                                                                                                    | 9 <i>1</i> | ラベル               | m/z      | PLS係数 🔺     | <b>ROI001</b> | RO1002                  | RO1003     |      |     |
|   | 186   |                                                                                                    |            | 884.9849-885.9849 | 885.4849 | -4.1 6e-004 | 52242.364     | 91789.399               | 285789.467 |      |     |
|   | 96    | ~                                                                                                    |            | 794.9849-795.9849 | 795.4849 | -3.8 0e-004 | 1029824.289   | 1145936.176             | 788355.094 |      |     |
|   | 97    | ~                                                                                                    |            | 795.9849-796.9849 | 796.4849 | -3.7 9e-004 | 561465.069    | 629022.646              | 461295.998 |      |     |
|   | 68    |                                                                                                    |            | 766.9849-767.9849 | 767.4849 | -2.6 7e 右   | クリック          | して、                     | MSイメ・      | ージ追加 | を選択 |
|   | 187   |                                                                                                    |            | 885.9849-886.9849 | 886.4849 | Se          | 34/27 1133/3  |                         | 10/000/000 |      |     |
|   | 158   | Image: A start of the start of the start           |            | 856.9849-857.9849 | 857.4849 | □Ľ-         |               | 02                      | 50724.988  |      |     |
|   | 99    | <ul> <li>Image: A second second s</li></ul> |            | 797.9849-798.9849 | 798.4849 | -1.93 JACI  | 1Ľ-           | 98                      | 59309.121  |      |     |
|   | 159   | <b>~</b>                                                                                                    |            | 857.9849-858.9849 | 858.4849 | -1.90 m/z90 | 7付け           | 43                      | 35450.414  |      |     |
|   | 98    | ×                                                                                                    |            | 796.9849-797.9849 | 797.4849 | -1.8 MS ( ) | Ind Ind       | 97                      | 185697.615 |      |     |
|   | 69    | <b>~</b>                                                                                                    |            | 767.9849-768.9849 | 768.4849 | -1.68 HOG   | 母/効果量の活動に動    | 9定する 86                 | 43954.920  |      |     |
|   | 70    | ×                                                                                                    |            | 768.9849-769.9849 | 769.4849 | -1.60 m/z検  |               | 36                      | 24099.820  |      |     |
|   | 188   | <ul> <li>Image: A second second s</li></ul> |            | 886.9849-887.9849 | 887.4849 | -1.588e-004 | 19271.791     | 25189.4 <mark>51</mark> | 82594.137  |      |     |
|   | 184   | <b>~</b>                                                                                                    |            | 882.9849-883.9849 | 883.4849 | -1.575e-004 | 30225.061     | 33169.702               | 33919.898  |      |     |
|   | 164   | <ul> <li>Image: A second second s</li></ul> |            | 862.9849-863.9849 | 863.4849 | -1.199e-004 | 7421.796      | 9826.319                | 6956.502   |      |     |
|   | 156   | ×                                                                                                    |            | 854.9849-855.9849 | 855.4849 | -1.084e-004 | 8363.467      | 9994.458                | 11166.355  |      |     |
|   | 67    | <ul> <li>Image: A second second s</li></ul> |            | 765.9849-766.9849 | 766.4849 | -1.057e-004 | 23124.307     | 24718.153               | 26004.335  |      |     |
|   | 42    | <ul> <li>Image: A set of the set of the</li></ul>  |            | 740.9849-741.9849 | 741.4849 | -8.297e-005 | 7289.580      | 8878.510                | 15886.282  |      |     |
|   | 160   | <ul> <li>Image: A second second s</li></ul> |            | 858.9849-859.9849 | 859.4849 | -8.150e-005 | 13012.774     | 14481.379               | 19711.821  | ~    |     |
|   |       |                                                                                                    |            |                   |          |             |               |                         |            | Ý    |     |

### 5.15 MSイメージ追加

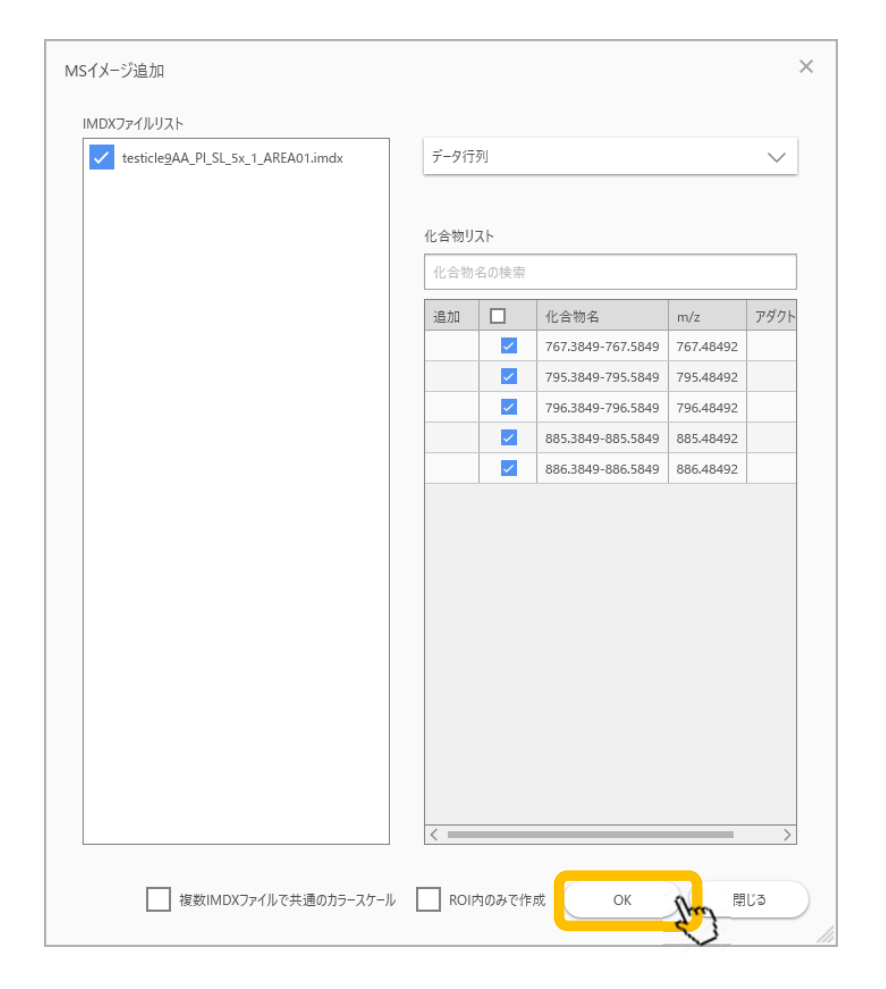

### 5.16 PLS結果からMSイメージを作成

| 🚾 ファイル 表示 検索                          | 設定 オ          | プション 拡  | 張機能 ヘル      | げ      |          | 1 差   | 異解析                                                                                                    | C:¥U        | sers¥yamac¥Dropbox (株式会社 | 上島津製作所)  | ¥Yamaguchi_dat | ta¥demo_data_eto | ¥DemoData¥IMDX¥f | for_wel      | b_material_001.rpf* - IMAGEREVEAL                                                                                | _ @ ×                                                                                                    |        |
|---------------------------------------|---------------|---------|-------------|--------|----------|-------|----------------------------------------------------------------------------------------------------|-------------|--------------------------|----------|----------------|------------------|------------------|--------------|----------------------------------------------------------------------------------------------------|----------------------------------------------------------------------------------------------------|--------|
| · · · · · · · · · · · · · · · · · · · | ROIUZ         | F       |             |        | Ŧ        | データ行列 | テーブル                                                                                                    |             |                          |          |                |                  |                  | • ×          | MSイメージ                                                                                                    | • x                                                                                                    |        |
| 画像レジストレーショ                            | No.           | 使用      | ファイル名       | ROI名   | 属性       |       |                                                                                                    |             |                          |          |                |                  |                  | Ð            |                                                                                                    | *                                                                                                    |        |
|                                       | 1             | Т       | esticle_9A  | All    | Group A  | No.   | 使用                                                                                                    | 97          | ラベル                      | m/z      | PLS係数          | ROI001           | RO1002           |              |                                                                                                    | -                                                                                                    |        |
|                                       | 2             | 🗸 Т     | festicle_9A | ROI001 | Group A  | 186   | <ul> <li>Image: A second second s</li></ul> |             | 884.9849-885.9849        | 885.4849 | -4.106e-004    | 52242.364        | 91789.399        |              |                                                                                                    | » (n+ <sup>6</sup> ±m+#, >>                                                                                     |        |
| POIE                                  | 3             | 🗸 Т     | festicle_9A | ROI002 | Group B  | 96    | <ul> <li>Image: A second second s</li></ul> |             | 794.9849-795.9849        | 795.4849 | -3.880e-004    | 1029824.289      | 1145936.176      |              |                                                                                                    | 886.48492±0.5000                                                                                                |        |
|                                       | 4             | 🗸 Т     | festicle_9A | ROI003 | Group C  | 97    |                                                                                                    |             | 795.9849-796.9849        | 796.4849 | -3.709e-004    | 561465.069       | 629022.646       |              | and the second second second second second second second second second second second second second second secon  | 化会物をついた。                                                                                                    |        |
|                                       | 5             | T       | esticle_9A  | ROI004 | Group D  | 187   |                                                                                                    |             | 766.9849-767.9849        | 886.4849 | -2.665e-004    | 34271,553        | 51295,158        |              |                                                                                                    | 885.9849-886.9849                                                                                               |        |
|                                       |               |         |             |        |          | 158   |                                                                                                    |             | 856.9849-857.9849        | 857.4849 | -2.542e-004    | 35594.351        | 44503.002        |              |                                                                                                    | ファイルタ・                                                                                                    |        |
|                                       |               |         |             |        |          | 99    |                                                                                                    |             | 797.9849-798.9849        | 798.4849 | -1.935e-004    | 73407.900        | 86617.698        |              |                                                                                                    | Testicle_9AA_PI_SL_5x_1_AREA01.i                                                                                |        |
| 📥 🛛                                   |               |         |             |        |          | 159   |                                                                                                    |             | 857.9849-858.9849        | 858.4849 | -1.902e-004    | 21195.334        | 27205.043        |              | the second second second second second second second second second second second second second second second s   | mdx                                                                                                    |        |
| 前処理設定                                 |               |         |             |        |          | 98    | Image: A state of the state of the state           |             | 796.9849-797.9849        | 797.4849 | -1.869e-004    | 237984.460       | 263831.297       |              |                                                                                                    | タイプ:                                                                                                    |        |
|                                       |               |         |             |        |          | 69    |                                                                                                    |             | 767.9849-768.9849        | 768.4849 | -1.688e-004    | 48100.708        | 54925.786        |              |                                                                                                    | データ行列                                                                                                    |        |
| <u>*A</u>                             |               |         |             |        |          | 188   |                                                                                                    |             | 886 9849-769.9649        | 887 4849 | -1.509e-004    | 20001.429        | 25189.451        |              |                                                                                                    |                                                                                                    |        |
|                                       |               |         |             |        |          | 184   |                                                                                                    |             | 882.9849-883.9849        | 883.4849 | -1.575e-004    | 30225.061        | 33169.702        |              | and the second second second second second second second second second second second second second second second | 8                                                                                                    |        |
| 則処埋                                   |               |         |             |        |          | 164   |                                                                                                    |             | 862.9849-863.9849        | 863.4849 | -1.199e-004    | 7421.796         | 9826.319         |              |                                                                                                    |                                                                                                    |        |
|                                       |               |         |             |        |          | 156   | <ul> <li>Image: A second second s</li></ul> |             | 854.9849-855.9849        | 855.4849 | -1.084e-004    | 8363.467         | 9994.458         |              |                                                                                                    |                                                                                                    |        |
|                                       |               |         |             |        |          | 67    |                                                                                                    |             | 765.9849-766.9849        | 766.4849 | -1.057e-004    | 23124.307        | 24718.153        |              |                                                                                                    |                                                                                                    |        |
| データ行列設定                               |               |         |             |        |          | 42    |                                                                                                    |             | 740.9849-741.9849        | 741.4849 | -8.297e-005    | 7289.580         | 8878.510         | $\sim$       |                                                                                                    |                                                                                                    |        |
|                                       |               |         |             |        |          | < ==  |                                                                                                    |             |                          |          |                |                  |                  |              |                                                                                                    |                                                                                                    |        |
|                                       |               |         |             |        |          | グラフ   |                                                                                                    |             |                          | F        |                | 11-3             | 之/日              | ì            | hZm/70MS/X-                                                                                                    | ジが作成される                                                                                                    | = 1 +- |
| データ行列計算                               |               |         |             |        |          | 7.00  | LII @                                                                                                    | ±71.(+Î172) |                          |          | \UI -          |                  | > 丶 元            | <u>- ۲</u> ر |                                                                                                    | > J IFIX C 102                                                                                                  | よした    |
| ≫ 差異解析                                |               |         |             |        |          | 2/10  | א ערז                                                                                                    | 800 A       |                          | - N      | VS1            | ( メ –            | - ~~ 1-          | ±.           | 同じ色の々グが付いて                                                                                                    | ています                                                                                                    |        |
|                                       |               |         |             |        |          | 器     | ٨.                                                                                                    | _           |                          |          | 101            |                  | ~ VC             | 0            |                                                                                                    |                                                                                                    |        |
| <b>1</b>                              | 477 + 5 1 ( 3 | = 1 /2  |             |        | • X      |       |                                                                                                    |             |                          |          |                |                  |                  |              |                                                                                                    |                                                                                                    |        |
| 検定                                    | 8±0174.       | ),,     |             |        |          |       | ш                                                                                                    | Ш           | 🖯 MSイメージ追加 🛛 🥥 m/:       | :検索      |                | ±                | : (計算.           | _            | Testicle QAA DI SL Ev 1 APEA01 instr                                                                             |                                                                                                    |        |
|                                       |               | TIC     |             |        |          |       |                                                                                                    |             |                          |          |                | 言+               | 表 ファイル名          |              |                                                                                                    |                                                                                                    |        |
| # <u>*</u>                            | No            | . Name  |             |        | Value    | Ň     | ピークビッ                                                                                                    | キング         |                          |          |                |                  | Testicle_9AA     | Α            |                                                                                                    |                                                                                                    |        |
| PCA計算                                 |               | 1 ノーマライ | ぼ           |        | TIC      |       |                                                                                                    |             |                          |          |                |                  | Testicle_9AA     | Α            |                                                                                                    |                                                                                                    |        |
| 1 50 101 37                           |               | 2 /-マライ | (ズ基準値設定     | Ê      | 77       |       |                                                                                                    |             |                          |          |                |                  | Testicle_9AA     | Α            |                                                                                                    | 100 - 100 - 100 - 100 - 100 - 100 - 100 - 100 - 100 - 100 - 100 - 100 - 100 - 100 - 100 - 100 - 100 - 100 - 100 |        |
|                                       |               | 3 ノーマライ | イズ最小しきい     | 値(%)   | 0        |       |                                                                                                    |             |                          |          |                |                  |                  |              | 766 0840-767 0 704 0840-705 0 705 0840-706 0 884 0840-                                                           | 85.0 885.0840-886.0                                                                                             |        |
|                                       |               | 4 データ行  | 列解析方法       |        | ノンターゲ    |       |                                                                                                    |             |                          |          |                |                  |                  |              | 767.48492 795.48492 796.48492 885.48492                                                                          | 886.48492                                                                                                    |        |
| PCA結果表示                               |               | 5 m/z範囲 | E           |        | 699.9849 |       |                                                                                                    |             |                          |          |                |                  |                  |              |                                                                                                    |                                                                                                    |        |
|                                       |               | 6 許容幅   | /ピンサイズ (Da  | a)     | 1.0000   |       |                                                                                                    |             |                          |          |                |                  |                  |              |                                                                                                    |                                                                                                    |        |
|                                       |               | 7 ラベリン  | Ŋ           |        | オフ       |       |                                                                                                    |             |                          |          |                |                  |                  |              |                                                                                                    |                                                                                                    |        |
| PLS計算                                 |               | 8 除外リフ  | <u>۲</u> ト  |        | 77       |       |                                                                                                    |             |                          |          |                |                  |                  |              |                                                                                                    |                                                                                                    |        |
|                                       |               | 9 しきい値  | 設定          |        | 77       |       |                                                                                                    |             |                          |          |                |                  |                  |              | TIC                                                                                                    |                                                                                                    |        |
|                                       |               |         | -           |        |          |       |                                                                                                    |             |                          |          |                |                  |                  |              |                                                                                                    |                                                                                                    |        |
| PLS結果表示                               | < =           | _       | _           | _      | >        |       |                                                                                                    |             |                          |          |                | <                | >                | >            |                                                                                                    |                                                                                                    |        |